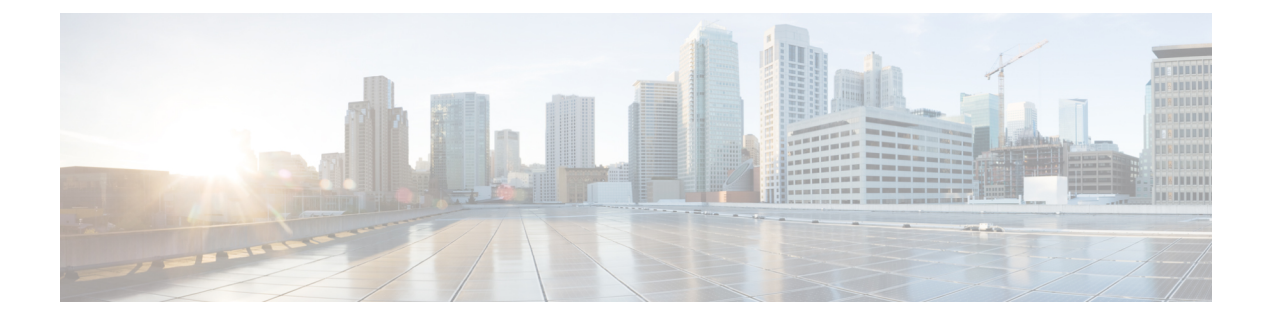

# **Managing Devices**

- Device Properties, on page 1
- Find Device, on page 3
- Unified CVP Licensing, on page 5
- Unified CVP Call Server Setup, on page 6
- Unified CVP Reporting Server Setup, on page 35
- Unified CVP VXML Server Setup, on page 50
- Unified CVP VXML Server (Standalone) Setup, on page 67
- Gateway Setup, on page 72
- Virtualized Voice Browser, on page 79
- Speech Server Setup, on page 84
- Media Server Setup, on page 88
- Unified Communications Manager Server Setup, on page 94
- Unified ICM Server Setup, on page 100
- SIP Proxy Server Setup, on page 104
- Unified IC Server Setup, on page 108
- Past Device Setups in Operations Console Database, on page 112
- Device Versions, on page 114

# **Device Properties**

The term *device* refers to a configurable application or platform. More than one device can reside on a server. For example, one physical server can contain a Call Server and a Reporting Server. In this case, each device is configured with the same IP address.

The network map is a collection of Unified CVP solution components and their configuration data. When you add a device to the Operations Console, that device becomes visible in the network map and its configuration data is stored in the Operations Console database.

The Operations Console provides two views of the properties of the devices in the network map:

- Offline View of Device Properties
- Online View of Device Properties

For more information, see Device Information Field Descriptions

## **Offline View of Device Properties**

In the Offline view, the Operations Server operates without a running Unified CVP solution, allowing you to build the network map even if the devices do not exist. The configurations are stored locally in the Operations Console database. The Operations Console displays the property values stored in the local database. When you modify a property value in the Offline view and click **Save**, the configuration is stored locally in the Operations Console database *only*. Configurations that are saved while a device is Offline can be applied when the device is ready and available.

By default, Unified CVP devices are displayed in the Offline view. To display the Online device view, select online from the View drop down menu.

## **Online View of Device Properties**

The Online view provides a snapshot of properties used by the running Unified CVP server at the moment. When you modify a property value in the Online view and click **Save**, the configuration is stored locally in the Operations Console database *only*. Clicking **Save & Deploy** saves the change in the Operations Console database and also applies the change to the device. If you change a device property, click **Save**, but do not click **Save & Deploy**, you see the changed value in the Online view, but see the current value in the Offline view.

By default, Unified CVP devices are displayed in the Offline view. To display the Online device view, select online from the View drop-down menu.

## **Device Information Field Descriptions**

When you select a device type from the Device Management menu, information appears about the device that has been added to the Operations Console.

The following table describes the server window fields.

#### **Table 1: Server Window Fields**

| Field      | Description                          |
|------------|--------------------------------------|
| Hostname   | The hostname assigned to the device. |
| IP Address | IP address of the device.            |

| Field        | Description                                                                                                    |  |  |
|--------------|----------------------------------------------------------------------------------------------------|--|--|
| Device State | The state of the configuration of the device: configured or invalid.                                                                                                    |  |  |
|              | The following device types can be in the configured or invalid state:                                                                                                    |  |  |
|              | Unified CVP Call Server                                                                                                    |  |  |
|              | Unified CVP Reporting Server                                                                                                    |  |  |
|              | Unified CVP VXML Server                                                                                                    |  |  |
|              | Unified CVP VXML Server (standalone)                                                                                                    |  |  |
|              | • Speech Server                                                                                                    |  |  |
|              | A configuration can become invalid if the device is reinstalled or errors occur during device creation. To clear this state, edit the device and click <b>Save &amp; Deploy</b> . |  |  |
|              | All other devices in the Operations Console are always in the configured state.                                                                                                   |  |  |
| Description  | An optional text description for the device.                                                                                                    |  |  |

#### **Related Topics**

Viewing Device Status

# **Find Device**

Because you probably have several devices in your network, the Operations Console lets you locate specific devices on the basis of specific criteria. Use the following procedure to locate a device.

See also Display Device Statistics, on page 4.

**Step 1** From the **Device Management** menu, select the menu option for the type of device to find from the Device menu.

The Find, Add, Delete, Edit window lists the available devices of the type you selected, sorted by name, 10 per screen.

- **Step 2** If the list is long, you can click the first page, previous page, next page, and last page icons on the bottom right of the screen to page through the list. Or, you can enter a page number in the **Page** field and press *enter* to go directly to the numbered page.
- **Step 3** You can also filter the list by selecting an attribute such as **Hostname**; then selecting a modifier, such as **begins with**; entering your search term; and then clicking **Find**.

Note The filter is not case-sensitive, and wildcard characters are not allowed.

## **Procedure**

To find a device:

**Step 1** From the **Device Management** menu, select the menu option for the type of device to find from the Device menu.

The Find, Add, Delete, Edit window lists the available devices of the type you selected, sorted by name, 10 per screen.

- **Step 2** If the list is long, you can click the first page, previous page, next page, and last page icons on the bottom right of the screen to page through the list. Or, you can enter a page number in the **Page** field and press *enter* to go directly to the numbered page.
- **Step 3** You can also filter the list by selecting an attribute such as **Hostname**; then selecting a modifier, such as **begins with**; entering your search term; and then clicking **Find**.

**Note** The filter is not case-sensitive, and wildcard characters are not allowed.

## **Display Device Statistics**

You can display statistics for any Gateway, Unified CVP VXML Server, Unified CVP Reporting Server, or Unified CVP Call Server, that has been added to the Operations Console.

 Step 1
 Choose the device from the Device Management menu: For example, if you want to view statistics for the Unified CVP Reporting Server, choose Device Management > Unified CVP Reporting Server.

The Find, Add, Delete, Edit window opens.

Step 2 Click Edit.

- **Step 3** Find the device by using the procedure in Find Device, on page 3.
- **Step 4** From the list of matching records, choose the device that you want to get statistics for.
- **Step 5** Select **Statistics** from the Configuration menu bar.

The Statistics window opens.

**Step 6** If there are multiple statistics options to choose, select the desired option from the Statistics drop-down menu.

### Procedure

To get device statistics:

 Step 1
 Choose the device from the Device Management menu: For example, if you want to view statistics for the Unified CVP Reporting Server, choose Device Management > Unified CVP Reporting Server.

The Find, Add, Delete, Edit window opens.

- Step 2 Click Edit.
- **Step 3** Find the device using the procedure shown in Find Device, on page 3.
- **Step 4** From the list of matching records, choose the device for which you want to get statistics.
- Step 5Select Statistics from the Configuration menu bar.

The Statistics window opens.

**Step 6** If there are multiple statistics options to choose, select the desired option from the Statistics drop-down menu.

The Operations Server displays the statistics in the window.

# Unified CVP Licensing

The following Unified CVP licenses are enforced by the software on a per-instance basis:

Unified CVP licenses:

- Call Server The SIP Service and the IVR Service check at startup time to ensure that it is running on a system with a valid Call Server license.
- Unified CVP VXML Server The Unified CVP VXML Server checks at startup time to ensure that it is
  running on a system with a valid Unified CVP VXML Server license.
- Reporting Server The Reporting Server runs without requiring a license.

The Reporting Server checks at startup time to ensure that it is running on a system with a valid Reporting Server license.

The Operations Server runs without requiring a license.

In addition, each Call Server and each Unified CVP VXML Server enforce licenses for a particular number of simultaneous calls. The software does not distinguish between Call Director calls, VRU-only calls, or VRU calls with ASR/TTS or VXML.

Port licensing is enforced as follows:

- The Call Server is licensed for a certain number of ports; SIP and IVR Services share this port pool.
- The SIP Service attempts to allocate one of its licenses whenever it receives an incoming call. Once the last license has been allocated, the SIP Service changes its status and that of its host Call Server (the Call Server on which the SIP Service is running) to Partial status, preventing further calls from being accepted. When a call terminates, the SIP Service releases a license, and if it had been in Partial status due to license depletion, it resumes Up status.

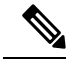

**Note** You can view the devices in a particular device pool by selecting **Control Center** from the System menu, selecting the Device Pool tab, and then selecting a device pool. You can also view a particular type of device by selecting the Device Type tab and selecting a device type.

• The IVR Service can receive calls transferred from SIP Service or from some other source. The IVR Service can handle both the VRU leg and the switch leg of the same call. The IVR Service keeps a list of active Call IDs, and uses that list to determine whether a particular incoming call has already been counted. Therefore, the IVR Service always accepts an incoming call if its host Call Server (the Call Server on which the IVR Service is running) is in the Up state, and then checks whether the call has been seen before. If the call has not been seen before, the IVR Service allocates a license for that call. If doing so exhausts the available licenses, the IVR Service releases a license and that of its host Call Server to Partial. When a call terminates, the IVR Service releases a license and if it had been in Partial state due to license depletion, it resumes Up status.

Note that this licensing scheme might change in future releases, and should customers order an insufficient number of licenses, they will be impacted in future releases when licensing tracks the number of ports actually ordered.

For more information on licensing, see the Solution Design Guide for Cisco Unified Contact Center Enterprise.

# Unified CVP Call Server Setup

From the Unified CVP Call Server option on the Device Management menu, you can configure one or more Call Servers. The Unified CVP Call Server provides call control capabilities, using Session Initiation Protocol (SIP) signaling.

The Call Server can be configured to provide the following call control services, which are installed with the Call Server:

- SIP Service Session Initiation Protocol (SIP), RFC 3261, is the primary call control protocol in Unified CVP. The SIP Service uses SIP to communicate with other Unified CVP solution components, such as the SIP Proxy Server, the VXML and Ingress Gateways, and Cisco Unified Communications Manager SIP trunks and SIP phones.
- IVR Service Creates the VXML pages that implement the Unified CVP Micro-applications, based on Run Script instructions received from ICM server. The IVR service functions as the Voice Response Unit (VRU) leg, and calls must be transferred to it from the SIP Service to execute micro-applications. The VXML pages created by this module are sent to the VXML Gateway to be executed. The IVR Service routes requests from the SIP Service to the ICM Service.
- ICM Service Enables communication between Unified CVP components and the ICM Server. It sends
  and receives messages on behalf of the SIP Service, the IVR Service, and the VXML Service.

You can perform the following tasks:

#### **Related Topics**

Shutting Down a Server Starting a Server

## Add Unified CVP Call Server

Adding a Unified CVP Call Server creates a configuration for the Unified CVP Call Server in the Operations Console database and adds the Unified CVP Call Server to the list of devices in the Operations Console.

## Procedure

To add a Unified CVP Call Server:

#### **Step 1** Select **Device Management** > **Unified CVP Call Server**.

Call Servers that have been added to the Operations Console are listed.

- **Note** To use an existing Unified CVP Call Server as a template for creating the new Unified CVP Call Server, select the Unified CVP Call Server by clicking the radio button preceding it and then click **Use As Template**.
- **Step 2** Click Add New from the Menu bar or at the bottom of the screen.

The Unified CVP Call Server Configuration window opens to the General tab.

- **Step 3** Fill in the IP Address and Hostname fields.
- **Step 4** Optionally, click **Enable secure communications with the Ops Console** to secure communications between the Operations Console and the Unified CVP Call Server.
- **Step 5** Turn on the Call Services required for the Call Flow you are using by checking the appropriate check boxes, and then click **Next**. See Call Services, on page 7.

The Unified CVP Call Server Configuration page opens to the General tab. Additional tabs for configuring the selected services are displayed.

**Step 6** Select each tab and verify that the default values are correct or change the values if desired:

Configuration Tabs:

- Set Up ICM Service, on page 10
- Set Up SIP Service, on page 13
- Set Up IVR Service, on page 14
- Add or Remove Device From Device Pool
- Set Up Infrastructure, on page 27
- **Step 7** When you have filled in the configuration settings for all selected Call Services, click **Save** to save the settings in the Operations Console database. Click **Save & Deploy** to save the changes and apply them to the Unified CVP Call Server.
  - **Note** You must only deploy to a freshly installed Unified CVP Call Server. Do not deploy to a Unified CVP Call Server that was previously configured.

You must apply a license to the Unified CVP Call Server before using it. See Apply Unified CVP Call Server License, on page 34.

**Step 8** Shut down and start the Unified CVP Call Server to start the newly added services.

#### **Related Topics**

Unified CVP Call Server Settings, on page 33 View Unified CVP Call Server Statistics, on page 32 View Device Status Shut Down Server Start Server

## **Call Services**

#### Services Needed for CVP Call Flow Models

Choose the desired call flow model, and then select the required call services in the Call Server Configuration window:

| Call Flow Model                              | Required Call Services |
|----------------------------------------------|------------------------|
| Comprehensive Call Flow Using SIP, on page 8 | ICM, IVR, SIP          |
| VRU-Only, on page 8                          | ICM, IVR               |

| Call Flow Model                                            | Required Call Services |
|------------------------------------------------------------|------------------------|
| Call Director Using SIP, on page 8                         | ICM, IVR               |
| Unified CVP VXML Server with ICM Lookup, on page 8         | ICM                    |
| Unified CVP VXML Server Standalone Call Flow,<br>on page 9 | No Service             |
| Basic Video Call Flow, on page 9                           | ICM, IVR, SIP          |

### **Comprehensive Call Flow Using SIP**

The Comprehensive call flow model combines the Call Director Using SIP and the VRU-Only scenarios. It provides initial prompt and collect, self-service IVR, queuing, and VoIP routing among all types of UCCE and TDM agents. This scenario is supported at two port licensing levels: Basic and Advanced. The Basic level supports the playing of .wav files and input using DTMF. The Advanced level adds support for ASR, TTS, and Unified CVP VXML Server applications.

### VRU-Only

Unified CVP provides ICM with VRU services for calls which are routed in some other manner, such as by a carrier switched network through an ICM NIC interface. VRU services could be for initial prompt and collect, for integrated self service applications, for queuing, or for any combination thereof. This scenario does not use SIP, and requires no Ingress Gateway. It does use VXML Gateways, but the Unified CVP VXML Server is optional, as are ASR and TTS Servers.

Depending on which kind of routing client is in charge of call routing, ICM may transfer the call to the VRU-Only Call Server either by a Translation Route to VRU node, or by a Send To VRU node. In the first case, the Call Server will determine that the arriving call is a VRU leg call by matching the arriving DNIS with its configured list of arriving DNIS numbers. In the second case, it will determine that it is a VRU leg call because the DNIS length is greater than its configured maximum DNIS length. Digits beyond the maximum DNIS length are taken as the Correlation ID.

## **Call Director Using SIP**

In Call Director using SIP, Unified CVP provides ICME with VoIP call routing capabilities only. Use your own Service Control VRU if you are using an ICM Server to queue calls, or queue calls directly on an ACD. Calls can be transferred multiple times, from Ingress, to customer-provided VRU, to either UCCE or customer-provided ACD or agent, and back again. When calls are connected to customer-provided equipment, their voice paths must go to an Egress gateway which is connected by TDM to that equipment. If the signaling is SIP, then Unified CVP will work with customer-provided SIP endpoints which have been tested and certified to interoperate with Unified CVP. Neither Unified CVP VXML Server nor any VXML Gateways are used in this model.

## Unified CVP VXML Server with ICM Lookup

In this call flow model, the call server with the ICM Service enabled is required to route calls. The Reporting server is optional. Use a Reporting server if you want to generate reports that include Unified CVP VXML Server events. You can also use the ICM request label from the Unified CVP VXML Server to an ICM Server, if the ICM service is enabled on the Call Server. The Reporting server can be installed on the same physical

machine as the Call Server. After you configure the Call Server, you must configure the Unified CVP VXML Server. See Unified CVP VXML Server Setup, on page 50.

The RequestICMLabel is a feature that allows you to make back-end requests to an ICM Server without relinquishing control of the call. The application generally acts on its own, but includes a special step to send a query to the ICM Server and receive a response. The query and the response may contain full call context information, as can the response.

Following are the features of the IVR application :

- An IVR application can request an ICM server to select an available UCCE or ACD agent to which the call should be transferred. Full call context is preserved during the transfer, but queuing is not possible.
- An IVR application can transfer its call to a separate full-blown Unified CVP system for agent selection and queuing. Full call context is preserved throughout.
- An IVR application can request an ICM server to perform a calculation or application gateway transaction that it already knows how to perform, and return the result to the application.
- An IVR application can report intermediate or final call data to an ICM server to be stored in its database.

## Unified CVP VXML Server Standalone Call Flow

In this call flow model, the Call Server is used to route messages between the components. Calls arrive through a VXML gateway, and interact directly with a Unified CVP VXML Server to execute VXML applications. The gateway performs both ingress and VXML functions. This call flow model provides a sophisticated VXML-based VRU, for applications which in many cases do not need to interact with an ICM Server.

For a Unified CVP VXML Server (standalone) with no connection to an ICM Server and no Reporting Server, configure the Call Server with no services enabled. If you need to make requests to an ICM server, without relinquishing control of the call or use Unified CVP reporting, you must configure the VXML Server to use a Call Server with at least the ICM Service enabled. See Unified CVP VXML Server Setup, on page 50.

After you configure the Call Server, you must configure the Unified CVP VXML Server as a Unified CVP VXML Server (standalone). See Unified CVP VXML Server (Standalone) Setup, on page 67.

### **Basic Video Call Flow**

The Basic Video call flow model combines the Call Director and the VRU-Only call flow models, along with video capabilities that are only enabled during the caller-agent conversation. It provides initial prompt and collect, self-service IVR, queuing, and VoIP routing among UCCE and TDM agents.

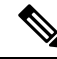

**Note** This call flow model is almost identical to the Unified CVP Comprehensive SIP call flow model. The only change between the two call flow models is the addition of video-enabled endpoints for the calling and called parties (Cisco Unified Video Advantage (CUVA), Cisco Unified Personal Communicator (CUPC), and Cisco TelePresence). See the *Configuration Guide for Cisco Unified Customer Voice Portal* for additional information about CUVA and Cisco Telepresence.

### Unified CVP Call Server Services Setup

When you are adding a Unified CVP Call Server, you must configure the call services required for the call flow model you are using.

• SIP Service - Session Initiation Protocol (SIP), RFC 3261, is the primary call control protocol in Unified CVP. The SIP Service uses SIP to communicate with other Unified CVP solution components, such as

the SIP Proxy Server, the VXML and Ingress Gateways, and Cisco Unified Communications Manager SIP trunks and SIP phones.

- IVR Service Creates the VXML pages that implement the Unified CVP Micro-applications, based on Run Script instructions received from an ICM server. The IVR service functions as the Voice Response Unit (VRU) leg, and calls must be transferred to it from the SIP Service in order to execute micro-applications. The VXML pages created by this module are sent to the VXML Gateway to be executed.
- ICM Service Enables communication between Unified CVP components and the ICM server. It sends and receives messages on behalf of the SIP Service, the IVR Service, and the VXML Service.

### Set Up ICM Service

The ICM service enables communication between Unified CVP components and the ICM server. It sends and receives messages on behalf of the SIP Service, the IVR Service, and the VXML Service. The ICM service is installed with the Call Server.

You must configure the ICM service if you are adding or editing a Call Server and you are using any of these call flow models:

#### Procedure

- Call Director
- VRU-Only
- Comprehensive

#### What to do next

You must also configure the ICM service if you use a Unified CVP VXML Server (standalone) that makes requests to an ICM server without relinquishing control of the call (Request ICM Label).

#### Procedure

To configure the ICM Service:

- **Step 1** If you are adding a new Call Server, refer to Add Unified CVP Call Server, on page 6. If you want to change an existing Call Server, refer to Edit Unified CVP Call Server, on page 30.
- **Step 2** Fill in the appropriate configuration settings as described in ICM Service Settings, on page 10
- **Step 3** When you finish configuring all desired Call Server services, click **Save** to save the settings in the Operations Console database. Click **Save & Deploy** to apply the changes to the Call Server.

### ICM Service Settings

The following table describes the property settings that you can change to configure the ICM Service. The first time you configure the ICM Service on a Call Server, you must restart the Call Server. You must also restart the server if you change a configuration setting that has been marked **yes** in the restart required column in the table below.

| Property                                       | Description                                                                                                    | Default | Range                               | Restart<br>Required |
|------------------------------------------------|----------------------------------------------------------------------------------------------------|---------|-------------------------------------|---------------------|
| General Configur                               | ation                                                                                                    | I       |                                     | 1                   |
| VRU Connection<br>Port                         | The Port Number on which the ICM Service listens for a TCP connection from the ICM PIM.                                                                                                    | 5000    | Any valid TCP/IP<br>connection port | Yes                 |
| Maximum Length<br>of DNIS                      | The maximum length of an incoming Dialed<br>Number Identification Service (DNIS). Valid<br>input for this field is 1 - 99999 characters.                                                                                                    | 10      | Integer                             | No                  |
|                                                | Look for this information in your network dial<br>plan. For example, if the Gateway dial pattern<br>is 1800******, the value of Maximum Length<br>of DNIS should be 10.                                                                                                    |         |                                     |                     |
|                                                | The number of DNIS digits from the PSTN must be less than or equal to the maximum length of DNIS field.                                                                                                    |         |                                     |                     |
|                                                | <b>Note</b> If you are using the Correlation ID method in your ICM script to transfer calls to Unified CVP, the maximum length of DNIS should be the length of the label that is returned from ICM for the VRU leg of the call. When ICM transfers the call, the Correlation ID is appended to the label. Unified CVP then separates the two, assuming that any digits greater than maximum length of DNIS are the Correlation ID. The Correlation ID and label are then passed to ICM. |         |                                     |                     |
| Enable secure<br>communication<br>with VRU PIM | Enables secure communication between ICM and the Unified CVP Server.                                                                                                    | No      | NA                                  | Yes                 |
| Translation Routed DNIS Pool                   |                                                                                                    |         |                                     |                     |

#### Table 2: ICM Service Configuration Settings

I

| Property                      | Description                                                                                                    | Default | Range   | Restart<br>Required |
|-------------------------------|----------------------------------------------------------------------------------------------------|---------|---------|---------------------|
| Add                           | Enter a single DNIS number for translation<br>routed calls. DNIS is a phone service that<br>identifies which number the caller dialed.                                                                                                    | None    | Integer | No                  |
|                               | DNIS can be up to 32 characters in length.                                                                                                    |         |         |                     |
|                               | Validations for DNIS fields are as follows:                                                                                                    |         |         |                     |
|                               | <ul> <li>The DNIS must be a positive integer;<br/>DNIS can begin with a zero (0)</li> <li>The start and end values for the DNIS<br/>range must be the same length</li> <li>Users cannot add a DNIS or DNIS range<br/>that already exists or overlap with (or in)<br/>the range of a DNIS added previously</li> </ul>                                                                                                    |         |         |                     |
| Add a Range                   | List of DNIS numbers for translation routed<br>calls. Add a range of DNIS numbers, select<br><b>Add a Range</b> , enter the first DNIS number in<br>the range, and then enter the last DNIS number<br>in the range in the <b>to</b> field. Click <b>Add DNIS</b><br>to add the entered DNIS or DNIS range to the<br>list of Configured DNIS numbers. Select a<br>DNIS or DNIS range in the Configured DNIS<br>box and click <b>Delete DNIS</b> to remove it from<br>the list of Configured DNIS numbers.<br>DNIS can be up to 32 characters in length.<br>Valid input for DNIS range requires the first<br>and last DNIS numbers in the range to be the<br>same length. For example, a range from 100<br>to 900 is valid because each number is three<br>characters in length. | None    | Integer | No                  |
| Advanced Config               | uration                                                                                                    |         |         |                     |
| New Call Service<br>ID        | Identifies calls to be presented to ICM<br>software as a new call. New Call Service ID<br>calls result in a NEW CALL message being<br>sent to ICM software and the call being treated<br>as a new call, even if it had been pre-routed<br>by ICM software.                                                                                                    | 1       | Integer | Yes                 |
| Pre-routed Call<br>Service ID | Identifies calls pre-routed with a translation<br>route or correlation ID. Pre-routed Service ID<br>calls result in a REQUEST_INSTRUCTION<br>message being sent to ICM software, which<br>continues to run the script for the call.                                                                                                    | 2       | Integer | Yes                 |

| Property                          | Description                                                                                                    | Default                     | Range          | Restart<br>Required |
|-----------------------------------|----------------------------------------------------------------------------------------------------|-----------------------------|----------------|---------------------|
| New Call Trunk<br>Group ID        | Calls presented to ICM as new calls are sent<br>with this Trunk Group ID as part of the<br>NEW_CALL message to ICM.                                                                                                    | 100                         | Integer        | Yes                 |
| Pre-routed Call<br>Trunk Group ID | Calls pre-routed with a Translation Route or<br>correlation ID are sent with this Trunk Group<br>ID as part of the REQUEST_INSTRUCTION<br>message to ICM.                                                                | 200                         | Integer        | Yes                 |
| Trunk Utilization                 |                                                                                                    |                             | 1              |                     |
| Enable Gateway<br>Trunk Reporting | Check the check box to enable gateway trunk reporting.                                                                                                    | None                        | Not applicable | No                  |
|                                   | Note The Add Gateway (when adding or<br>editing a gateway) contains an<br>optional field, <b>Trunk Group ID</b> ,<br>that can be used to customize the<br>trunk group ID for each gateway.                               |                             |                |                     |
| Maximum<br>Gateway Ports          | The value used for setting the maximum<br>number of ports that a gateway supports in a<br>CVP deployment. This will be used to<br>calculate the number of ports to report to the<br>Unified ICM Server for each gateway. | 700                         | 1-1500         | Yes                 |
| Available                         | The list of gateways available for trunk reporting.                                                                                                    | None                        | Not applicable | No                  |
| Selected                          | The list of gateways selected for trunk reporting.                                                                                                    | All<br>Gateways<br>Selected | Not applicable | No                  |

## **Set Up SIP Service**

You must configure the SIP service if you add a new Call Server (Add Unified CVP Call Server, on page 6) or edit a Call Server (Edit Unified CVP Call Server, on page 30), and you use any of these call flow models (Call Services, on page 7):

- Call Director
- Comprehensive

Session Initiation Protocol (SIP), RFC 3261, is the primary call control protocol in Unified CVP. The SIP Service uses SIP to communicate with other Unified CVP solution components, such as the SIP Proxy Server, the VXML and Ingress Gateways, and Cisco Unified Communications Manager SIP trunks and SIP phones.

#### Procedure

The SIP Service is one of the services that can be configured when creating a new Call Server.

- **Step 1** If you are adding a new Call Server, refer to Add Unified CVP Call Server, on page 6. If you want to change an existing Call Server, see Edit Unified CVP Call Server, on page 30.
- **Step 2** Fill in the appropriate configuration settings. For more information, see section SIP Service Settings in the *Managing Devices* chapter.
- **Step 3** When you finish configuring all desired Call Server services, click **Save** to save the settings in the Operations Console database. Click **Save & Deploy** to apply the changes to the Call Server.

## **Set Up IVR Service**

The first time you configure the service on a Unified CVP Call Server, you must restart the Call Server.

You must configure the IVR service if you add a new Unified CVP Call Server (Add Unified CVP Call Server) or edit a Unified CVP Call Server (Edit Unified CVP Call Server) and you any of these call flow models (Call Services):

Audio call flow models:

- Call Director, using SIP protocol
- VRU-Only
- Comprehensive, using SIP protocol

The IVR Service creates VXML documents that implement the Micro-Applications based on Run Script instructions received by the ICM. The VXML pages are sent to the VXML Gateway to be executed. The IVR Service can also generate external VXML through the Micro-Applications to engage the Unified CVP VXML Server to generate the VXML documents.

The IVR Service plays a significant role in implementing a failover mechanism: those capabilities that can be achieved without ASR/TTS Servers, and VXML Servers. Up to two of each such servers are supported, and the IVR Service orchestrates retries and failover between them.

#### **Before You Begin**

Configure the following servers before configuring the IVR Service:

- ICM Server
- Media Server
- ASR/TTS Server
- Unified CVP VXML Server
- Gateway

#### Procedure

The IVR Service is one of the services that can be configured when creating a new Call Server.

- **Step 1** If you are adding a new Call Server, refer to Add Unified CVP Call Server, on page 6. If you want to change an existing Call Server, refer to Edit Unified CVP Call Server, on page 30.
- **Step 2** Fill in the appropriate configuration settings as described in IVR Service Settings, on page 15
- **Step 3** When you finish configuring all desired Call Server services, click **Save** to save the settings in the Operations Console database. Click **Save & Deploy** to apply the changes to the Call Server.

## **IVR Service Settings**

The following table describes the property settings that you can change to configure the IVR Service.

| Property                         | Description                                                                                                    | Default | Range         | Restart<br>Required |
|----------------------------------|----------------------------------------------------------------------------------------------------|---------|---------------|---------------------|
| IOS Voice Browser                | r Configuration                                                                                                    | I       |               | 1                   |
| Last Access<br>Timeout (seconds) | The number of seconds the IVR<br>Service waits for a call request from a<br>non-Unified CVP Voice Browser<br>before removing that Voice Browser<br>from its current client list. This value<br>must be greater than or equal to the call<br>timeout.                                                                                                    | 7320    | 0 -2147483647 | No                  |
| Media Server<br>Timeout          | The number of seconds the Gateway<br>should wait to connect to the HTTP<br>Media Server before timing out.                                                                                                    | 4       | 0 -2147483647 | No                  |
| Media Server Retry<br>Attempts   | Maximum number of times the<br>non-Unified CVP Voice Browser (IOS<br>Voice Browser) or Unified CVP<br>VXML Server attempts to connect to<br>an HTTP Media Server to retrieve a<br>single prompt. If the Voice Browser<br>or Unified CVP VXML Server fails<br>after the specified number of times, it<br>will try the same number of times to<br>retrieve the media from a backup<br>media server before failing and<br>reporting an error. The backup media<br>server is defined on the gateway as<br><mediaserver>-backup.</mediaserver> | 0       | 0 -2147483647 | No                  |
| ASR/TTS Server<br>Retry Attempts | Maximum number of times the<br>Gateway tries to connect to an<br>ASR/TTS server. If the Gateway fails<br>to connect this many attempts, it will<br>try the same number of times to<br>connect to a backup ASR/TTS server<br>before failing and reporting an error.<br>(The backup ASR and TTS servers are<br>defined on the gateway as<br>asr- <locale>-backup and<br/>tts-<locale>-backup.)</locale></locale>                                                                                                    | 0       | 0 -2147483647 | No                  |

I

| Property                                              | Description                                                                                                    | Default | Range         | Restart<br>Required |
|-------------------------------------------------------|----------------------------------------------------------------------------------------------------|---------|---------------|---------------------|
| IVR Service Retry<br>Attempts                         | Maximum number of times the<br>Gateway tries to connect to the IVR<br>Service before failing and reporting an<br>error. This setting controls call results<br>only. The initial NEW_CALL retry<br>count from the Gateway to the IVR<br>Service is controlled from within the<br>bootstrap VXML in flash memory on<br>the Gateway.           | 0       | 0 -2147483647 | No                  |
| Use Backup<br>ASR/TTS Servers                         | If you select <b>Yes</b> (default) and an<br>ASR/TTS Server is unavailable, the<br>Gateway attempts to connect to the<br>backup ASR/TTS server.                                                                                                    | Yes     | Yes or No     | No                  |
| Use Backup<br>Media/VXML<br>Servers                   | If you select <b>Yes</b> (default) and a media<br>server is unavailable, the Gateway<br>attempts to connect to the backup<br>Media Server.                                                                                                    | Yes     | Yes or No     | No                  |
| Use hostnames for<br>default<br>Media/VXML<br>servers | If you select No (default), the IP<br>address is used for the XML Server<br>and Media Server. If you select Yes,<br>the hostnames are used rather than IP<br>addresses.                                                                                                    | No      | Yes or No     | No                  |
| Use Security For<br>Media Fetches                     | If you select <b>No</b> (default), HTTP URLs<br>are generated to media servers.<br><b>Note</b> The default setting is only<br>applicable if the client is<br>SIP Service and the media<br>server is not set to a URL<br>that explicitly specifies an<br>HTTP/HTTPS scheme.<br>Select <b>Yes</b> to generate HTTPS URLs<br>to media servers. | No      | Yes or No     | No                  |
| Advanced Configu                                      | ration                                                                                                    |         |               |                     |

 

| Property                         | Description                                                                                                    | Default | Range                           | Restart<br>Required |
|----------------------------------|----------------------------------------------------------------------------------------------------|---------|---------------------------------|---------------------|
| Call timeout                     | The number of seconds the IVR<br>Service waits for a response from the<br>SIP Service before timing out. This<br>setting should be longer than the<br>longest prompt, transfer or digit<br>collection at a Voice Browser. If the<br>timeout is reached, the call is cancelled<br>but no other calls are affected. The<br>only downside to making the number<br>arbitrarily large is that if calls are being<br>stranded, they will not be removed<br>from the IVR Service until this timeout<br>is reached. | 7200    | Must be 6 seconds<br>or greater | No                  |
| ASR/TTS use the same MRCP server | Select this option if your ASR and TTS<br>servers are on the same machine. Using<br>this option helps to minimize the<br>number of MRCP connections on the<br>ASR/TTS server.                                                                                                    | No      | Yes or No                       | No                  |

## **SIP Service Settings**

The following table describes the properties that you can set to configure the SIP Service. The first time you configure the SIP service on a Call Server, you must restart the Call Server.

#### Configuration

#### **Enable Outbound Proxy**

Select **Yes** to use a use a Cisco Unified SIP proxy server. For more information on configuring the Cisco Unified SIP Proxy Server, consult the CUSP documentation.

| Default | Range      | Restart Required |
|---------|------------|------------------|
| No      | Yes and No | Yes              |

#### Use DNS SRV type query

Select **Yes** to use DNS SRV for outbound proxy lookup. Otherwise, select **No**. See Load-Balancing SIP Calls, on page 26 for information on using DNS SRV for load-balancing SIP calls.

Ì

Note

If you enable **Resolve SRV records locally**, you must select **Yes** to ensure the feature works properly.

| Default | Range      | Restart Required |
|---------|------------|------------------|
| No      | Yes and No | Yes              |

**Resolve SRV records locally** 

Select to resolve the SRV domain name with a local configuration file instead of a DNS Server.

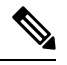

**Note** If you enable **Resolve SRV records locally**, you must select **Yes** to use DNS SRV type query. Otherwise, this feature will not work.

See the *Configuration Guide for Cisco Unified Custom Voice Portal* for additional information about local SRV configuration.

| Default | Range                  | Restart Required |
|---------|------------------------|------------------|
| None    | Enabled or Disabled No | Yes              |

#### **Outbound Proxy Host**

If you selected Enable Outbound Proxy, select an Outbound Proxy Server from the drop-down list. These are the SIP Proxy Servers that have been added to the Operations Console. For information on configuring a SIP Outbound Proxy Server, consult the CUSP documentation.

| Default | Range            | Restart Required |
|---------|------------------|------------------|
| No      | Valid IP Address | Yes              |

#### Outbound SRV domain name/Server group name (FQDN)

If you use a hostname that is an SRV type record instead of a standard DNS type record, this field contains a fully qualified domain name that is configured on the DNS server. Otherwise, the field contains an SRV configuration file.

For example, outbound calls made from CVP SIP service will be addressed to the URL of sip:<label>@<srvfqdn>. Redundant proxy servers, for example, can route calls using such a configuration.

| Default | Range                                                                                                    | Restart Required |
|---------|----------------------------------------------------------------------------------------------------|------------------|
| None    | Follows the same validation rules<br>as hostname, which includes<br>uppercase and lowercase letters in<br>the alphabet, the numbers 0 through<br>9, and a dash.<br>0 - 256 character length. | Yes              |

#### DN on the Gateway to Play the Ringtone

Dialed Number (DN) configured on the gateway to play ringtone (dedicated VoIP dial peer).

To learn the DN configured on the gateway to play ringtone, execute the sh run command on the gateway and look for the dial peer that matches the incoming dialed number. See Ringtone Dialed Number Learning on Gateway Example, on page 26.

| Default | Range           | Restart Required |
|---------|-----------------|------------------|
| 9191    | Any valid label | No               |

#### DN on the Gateway to Play the Error Tone

Dialed Number (DN) configured on the gateway to play the error.wav file (dedicated VoIP dial peer).

To learn the DN configured on the gateway to play the error tone, execute the sh run command on the gateway and look for the dial peer that matches the incoming dialed number. See Ringtone Dialed Number Learning on Gateway Example, on page 26.

| Default | Range           | Restart Required |
|---------|-----------------|------------------|
| 9292    | Any valid label | No               |

#### **Override System Dialed Number Pattern Configuration**

Use the new Dialed Number Pattern system configuration, but maintain the existing Call Server interface.

| Default   | Range                                                                                                    | Restart Required |
|-----------|----------------------------------------------------------------------------------------------------|------------------|
| Unchecked | The override check box's default<br>state differs depending on the<br>device state:                                                                                         | No               |
|           | • For new devices, override is<br>disabled (unchecked). New<br>Unified CVP Call Server<br>devices will use configured<br>system-level dialed number<br>patterns by default. |                  |
|           | • For upgraded devices,<br>override is enabled (checked).<br>Upgraded Unified CVP Call<br>Server devices will use<br>device-level dialed number<br>patterns by default.     |                  |

#### **Advanced Configuration**

#### **Outbound proxy port**

Specify the port to be used.

| Default | Range | Restart Required |
|---------|-------|------------------|
| 5060    |       | No               |

#### **Outgoing transport type**

Specifies the outgoing transport, you can set it as TCP or UDP.

| Default | Range      | Restart Required |
|---------|------------|------------------|
| ТСР     | TCP or UDP | Yes              |

### Port number for incoming SIP requests

Specify the port to be used foe incoming SIP requests.

| Default | Range | Restart Required |
|---------|-------|------------------|
| 5060    |       | Yes              |

#### Incoming transport type

Specifies the incoming transport type.

| Default | Range             | Restart Required |
|---------|-------------------|------------------|
| TCP+UDP | TCP, UDP, TCP+UDP | Yes              |

#### Time to wait for ICM instructions

Specifies the wait time in milliseconds for ICM instructions. It is optional value for the list addition.

| Default | Range | Restart Required |
|---------|-------|------------------|
| 2000    |       | No               |

#### SIP info tone duration

Specifies the wait time in milliseconds for SIP info tone. It is optional value for the list addition.

| Default | Range | Restart Required |
|---------|-------|------------------|
| 100     |       | No               |

#### SIP info comma duration

Specifies the wait time in milliseconds for SIP info comma. It is optional value for the list addition.

| Default | Range | Restart Required |
|---------|-------|------------------|
| 100     |       | Yes              |

#### Generic Type Descriptor (GTD) parameter Forwarding

To be added

| Default | Range | Restart Required |
|---------|-------|------------------|
| UUS     |       | No               |

#### **Prepend digits**

Specifies the number of digits to be removed for SIP URI user number.

| Default | Range | Restart Required |
|---------|-------|------------------|
| 0       | 0-20  | No               |

#### **UDP Retransmission Count**

Specifies the number of UDP retransmission will be attempted.

| Default | Range | Restart Required |
|---------|-------|------------------|
| 3       |       | No               |

#### **Use Error Refer**

Flag for play error tone when call fails to caller.

| Default | Range         | Restart Required |
|---------|---------------|------------------|
| False   | True or False | Yes              |

#### **IOS Gateway Options Dynamic Routing**

| Default | Range         | Restart Required |
|---------|---------------|------------------|
|         | True or False | Yes              |

#### **IOS Gateway Options Reporting**

Reports on resource utilization.

| Default | Range         | Restart Required |
|---------|---------------|------------------|
|         | True or False | Yes              |

#### **Security Properties**

#### **Incoming secure port**

Specify the port to be used.

| Default | Range | Restart Required |
|---------|-------|------------------|
| 5061    |       | No               |

#### **Incoming secure protocol**

This option is grayed out as it is prepopulated.

| Default | Range | Restart Required |
|---------|-------|------------------|
| TLS     |       | No               |

#### **Outgoing secure protocol**

This option is grayed out as it is prepopulated.

| Default | Range | Restart Required |
|---------|-------|------------------|
| TLS     |       | No               |

#### Supported TLS Versions

This allows to select the versions of TLS to be supported for securing the SIP signaling on the IVR leg. The TLS versions currently supported are TLSv1.0, TLSv1.1, and TLSv1.2.

| Default  | Range                         | Restart Required |
|----------|-------------------------------|------------------|
| TLS v1.2 | TLSv1.0, TLSv1.1, and TLSv1.2 | Yes              |

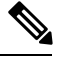

Note

When you select a a given TLS version, Unified CVP supports SIP TLS requests for that version and the higher supported versions.

**Supported Ciphers** 

This field defines the ciphers, which is supported by Unified CVP, with key size lesser than or equal to 1024 bits.

The default cipher is TLS\_RSA\_WITH\_AES\_128\_CBC\_SHA, which is pre-populated and cannot be deleted as it is mandatory for TLSv1.2.

Cipher configuration is available only if TLS is enabled.

| Default                      | Range | Restart Required |
|------------------------------|-------|------------------|
| TLS_RSA_WITH_AES_128_CBC_SHA |       | Yes              |

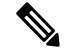

**Note** If you are using CUBE version 16.6 and higher, you must manually change the crypto suite to 128 by enabling CLI on the dial-peer towards CVP as shown:

```
voice class srtp-crypto 1
crypto 1 AES_CM_128_HMAC_SHA1_32
dial-peer voice xxxx voip (Dial-peer to CVP)
...
voice-class sip srtp-crypto 1
```

#### SIP Header Passing (to ICM)

#### **Header Name**

Specify the SIP header name and click **Add** to add it to the list of SIP headers passed to ICM.

| Default | Range                             | Restart Required |
|---------|-----------------------------------|------------------|
| None    | Maximum length of 210 characters. | No               |

#### Parameter

This field is optional for list addition.

| Default | Range                             | Restart Required |
|---------|-----------------------------------|------------------|
| None    | Maximum length of 210 characters. | No               |

#### **Local Static Routes**

Note

Enable "Override System Dialed Number Pattern Configuration" to configure these values.

#### **Dialed Number (DN)**

Creates a Static Proxy Route Configuration Table. You must create static routes if you do not use a SIP Proxy Server. Before adding a local static route, you must enter a value into both the Dialed Number (DN) and IP Address fields so that the local static route is complete.

Click **Add** to create a proxy route using the Dialed Number (DN) and the IP address/Hostname entered above the **Add** button. The newly created proxy route is added to the list of proxy routes displayed in the box below the Add button.

| Default | Range                                                                                                    | Restart Required |
|---------|----------------------------------------------------------------------------------------------------|------------------|
| None    | Dialed number pattern, destination<br>(must be format of<br>NNN.NNN.NNN or a<br>hostname). See Valid Formats for<br>Dialed Numbers, on page 26 for<br>more information. | No               |

Click Remove to delete the selected DN from the list box of Dialed Numbers.

#### IP Address/Hostname/Server Group Name

The IP address, hostname, or server group SRV domain name.

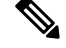

Note

If you use Server Group Name, you must select **Yes** to use **DNS SRV type query** and you must enable **Resolve SRV records locally** to ensure the feature works properly.

| Default | Range                                          | Restart Required |
|---------|------------------------------------------------|------------------|
| None    | Valid IP address, hostname, or SRV domain name | No               |

#### **Dialed Number (DN) Patterns**

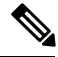

Note

Enable "Override System Dialed Number Pattern Configuration" to configure these values.

Patterns for sending calls to the originator :

#### **Dialed Number (DN)**

Creates a SIP Send Back to Originator Lookup Table. Specify the DN patterns to match for sending the call back to the originating gateway for VXML treatment. For the Unified CVP branch model, use this field to automatically route incoming calls to the Call Server from the gateway back to the originating gateway at the branch. For information on the Unified CVP branch model, see *Planning Guide for Cisco Unified Customer Voice Portal*.

This setting overrides sending the call to the outbound proxy or to any locally configured static routes. It is also limited to calls from the IOS gateway SIP "User Agent" because it checks the incoming invite's User Agent header value to verify this information. If the label returned from ICM for the transfer matches one of the patterns specified in this field, the call is routed to sip:<label>@<host portion of from header of incoming invite>.

Three types of DNs work with Send To Originator: VRU label returned from ICM, Agent label returned from ICM, and Ringtone label.

Send To Originator does not work for the error message DN because the inbound error message is played by survivability and the post-route error message is a SIP REFER. (Send To Originator does not work for REFER transfers).

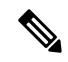

**Note** For Send To Originator to work properly, the call must be TDM originated and have survivability configured on the pots dial peer.

| Default | Range                                                                        | Restart Required |
|---------|------------------------------------------------------------------------------|------------------|
| None    | See Valid Formats for Dialed<br>Numbers, on page 26 for more<br>information. | No               |

#### Patterns for RNA timeout on outbound SIP calls:

#### - Dialed Number (DN)

Creates a Dialed Number (DN) pattern outbound invite timeout using the DN and Timeout entered above the Add button. Click **Add** to add the newly created DN pattern outbound invite timeout to the list displayed in the box below the Add button.

Click **Remove** to delete the selected DN pattern outbound invite timeout from the list.

| Default | Range                                                                        | Restart Required |
|---------|------------------------------------------------------------------------------|------------------|
| None    | See Valid Formats for Dialed<br>Numbers, on page 26 for more<br>information. | No               |

#### **Timeout (Seconds)**

The number of seconds the SIP Service waits for transferee to answer the phone or accept the call.

If a selected termination (for either a new or transferred call) returns a connection failure or busy status, or if the target rings for a period of time that exceeds the Call Server's ring-no-answer (RNA) timeout setting, the Call Server cancels the transfer request and sends a transfer failure indication to Unified ICM. This scenario causes a router requery operation. The Unified ICM routing script then recovers control and has the opportunity to select a different target or take other remedial action.

| Default    | Range  | Restart Required |
|------------|--------|------------------|
| 60 seconds | 5 - 60 | No               |

#### **Custom ringtone patterns:**

#### **Dialed Number (DN)**

Specify a custom Dialed Number (DN) pattern. Click **Add** to add the newly created DN pattern to the list displayed in the box below the Add button.

To learn the DN configured on the gateway to play ringtone, execute the sh run command on the gateway and look for the dial peer that matches the incoming dialed number. See Ringtone Dialed Number Learning on Gateway Example, on page 26.

| Default | Range                                               | Restart Required |
|---------|-----------------------------------------------------|------------------|
| None    | See Valid Formats for Dialed<br>Numbers, on page 26 | No               |

**Ringtone Media file name** 

The file name of the ringtone to be played for the respective dialed number.

The ringtone media file must be saved to the VXML Gateway. See Transfer Script and Media File to Gateway, on page 77 for more information.

| Default | Range                                                                                                    | Restart Required |
|---------|----------------------------------------------------------------------------------------------------|------------------|
| None    | 0 - 256 characters. Spaces are not permitted.                                                                                                    | No               |
|         | <pre>Provide the URL for the stream name in the following form: rtsp://<streaming address="" ip="" server=""> /<port>/<foldername>/ <filename>.rm</filename></foldername></port></streaming></pre> |                  |

#### Post Call Survey DNIS Mapping

Note

Enable "Override System Dialed Number Pattern Configuration" to configure these values.

#### Incoming Call Dialed Number (DN)

Click **Add** to add the newly created DN pattern to the list displayed in the box below the Add button. Click **Remove** to delete the selected DN pattern from the list.

| Default | Range                                                                                                    | Restart Required |
|---------|----------------------------------------------------------------------------------------------------|------------------|
| None    | Dialed Number pattern, destination<br>(must be in the form of<br>NNN.NNN.NNN.NNN or a<br>hostname). See Valid Formats for<br>Dialed Numbers, on page 26 for<br>more information. | No               |

#### Survey Dialed Number (DN)

Click **Add** to add the newly created DN to the list displayed in the box below the Add button. Click **Remove** to delete the selected DN from the list.

| Default | Range                                | Restart Required |
|---------|--------------------------------------|------------------|
| None    | Accepts only alphanumeric characters | No               |

## **SIP Transport Setting for UDP**

UDP is the default transport in high availability SIP deployments. One of the drawbacks of TCP is the slow response times encountered in transmission failures due to network outages. The slow response times for TCP are caused by slowness in detecting a connection reset in applications running on other SIP devices in the network. This slowness is due to the buffering window of the TCP connection. Higher call loads fill the buffer faster and thus the notification of a connection down with an I/O exception arrives more quickly. Lower call loads or a test with a single call can be affected by as much as a 30-second delay or more. Invite Retry Counts

and Retry Timeout settings are not effective when using TCP transport on SIP calls because of the persistent nature of the TCP connection.

For SIP RFC, use TCP transport in deployments in which packet sizes exceed 1300 bytes, the size of a Maximum Transmission Unit (MTU). Using UDP, if a SIP message exceeds 1300 bytes, then it might fragment and cause problems with delivery and message ordering. See Section 18.1.1 Sending Requests in RFC 3261. A SIP packet can exceed 1 MTU for various reasons; for example, if there are many Via headers, or the media portion is very large in bytes.

While the SIP Request For Comments (RFC) mandates the support of both TCP and UDP, not all SIP User Agents support TCP. However, the Unified CVP SIP Service, IOS Gateway, and Cisco Unified Communications Manager use both transport protocols.

### Load-Balancing SIP Calls

SIP calls can be load balanced across destinations in several different ways:

- Using the CUSP, define several static routes with the same route pattern and priorities and weights.
- Using DNS, configure SRV records with priorities and weights. A proxy server is not necessary in this method, but both the DNS client and the server settings must be configured and operating successfully for DNS "A" and "SRV" type queries to work. Configure SRV queries to be used wherever outbound SIP calls are made, such as on the IOS Ingress gateway, on the Call Server itself, and on Cisco Unified CM.

### Valid Formats for Dialed Numbers

Valid dialed number patterns are the same as for the ICM label sizes and limitations, including:

• Use the period (.) or the X character for single-digit wildcard matching in any position.

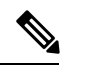

Note Lowercase letter "x" cannot be used as a wildcard.

- Use the greater than (), asterisk (\*), or exclamation (!) character as a wildcard for 0 or more digits at the trailing end of a DN.
- Do not use the character **T** for wildcard matching.
- Dialed numbers must not be longer than 24 characters.
- The highest precedence of pattern matching is an exact match, followed by the most specific wildcard match. When the number of characters are matched equally by more than one wildcarded pattern, precedence is given from top to bottom of the configured DN list.

### **Ringtone Dialed Number Learning on Gateway Example**

To verify the dialed number configured on the gateway to play ringtone, execute the sh run command on the gateway and look for the dial peer that matches the incoming dialed number. For example:

```
sh run
paramspace english index O
paramspace english language en
paramspace english location flash
service ringtone flash:ringtone.tcl
```

paramspace english prefix en service ringtone voice-class codec 1 voice-class sip rel1xx disable incoming called-number 9191T dtmf-relay rtp-nte h245-signal h245-alphanumeric no vad

## Set Up Infrastructure

The Call Server, Unified CVP VXML Server, and Reporting Server offer one or more services. The Call Server provides SIP, IVR, and ICM call services. The Unified CVP VXML Server provides VXML services, and the Reporting Server provides reporting services. Changes to Infrastructure settings affect all services that use threads, publish statistics, send syslog events, or perform logging and tracing. For example, changing the **syslog server** setting applies to all services that write to syslog.

## Procedure

| Step 1 | If you are adding a new Call Server, refer to Add Unified CVP Call Server, on page 6. If you want to change infrastructure      |
|--------|----------------------------------------------------------------------------------------------------|
|        | settings for an existing Call Server, refer to Edit Unified CVP Call Server, on page 30.                                        |
| Step 2 | Fill in the appropriate configuration settings as described in Infrastructure Settings, on page 27.                             |
| Step 3 | When you finish configuring Call Server services, click <b>Save</b> to save the settings in the Operations Console database, or |

click Save & Deploy to save the changes to the Operations Console database and apply them to the Call Server.

## **Infrastructure Settings**

The following table describes the infrastructure configuration settings.

Table 4: Infrastructure Service Configuration Settings

| Property          | Description                                                                                                    | Default | Range       | Restart<br>Required |
|-------------------|----------------------------------------------------------------------------------------------------|---------|-------------|---------------------|
| Configuration: Th | read Management                                                                                                    |         |             |                     |
| Maximum Threads   | Maximum number of threads allocated in<br>the thread pool, that can be shared by all<br>services running as part of a CVP Web<br>Application. | 300     | 100 to 1000 | No                  |
| Statistics        |                                                                                                    | •       |             |                     |

I

| Property                              | Description                                                                                                    | Default       | Range                                                                                                    | Restart<br>Required |
|---------------------------------------|----------------------------------------------------------------------------------------------------|---------------|----------------------------------------------------------------------------------------------------|---------------------|
| Statistics<br>Aggregation<br>Interval | Length of time (in minutes) during which<br>system and service statistics are published<br>to the log file and SNMP events are sent.<br>Once published, the counters will reset and<br>aggregate data for the next interval. Note<br>that this is different than the real time<br>snapshot statistics (for the number of<br>concurrent calls). Realtime statistics are<br>on-demand and have no intervals. Statistics<br>Publishing Interval will be used for<br>attributes like the number of calls in last<br>interval, the number of transfers in last<br>interval, and the number of HTTP sessions<br>in last interval. | 30<br>minutes | 10 - 1440<br>minutes                                                                                        | No                  |
| Log File Properties                   | 3                                                                                                    |               |                                                                                                    |                     |
| Max Log File Size                     | Maximum size of a log file in Megabytes before a new log file is created.                                                                                                    | 10 MB         | 1 through 100<br>MB                                                                                         | No                  |
| Max Log Directory<br>Size             | <ul> <li>Maximum number of Megabytes to allocate for disk storage for log files.</li> <li>Note Modifying the value to a setting that is below the default value might cause logs to be rolled over quickly. Consequently, log entries might be lost, which can affect troubleshooting.</li> </ul>                                                                                                    | 20000<br>MB   | 500 - 500000<br>The log folder<br>size divided by<br>the log file size<br>must be less<br>than 5000.        | No                  |
| License Thresholds                    | 3                                                                                                    |               |                                                                                                    |                     |
| Critical Threshold                    | Percentage of licenses in use required to reach critical licensing state.                                                                                                    | 97%           | Positive<br>integer less<br>than or equal<br>to 100 and<br>greater than<br>the warning<br>threshold.        | No                  |
| Warning Threshold                     | Percentage of licenses in use required to reach warning licensing state.                                                                                                    | 94%           | Positive<br>integer less<br>than the<br>critical<br>threshold and<br>greater than<br>the safe<br>threshold. | No                  |

l

| Property                                       | Description                                                                                                    | Default | Range                                                                                             | Restart<br>Required |
|------------------------------------------------|----------------------------------------------------------------------------------------------------|---------|---------------------------------------------------------------------------------------------------|---------------------|
| Safe Threshold                                 | Percentage of licenses in use required to reach safe licensing state.                                                                                      | 90%     | Positive<br>integer less<br>than the<br>warning<br>threshold and<br>greater than 0.               | No                  |
| Configuration: Pri                             | mary Syslog Settings                                                                                                    |         |                                                                                                   |                     |
| Primary Syslog<br>Server                       | Hostname or IP address of Primary Syslog<br>Server to send syslog events from a CVP<br>Application.                                                        | None    | Valid IP<br>address or<br>hostname.                                                               | No                  |
| Primary Syslog<br>Server Port Number           | Port number of Primary Syslog Server.                                                                                                    | None    | Any available<br>port number.<br>Valid port<br>numbers are<br>integers<br>between 1 and<br>65535. | No                  |
| Primary Backup<br>Syslog Server                | Hostname or IP address of the Primary<br>Backup Syslog Server to send syslog events<br>from a CVP Application when the Syslog<br>Server cannot be reached. | None    | Valid IP<br>address or host<br>name.                                                              | No                  |
| Primary Backup<br>Syslog Server Port<br>Number | Port number of Primary Backup Syslog<br>Server.                                                                                                    | None    | Any available<br>port number.<br>Valid port<br>numbers are<br>integers<br>between 1 and<br>65535. | No                  |
| Configuration: Sec                             | ondary Syslog Settings                                                                                                    |         |                                                                                                   |                     |
| Secondary Syslog<br>Server                     | Hostname or IP address of Secondary<br>Syslog Server to send syslog events from<br>a CVP Application.                                                      | None    | Valid IP<br>address or<br>hostname.                                                               | No                  |
| Secondary Syslog<br>Server Port Number         | Port number of Secondary Syslog Server.                                                                                                    | None    | Any available<br>port number.<br>Valid port<br>numbers are<br>integers<br>between 1 and<br>65535. | No                  |

| Property                                         | Description                                                                                                    | Default | Range                                                                                             | Restart<br>Required |
|--------------------------------------------------|----------------------------------------------------------------------------------------------------|---------|---------------------------------------------------------------------------------------------------|---------------------|
| Secondary Backup<br>Syslog Server                | Hostname or IP address of the Secondary<br>Backup Syslog Server to send syslog events<br>from a CVP Application when the Syslog<br>Server cannot be reached. | None    | Valid IP<br>address or<br>hostname.                                                               | No                  |
| Secondary Backup<br>Syslog Server Port<br>Number | Port number of Secondary Backup Syslog<br>Server.                                                                                                    | None    | Any available<br>port number.<br>Valid port<br>numbers are<br>integers<br>between 1 and<br>65535. | No                  |

## **License Thresholds**

Three thresholds (safe, warning, and critical) describe the percentage of licenses in use required to reach their respective licensing state. If using a license or releasing a license causes the number of licenses currently in use to cross a threshold (in either direction), the state of licensing will be that of the threshold.

This does not always mean the state will change. For example, if there are 100 total licenses and the Safe, Warning, and Critical license thresholds are set to the defaults of 90%, 94%, and 97%, and there are 89 licenses in use, licenses are at a Safe level. When the licenses in use reach 94, license state changes from Safe to Warning level. If one more license is used (95), the license state remains at the Warning level. If three licenses are released (no longer in use), 92 licenses remain in use and the license state remains at the Warning level. Once the licenses in use reach the previous threshold (90), the state changes from Warning to Safe.

## **Edit Unified CVP Call Server**

You can change the configuration for a Unified CVP Call Server. **Related Topics** 

Add Unified CVP Call Server, on page 6 Apply Unified CVP Call Server License, on page 34 Shut Down Server Start Server Upload Log Messages XML File, on page 65 Download Log Messages XML File, on page 63 View Unified CVP Call Server Statistics, on page 32 View Device Status

## Procedure

To edit a Unified CVP Call Server:

#### Step 1 Select Device Management > Unified CVP Call Server.

The Find, Add, Delete, Edit window opens.

**Step 2** Select a Unified CVP Call Server by clicking the link in the Hostname field or by clicking the radio button preceding it, and then clicking **Edit**.

The Edit Unified CVP Call Server Configuration window opens with the current settings displayed.

**Step 3** If you have not already applied a license to the Unified CVP Call Server, select **File Transfer** in the toolbar and then click **Licenses**.

The Licenses page opens. See Applying a License to a Unified CVP Call Server.

**Step 4** Change the desired configuration settings on the General tab as described in Unified CVP Call Server Settings, on page 33.

You cannot change the IP Address.

- **Step 5** Optionally, click the **Change Type** button to change the services that are turned on for this Unified CVP Call Server.
- **Step 6** Select the appropriate tab and change the desired settings:

Configuration Tabs:

- Set Up ICM Service, on page 10
- Set Up IVR Service, on page 14
- Set Up SIP Service, on page 13
- Add or Remove Device From Device Pool
- Set Up Infrastructure, on page 27
- **Step 7** When you finish configuring the Unified CVP Call Server, click **Save** to save the settings, or click **Save & Deploy** to save the changes and apply them to the Unified CVP Call Server.
- **Step 8** If you changed a configuration setting that requires a restart, shut down and start the Unified CVP Call Server.

Configuration settings that require a restart of the Unified CVP Call Server are identified in Unified CVP Call Server Settings, on page 33.

## **Delete Unified CVP Call Server**

Deleting a Unified CVP Call Server deletes the configuration of the selected Unified CVP Call Server in the Operations Console database and removes the Unified CVP Call Server from the displayed list of Unified CVP Call Servers.

## **Procedure**

To delete a Unified CVP Call Server:

Step 1 Select Device Management > Unified CVP Call Server.

The Find, Add, Delete, Edit window opens.

**Step 2** Select a Unified CVP Call Server by clicking the radio button preceding it and then clicking **Delete**.

**Step 3** When prompted to confirm the delete operation, click **OK** to delete or click **Cancel** to cancel the delete operation.

## **Find Unified CVP Call Server**

Use the following procedure to locate a Unified CVP Call Server that has been added in the Operations Console.

## Procedure

To find a Unified CVP Call Server:

#### **Step 1** Select **Device Management** > **Unified CVP Call Server** from the Main menu.

The Find, Add, Delete, Edit window lists the available Unified CVP Call Servers sorted by name, 10 at a time.

- **Step 2** If the list is long, you can click the first page, previous page, next page, and last page icons on the bottom right of the screen to page through the list. Or, you can enter a page number in the **Page** field and press *enter* to go directly to the numbered page.
- **Step 3** You can also filter the list by selecting an attribute such as **Hostname**, selecting a modifier such as **begins with**, entering your search term, and then clicking **Find**.
  - Note The filter is not case-sensitive, and wildcard characters are not allowed.

## **View Unified CVP Call Server Statistics**

You can view realtime, interval, and aggregate data for the services enabled on a Unified CVP Call Server. **Related Topics** 

SIP Service Call Statistics IVR Service Call Statistics Infrastructure Statistics

## Procedure

To view device statistics:

| Step 1 | Select Device Management > Unified CVP Call Server.                                                  |
|--------|----------------------------------------------------------------------------------------------------|
|        | The Find, Add, Delete, Edit window opens.                                                            |
| Step 2 | Find the Unified CVP Call Server by using the procedure in Find Unified CVP Call Server, on page 32. |
| Step 3 | From the list of matching records, select the Unified CVP Call Server that you want to edit.         |
| Step 4 | Click Edit.                                                                                          |
|        | The Edit Unified CVP Call Server Configuration window opens with the current settings displayed.     |

**Step 5** Click the **Statistics** icon in the toolbar.

Statistics are reported for the selected device.

# **Unified CVP Call Server Settings**

If you are adding a Call Server (Add Unified CVP Call Server) or editing a Call Server (Edit Unified CVP Call Server), you can configure the Call Server by filling in or changing values for one or more of these settings.

| Property                                               | Description                                                                                                    | Default      | Range                                                                                                    | Restart<br>Required |
|--------------------------------------------------------|----------------------------------------------------------------------------------------------------|--------------|----------------------------------------------------------------------------------------------------|---------------------|
| General                                                |                                                                                                    |              |                                                                                                    |                     |
| IP Address                                             | The IP address of the Call Server                                                                                                    | None         | Valid IP address                                                                                                    | No                  |
| Hostname                                               | The hostname of the Call Server                                                                                                    | None         | A valid DNS<br>name, which<br>includes<br>uppercase and<br>lowercase letters<br>in the alphabet,<br>the numbers 0<br>through 9,and a<br>dash | No                  |
| Description                                            | The description of the Call Server                                                                                                    | None         | 0 - 1024<br>characters                                                                                                    | No                  |
| Enable Secure<br>Communication with<br>the Ops Console | Select to enable secure communications<br>between the Operations Console and the<br>Call Server. The device is accessed using<br>SSH and files are transferred using HTTPS.<br>You must configure secure communications<br><i>before</i> you enable this option. For more<br>information, see the <i>Configuration Guide</i><br><i>for Cisco Unified Customer Voice Portal</i> . | None         | Enabled or<br>Disabled                                                                                                    | Yes                 |
| Device Version                                         | Lists the Release and Build Number for this device.                                                                                                    | Read<br>Only | Read Only                                                                                                    | Read Only           |
| Services                                               |                                                                                                    |              |                                                                                                    |                     |
| ICM                                                    | Enables the Call Server to communicate<br>with an ICM Server. The ICM Server must<br>be configured in the Operations Console.                                                                                                    | None         | Not applicable                                                                                                    | Yes                 |

Table 5: Call Server Configuration Settings

| Property | Description                                                                                                    | Default | Range          | Restart<br>Required |
|----------|----------------------------------------------------------------------------------------------------|---------|----------------|---------------------|
| IVR      | The IVR Service creates VXML pages that<br>implement the Micro-Applications, based<br>on Run Script instructions received from<br>the ICM Server. The VXML pages are sent<br>to the VXML Gateway to be executed.                                                                                                    | None    | Not applicable | Yes                 |
| SIP      | Session Initiation Protocol (SIP), RFC<br>3261, is the primary call control protocol<br>in Unified CVP. The SIP Service uses SIP<br>to communicate with other Unified CVP<br>solution components, such as the SIP Proxy<br>Server, the VXML and Ingress Gateways,<br>and Cisco Unified Communications<br>Manager SIP trunks and SIP phones. | None    | Not applicable | Yes                 |
|          | Configure the SIP service if you are adding<br>a new Call Server or editing a Call Server<br>and you are using the Call Director or<br>Comprehensive call flow models.                                                                                                    |         |                |                     |

# **Apply Unified CVP Call Server License**

When you are creating a new Unified CVP Call Server, you must apply a valid license file before configuring the server. You can browse and upload the license file to the Operations Console, and then transfer the license to the server. You can select either an existing license file in the Operations Console database or a new license file from your local PC. For more information on licensing, see Unified CVP Licensing, on page 5.

## Procedure

To apply a license file:

| Step 1 | Select Device Management > Unified CVP Call Server.                                                                                                    |
|--------|----------------------------------------------------------------------------------------------------|
|        | The Find, Add, Delete, Edit window lists any Unified CVP Call Servers that have been added to the Operations Console.                                     |
| Step 2 | Select a Unified CVP Call Server by clicking the link in the Hostname field or by clicking the radio button preceding it, and then clicking <b>Edit</b> . |
|        | The Edit Unified CVP Call Server Configuration window opens.                                                                                              |
| Step 3 | Select File Transfer in the toolbar, and then click Licenses.                                                                                             |
|        | The File Transfer page opens.                                                                                                    |
| Step 4 | If the license file is not listed in the Select From Available License Files text box:                                                                    |
|        | a) Click Select a license file from your local PC.                                                                                                    |
|        | b) Enter the fully qualified file name in the text box or click <b>Browse</b> to search for the license file on the local file system.                    |
| Step 5 | If the license is listed in the Select From Available License Files text box, select the license file.                                                    |

**Step 6** Click **Transfer** to transfer the selected license file to the Unified CVP Call Server.

**Step 7** Shut down and start the Unified CVP Call Server.

The Operations console renames the license file to cvp.license under the folder on the machine to which the file is transferred. If the file cvp.license already exists in the folder, the old cvp.license file will be deleted first, and then replaced with the new cvp.license file.

# **Unified CVP Reporting Server Setup**

From the Unified CVP Reporting Server option in the Device Management menu, you can configure one or more Unified CVP Reporting Servers.

Reporting provides historical reporting to a distributed self-service deployment in a call center. The Unified CVP Reporting Server receives reporting data from one or more Unified CVP Call Servers and Unified CVP VXML Servers, and stores that data in an Informix database. Call data is stored in a relational database, on which you can write custom reports. Administrators can use the Operations Console to schedule data removal (delete) and database backups. Multiple Unified CVP Call Servers can send data to a single Unified CVP Reporting Server.

You can use third-party reporting tools such as Crystal Reports to generate and view reports on call data. Unified CVP provides four sample Crystal report templates. One of the included templates provides an example of joining Unified CVP and ICM data to create a comprehensive report.

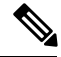

**Note** Before you start with any of the following tasks, connect to the remote desktop of the Reporting Server machine and add a user for the Cisco CVP WebServicesManager:

- 1. Open services.msc.
- 2. Right click Cisco CVP WebServicesManager and select Properties.
- 3. Select the Logon tab and add the Administrator credentials under this account.
- 4. Restart the Cisco CVP WebServicesManager service.

You can perform the following tasks:

# Add Unified CVP Reporting Server

Create a new Unified CVP Reporting Server either by using an existing Unified CVP Reporting Server configuration as a template or by filling in its values from scratch.

#### **Before You Begin**

You must configure the Unified CVP Call Server to associate with the Unified CVP Reporting Server *before* configuring the Unified CVP Reporting Server.

Collect the following information about the Unified CVP Reporting Server and Reporting Database during the installation of Unified CVP software:

#### Procedure

· Hostname of the Call Servers associated with the Unified CVP Reporting Server

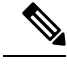

Note A Call Server can only be associated with one Unified CVP Reporting Server.

- · Hostname and IP address of the server on which the Reporting Database resides
- · Password for the Reporting Database user

## Procedure

C4---- 1

To add a Unified CVP Reporting Server:

Color Denies Manager and Striffe J CND Denies the Comment

| Sieh I | Select                                                                                                    | Sciect Device Management > Unined C VF Reporting Server.                                                                                                    |  |  |  |  |
|--------|----------------------------------------------------------------------------------------------------|----------------------------------------------------------------------------------------------------|--|--|--|--|
|        | A wind                                                                                                    | low listing Unified CVP Reporting Servers opens.                                                                                                    |  |  |  |  |
|        | Note                                                                                                    | To use an existing Unified CVP Reporting Server as a template for creating the new Unified CVP Reporting Server, select the Unified CVP Reporting Server by clicking the radio button preceding it and then click <b>Use As Template</b> . |  |  |  |  |
| Step 2 | Click A                                                                                                    | Click Add New.                                                                                                    |  |  |  |  |
|        | The Ur                                                                                                    | The Unified CVP Reporting Server Configuration window opens to the General Tab.                                                                                                    |  |  |  |  |
| Step 3 | Fill in the IP Address and hostname for the Unified CVP Reporting Server and fill in any other desired information. |                                                                                                    |  |  |  |  |
| Step 4 | Option:<br>Consol                                                                                                   | ally, click <b>Enable secure communications with the Ops Console</b> to secure communications between the Operations e and the Unified CVP Call Server.                                                                                    |  |  |  |  |
| Step 5 | Associ<br>Server                                                                                                    | ate one or more Unified CVP Call Servers to the Unified CVP Reporting Server by selecting a Unified CVP Call listed in the Available pane and clicking the right arrow to add it to the Selected pane.                                     |  |  |  |  |

- **Step 6** Select the **Reporting Properties** tab and configure reporting properties.
- **Step 7** Optionally, select the **Device Pool** tab and add the Unified CVP Reporting Server to a device pool.
- **Step 8** Optionally, select the **Infrastructure** tab and configure log file and syslog settings.
- Step 9When you finish configuring the Reporting Server, click Save to save the settings in the Operations Server database.Click Save & Deploy to deploy the changes to the Unified CVP Reporting Server page.

#### **Related Topics**

Delete Reporting Server, on page 49 Edit Unified CVP Reporting Server, on page 41 General Unified CVP Reporting Server Information Setup, on page 37 Reporting Properties Setup, on page 38 Add or Remove Device From Device Pool Unified CVP Reporting Server Infrastructure Settings, on page 38 Device Information Field Descriptions, on page 2
# **General Unified CVP Reporting Server Information Setup**

You can configure settings that identify the Unified CVP Reporting Server, associate it with one or more Unified CVP Call Servers, and enable or disable security on the General Tab.

| Field                                                     | Description                                                                                                    | Default   | Range                                                                                             | Restart Required |
|-----------------------------------------------------------|----------------------------------------------------------------------------------------------------|-----------|---------------------------------------------------------------------------------------------------|------------------|
| General                                                   |                                                                                                    |           |                                                                                                   |                  |
| IP Address                                                | The IP address of the Unified CVP Reporting Server                                                                                                    | None      | Valid IP address                                                                                  | Yes              |
| Hostname                                                  | The host name of the Unified<br>CVP Reporting Server<br>machine                                                                                                    | None      | Valid DNS name,<br>which can include<br>letters in the<br>alphabet, the<br>numbers 0<br>through 9 | Yes              |
| Description                                               | An optional text description<br>for the Unified CVP Reporting<br>Server                                                                                                    | None      | Up to 1024<br>characters                                                                          | No               |
| Enable Secure<br>Communication<br>with the Ops<br>Console | Select to enable secure<br>communications between the<br>Operations Server and this<br>component. The Unified CVP<br>Reporting Server is accessed<br>using SSH and files are<br>transferred using HTTPS.<br>You must configure secure<br>communications <i>before</i> you<br>enable this option. For more<br>information, see the<br><i>Configuration Guide for Cisco</i><br><i>Unified Customer Voice</i><br><i>Portal.</i> | Off       | On or Off                                                                                         | No               |
| Device Version                                            | Lists the Release and Build<br>Number for this device.                                                                                                    | Read Only | Read Only                                                                                         | Read Only        |

| Field                                      | Description                                                                                                    | Default | Range                                                                                                    | Restart Required |
|--------------------------------------------|----------------------------------------------------------------------------------------------------|---------|----------------------------------------------------------------------------------------------------|------------------|
| Associate<br>Unified CVP<br>Call Server(s) | Select one or more Call<br>Servers to associate with the<br>Unified CVP Reporting<br>Server. You must select at<br>least one Unified CVP Call<br>Server. Call data for all SIP,<br>and VXML calls handled by<br>this Unified CVP Call Server<br>are stored in the Reporting<br>Database. Click the right<br>arrow to add a Call Server to<br>the Selected pane.<br>Click the left arrow to remove<br>a Unified CVP Call Server<br>from the Selected pane. | None    | A given Unified<br>CVP Call Server<br>can only be<br>associated with<br>one Unified CVP<br>Reporting Server. | No               |

## **Reporting Properties Setup**

You can configure Reporting Server settings on the Reporting Properties Tab.

| Table 7: Reporting Server H | Reporting Properties | Tab Configuration | Settings |
|-----------------------------|----------------------|-------------------|----------|
|-----------------------------|----------------------|-------------------|----------|

| Field                | Description                                                                                                    | Default | Range               | Restart<br>Required |
|----------------------|----------------------------------------------------------------------------------------------------|---------|---------------------|---------------------|
| Configuration        |                                                                                                    |         |                     |                     |
| Enable Reporting     | Enables the Reporting Server to<br>receive call data from the associated<br>Call Server(s).                                                                              | Yes     | Yes or No           | Yes                 |
| Max. File Size (MB): | Defines the maximum size of the file<br>used to record the data feed<br>messages during a database failover.<br>This can be limited by the amount<br>of free disk space. | 100     | 1 through 250<br>MB | No                  |

## **Unified CVP Reporting Server Infrastructure Settings**

The Unified CVP Reporting Server publishes statistics on the number of reporting events received from the Unified CVP VXML Server, the SIP Service, and the IVR Service. It also publishes the number of times the Reporting Server writes data to the Reporting database. You can configure the interval at which the Reporting Server publishes these statistics, the maximum log file and directory size, and the details for recording syslog messages on the Reporting Server Infrastructure tab.

| Field                                 | Description                                                                                                    | Default       | Range                                                                                                    | Restart Required |
|---------------------------------------|----------------------------------------------------------------------------------------------------|---------------|----------------------------------------------------------------------------------------------------|------------------|
| Configuration:                        | Thread Management                                                                                                    |               | 1                                                                                                    |                  |
| Maximum<br>Threads                    | (Required) The maximum thread<br>pool size in the Reporting Server<br>Java Virtual Machine.                                                                                                    | 525           | 100 - 525                                                                                                    | Yes              |
| Advanced                              |                                                                                                    |               | 1                                                                                                    |                  |
| Statistics<br>Aggregation<br>Interval | The Unified CVP Reporting Server publishes statistics at this interval.                                                                                                    | 30<br>minutes | 10 - 1440                                                                                                    | Yes              |
| Log File Proper                       | rties                                                                                                    | J             | 1                                                                                                    |                  |
| Max Log File<br>Size                  | (Required) Maximum size of the<br>log file in megabytes. The log file<br>name follows this format:<br>CVP.DateStamp.SeqNum.log<br>example:                                                                                                    | 10 MB         | 1 through 100<br>MB                                                                                                    | Yes              |
|                                       | For example:<br>CVP.2006-07-04.00.log                                                                                                    |               |                                                                                                    |                  |
|                                       | After midnight each day, a new log<br>file is automatically created with<br>a new date stamp. When a log file<br>exceeds the max log file size, a<br>new one with the next sequence<br>number is created, for example,<br>when CVP.2006-07-04.00.log<br>reaches 5 Mb,<br>CVP.2006-07-04.01.log is<br>automatically created. |               |                                                                                                    |                  |
| Max Log<br>Directory Size             | <ul> <li>(Required) Maximum size of the directory containing Unified CVP Reporting Server log files.</li> <li>Note Modifying the value to a setting that is below the default value might cause logs to be rolled over quickly. Consequently, log entries might be lost, which can affect troubleshooting.</li> </ul>       | 20000 MB      | 500 - 500000<br>MB<br>Max Log File<br>size < Max Log<br>Directory Size<br>Max Log File<br>size > 1<br>Max Log Dir<br>Size / Max Log<br>File Size cannot<br>be greater than<br>5000 | Yes              |
| <b>Configuration:</b>                 | Primary Syslog Settings                                                                                                    |               |                                                                                                    |                  |

### Table 8: Unified CVP Reporting Server Infrastructure Tab Configuration Settings

I

| Field                                               | Description                                                                                                    | Default | Range                                                                                          | Restart Required |
|-----------------------------------------------------|----------------------------------------------------------------------------------------------------|---------|------------------------------------------------------------------------------------------------|------------------|
| Primary Syslog<br>Server                            | Hostname or IP address of Primary<br>Syslog Server to send syslog<br>events from a CVP Application.                                                             | None    | Valid IP address<br>or hostname.                                                               | No               |
| Primary Syslog<br>Server Port<br>Number             | Port number of Primary Syslog<br>Server.                                                                                                    | None    | Any available<br>port number.<br>Valid port<br>numbers are<br>integers between<br>1 and 65535. | No               |
| Primary Backup<br>Syslog Server                     | Hostname or IP address of the<br>Primary Backup Syslog Server to<br>send syslog events from a CVP<br>Application when the Syslog<br>Server cannot be reached.   | None    | Valid IP address<br>or hostname.                                                               | No               |
| Primary Backup<br>Syslog Server<br>Port Number      | Port number of Primary Backup<br>Syslog Server.                                                                                                    | None    | Any available<br>port number.<br>Valid port<br>numbers are<br>integers between<br>1 and 65535. | No               |
| Configuration: S                                    | econdary Syslog Settings                                                                                                    |         |                                                                                                |                  |
| Secondary Syslog<br>Server                          | Hostname or IP address of<br>Secondary Syslog Server to send<br>syslog events from a CVP<br>Application.                                                        | None    | Valid IP address<br>or hostname.                                                               | No               |
| Secondary Syslog<br>Server Port<br>Number           | Port number of Secondary Syslog<br>Server.                                                                                                    | None    | Any available<br>port number.<br>Valid port<br>numbers are<br>integers between<br>1 and 65535. | No               |
| Secondary<br>Backup Syslog<br>Server                | Hostname or IP address of the<br>Secondary Backup Syslog Server<br>to send syslog events from a CVP<br>Application when the Syslog<br>Server cannot be reached. | None    | Valid IP address<br>or hostname.                                                               | No               |
| Secondary<br>Backup Syslog<br>Server Port<br>Number | Port number of Secondary Backup<br>Syslog Server.                                                                                                    | None    | Any available<br>port number.<br>Valid port<br>numbers are<br>integers between<br>1 and 65535. | No               |

# **Edit Unified CVP Reporting Server**

## **Procedure**

To edit a Unified CVP Reporting Server:

| Step 1 | Select Device Management > Unified CVP Reporting Server.                                                                                                    |
|--------|----------------------------------------------------------------------------------------------------|
|        | The Find, Add, Delete, Edit window opens.                                                                                                    |
| Step 2 | Select a Unified CVP Reporting Server by clicking the link in the Hostname field or by clicking the radio button preceding it, and then clicking <b>Edit</b> .                                                                     |
|        | The Edit Reporting Server Configuration window opens.                                                                                                    |
| Step 3 | If you have not already applied a license, select File Transfer in the toolbar and then click Licenses.                                                                                                    |
|        | The File Transfer page opens.                                                                                                    |
| Step 4 | On the <b>General</b> tab, change the desired general information. You cannot change the IP address of the Reporting Server.                                                                                                    |
| Step 5 | Select the <b>Reporting Properties</b> tab and edit the reporting properties.                                                                                                    |
| Step 6 | Optionally, you can select the <b>Device Pool</b> tab and add or remove the Reporting Server from a device pool.                                                                                                    |
| Step 7 | Optionally, you can select the Infrastructure tab and change log file and syslog settings.                                                                                                    |
| Step 8 | When you finish configuring the Unified CVP Reporting Server, click <b>Save</b> to save the settings in the Operations Console database. Click <b>Save &amp; Deploy</b> to deploy the changes to the Unified CVP Reporting Server. |

### **Related Topics**

Delete Reporting Server, on page 49 Add Unified CVP Reporting Server, on page 35 Reporting Properties Setup, on page 38 Add or Remove Device From Device Pool Find Reporting Server, on page 50 Device Information Field Descriptions, on page 2

## **Change Reporting Database User Password**

The Unified CVP installation procedure creates the following two user accounts and sets an initial password for each account. You can change these passwords from the Reporting Server screen in edit mode, but you can only change one user password at a time.

### Procedure

- Unified CVP Database Administrator Uses the Operations Console to run backups, check database used space, and add and remove Reporting users.
- Unified CVP Database User Connects, inserts, and updates records in the Informix database. This user cannot modify the Reporting schema.

### Procedure

To change a reporting database user password:

| Step 1 | Select Device Management > Unified CVP Reporting Server.                                                                                           |
|--------|----------------------------------------------------------------------------------------------------|
|        | The Find, Add, Delete, Edit window opens.                                                                                                    |
| Step 2 | Select a Reporting Server by clicking the link in the Hostname field or by clicking the radio button preceding it, and then clicking <b>Edit</b> . |
|        | The Edit Reporting Server Configuration window opens with the current settings displayed.                                                          |
| Step 3 | Select the Database Administration menu in the toolbar, then select Change User Passwords.                                                         |
|        | The Reporting Server: Change User Passwords page opens, displaying the IP address and hostname for the currently selected Reporting Server.        |
| Step 4 | In the User field, use the drop-down menu to select the user whose password you want to change.                                                    |
| Step 5 | In the <b>Old Password</b> field, enter the existing password for that user.                                                                       |
| Step 6 | In the New Password field, enter the new password.                                                                                                 |
|        | <b>Note</b> Passwords must follow guidelines for secure passwords.                                                                                 |
| Step 7 | In the <b>Reconfirm Password</b> field, retype the new password.                                                                                   |
| Step 8 | Click Save & Deploy to save the changes to the Operations Console database and deploy them to the Reporting Server.                                |

## **Reporting User Management**

The cvp\_dbadmin should create reporting users to run reports against the Reporting database. Reporting users should have read-only access to the Reporting database, so they cannot accidentally modify the database schema or data.

### Add New Reporting Users

To add a new reporting user to the Reporting Server:

| Step 1           | Select Device Management > Unified CVP Reporting Server.                                                                                           |
|------------------|----------------------------------------------------------------------------------------------------|
|                  | The Find, Add, Delete, Edit window opens.                                                                                                    |
| Step 2           | Select a Reporting Server by clicking the link in the Hostname field or by clicking the radio button preceding it, and then clicking <b>Edit</b> . |
|                  | You can also search for a Reporting Server.                                                                                                    |
|                  | The Edit Reporting Server Configuration window opens.                                                                                              |
| Step 3           | Select the Database Administration menu in the toolbar, and then select Manage Reporting Users.                                                    |
|                  | The Reporting Server: Manage Users windows opens, listing the IP address and host name for the selected Reporting Server.                          |
|                  |                                                                                                    |
| Step 4           | In the Manage Users pane, click Add User.                                                                                                    |
| Step 4<br>Step 5 | In the Manage Users pane, click <b>Add User</b> .<br>Enter the name for the user in the <b>Username</b> field.                                     |

- **Step 7** Retype the password in the **Reconfirm Password** field.
- **Step 8** Click **Add** to add the user.

### **Change Reporting User Password**

To change a reporting user's password:

#### **Step 1** Select Device Management > Unified CVP Reporting Server.

The Find, Add, Delete, Edit window opens.

**Step 2** Select a Reporting Server by clicking on the link in the Hostname field or by clicking the radio button preceding it, and then clicking **Edit**.

You can also search for a Reporting Server.

The Edit Reporting Server Configuration window opens.

**Step 3** Select the **Database Administration** menu in the toolbar, and then select **Manage Reporting Users**.

The Reporting Server: Manage Users window opens, listing the IP address and hostname for the currently selected Reporting Server.

- **Step 4** In the Manage Users pane, click **Change Password**.
- **Step 5** From the Available users list, select the user whose password you want to change and click the left arrow. The user name is displayed in **Username** field.
- **Step 6** Type the original password in **Old Password** field.
- **Step 7** In the **New Password** field, type the new password.
- **Step 8** In the **Reconfirm Password** field, retype the new password.
- **Step 9** Click **Change** to make the change.

### **Remove Reporting Users**

To remove a reporting user from the Reporting Server:

### **Step 1** Select **Device Management** > **Unified CVP Reporting Server**.

The Find, Add, Delete, Edit window opens.

**Step 2** Select a Reporting Server by clicking the link in the Hostname field or by clicking the radio button preceding it, and then clicking **Edit**.

You can also search for a Reporting Server.

The Edit Reporting Server Configuration window opens.

### **Step 3** Select **Database Administration** in the toolbar, then select **Manage Reporting Users**.

The Reporting Server: Manage Users window opens, listing the IP address and host name for the currently selected Reporting Server.

| Step 4 | From the Available users list, select the user to remove and click the left arrow. The user is displayed in the Username field. |
|--------|----------------------------------------------------------------------------------------------------|
| Step 5 | Enter the Database Administrator password.                                                                                      |
| Step 6 | Click <b>Delete</b> to delete the selected user.                                                                                |

## **Run Reporting Database Backup**

By default, Reporting Database backups are disabled. You can choose to schedule backups of the Reporting database or run backups on demand. When you enable backups, files are saved to the Reporting Server's local file system. You are responsible for managing backed-up files. Scheduled backups occur once each day. You can configure the time of day at which backups occur. A maximum of two backups and a minimum of one backup will be available at any time on the local machine.

### Procedure

To run a reporting database backup:

### Step 1 Select Device Management > Unified CVP Reporting Server.

The Find, Add, Delete, Edit window opens.

**Step 2** Select a Reporting Server by clicking the link in the Hostname field or by clicking the radio button preceding it and then clicking **Edit**.

The Reporting Server Configuration window opens with the current settings displayed.

**Step 3** Select the **Database Administration** menu in the toolbar, then select **Reporting Database Backups**.

The Reporting Server - Database Backup Activities page opens. The IP address and host name for the currently selected Reporting Server are listed.

- Step 4 To launch a backup immediately, click Backup Now. To schedule a time for daily backups, select Schedule Daily Backups and then select the hour and minute of the start time.
- **Step 5** Enter your cvp\_dbadmin password and click **Save & Deploy**.

#### **Related Topics**

Change Reporting Database User Password, on page 41 Set Up Reporting Database Delete, on page 45 Cancel Reporting Database Backup, on page 44 Reporting User Management, on page 42 View Database Details, on page 47 View Reporting Statistics, on page 48

### **Cancel Reporting Database Backup**

By default, Reporting Database backups are disabled. You can choose to schedule backups of the Reporting database or run backups on demand. You can cancel daily backups at any time.

### Procedure

To cancel a reporting database backup:

### **Step 1** Select **Device Management** > **Unified CVP Reporting Server**.

The Find, Add, Delete, Edit window opens.

**Step 2** Select a Reporting Server by clicking on the link in the Hostname field or by clicking the radio button preceding it, and then clicking **Edit**.

The Edit Reporting Server Configuration window opens with the current settings displayed.

**Step 3** Select the **Database Administration** menu in the toolbar, and then select **Reporting Database Backups**.

The Reporting Server - Database Backup Activities page displays. The IP address and host name for the currently selected Reporting Server are listed.

- Step 4 Click Cancel Daily Backups.
- **Step 5** Enter your cvp\_dbadmin Password and **Save & Deploy**.

### **Related Topics**

Change Reporting Database User Password, on page 41 Set Up Reporting Database Delete, on page 45 Reporting User Management, on page 42 View Database Details, on page 47 View Reporting Statistics, on page 48

## Set Up Reporting Database Delete

You can delete call data from the Reporting Database. Data Delete is run daily at the time you specify. Each category of call data is retained for a default number of days, before being deleted.

### Procedure

To configure Reporting Database Delete settings:

| ice Management > Unified CVP Reporting Server.                                                                                |
|----------------------------------------------------------------------------------------------------|
| Add, Delete, Edit window opens.                                                                                               |
| porting Server by clicking the link in the Hostname field or by clicking the radio button preceding it, and then <b>lit</b> . |
| eporting Server Configuration window opens with the current settings displayed.                                               |
| Database Administration menu in the toolbar, and then select Data Delete.                                                     |
| ing Server - Database Delete Settings page opens displaying the IP address and host name for the currently porting Server.    |
| Delete section of the page, you can change the data retention time for each category of data.                                 |
|                                                                                                    |

**Step 5** Select the hours and minutes to run the delete each day.

**Step 6** Enter your cvp\_dbadmin password and click **Save & Deploy**.

### **Related Topics**

Run Reporting Database Backup, on page 44 Cancel Reporting Database Backup, on page 44 Change Reporting Database User Password, on page 41 Reporting User Management, on page 42 View Database Details, on page 47 View Reporting Statistics, on page 48

### **Reporting Data Category Deletion**

Using the Operations Console, you can select the time of day to run database delete, and set the number of days that the data is retained by data category. The following table describes each category of data that you can delete from the Reporting Database and lists the default number of days that this data is kept before purging. A high level category, such as Call, cannot have a lower retention time than a dependent category, such as Call Event.

Choosing how much data is to be retained is a sensitive matter. If a database space fills up, then the database is able to continue processing until data is deleted. This is complicated by the fact that when Informix increases its extent for a table within the data file, due to data growth, extension remains even after the data is deleted. This causes space within the file to be reserved even if actual space is no longer needed. The only way to regain the space is to rebuild the table.

Emergency delete is a critical safety mechanism. If used space has grown past the system's threshold, the Reporting Server creates an SNMP trap and the data is deleted. The SNMP notification alerts the user to the loss of data and the data is deleted.

| Data Category | Description                                                                                                    | Default |
|---------------|----------------------------------------------------------------------------------------------------|---------|
| Call          | Detailed information about calls received by Unified CVP.                                                                                                    | 30      |
| Call Event    | Call state change event messages published by the Call Server<br>and Unified CVP VXML Server. SIP and IVR services publish<br>call state change event messages when a SIP call changes its state.<br>These states include call initiated, transferred, terminated, aborted,<br>or an error state.                                  | 30      |
| VXML Session  | VXML session data includes application names, session ID, and<br>session variables. Session variables are global to the call session<br>on the Unified CVP VXML Server. Unlike element data, session<br>data can be created and modified by all components (except the<br>global error handler, hotevents, and XML decisions).     | 30      |
| VXML Element  | A VXML element is a distinct component of a voice application<br>call flow whose actions affect the experience of the caller. A<br>VXML element contains detailed script activity to the element<br>level, such as, Call Identifiers, activity time stamp, VXML script<br>name, name and type of the VXML element, and event type. | 15      |

### Table 9: Number of Days to Retain Data Before Purging

| Data Category              | Description                                                                                                    | Default |
|----------------------------|----------------------------------------------------------------------------------------------------|---------|
| VXML ECC Variable          | Expanded Call Context (ECC) variables that are included in VXML data. Unified CVP uses ECC variables to exchange information with Unified ICME.                                       | 15      |
| VXML Voice Interact Detail | Application detailed data at the script element level from the<br>Unified CVP VXML Server call services. This data includes input<br>mode, utterance, interpretation, and confidence. | 15      |
| VXML Session Variable      | VXML session variables are global to the call session on the Unified CVP VXML Server.                                                                                                 | 15      |
| VXML Element Detail        | The names and values of element variables.                                                                                                    | 15      |
| Callback                   | Retention days for Courtesy Callback reporting data                                                                                                    | 15      |
| Trunk Utilization Usage    | Retention days for Gateway Trunk Utilization reporting data                                                                                                    | 15      |

The data categories are hierarchical. For example, Call data includes Call Event and VXML Session data.

VXML Session Data Categories:

- VXML Element
  - VXML ECC Variable
  - VXML Voice Interact Detail
  - VXML Session Variable
  - VXML Element Detail

A high level category, such as Call, cannot have a lower retention time than a dependent category, such as CallEvent.

## **View Database Details**

You can view the size of a Reporting database.

### Procedure

To view database details:

| Step 1 | Select Device Management > Unified CVP Reporting Server.                                                                                           |
|--------|----------------------------------------------------------------------------------------------------|
|        | The Find, Add, Delete, Edit window opens.                                                                                                    |
| Step 2 | Select a Reporting Server by clicking the link in the Hostname field or by clicking the radio button preceding it, and then clicking <b>Edit</b> . |
|        | The Edit Reporting Server Configuration window opens with the current settings displayed.                                                          |
| Step 3 | Select the Database Administration menu in the toolbar, and then select Database Details.                                                          |

Note

The Reporting Server - Disk Drives: Housing Database Files page opens, displaying the IP address and host name for the currently selected Reporting Server along with the following database information:

Reporting Database Details:

- Database Name Name of the database.
- Total Size (MB) Total data size.
- **Note** When the usage of the database increases beyond 200 GB, it starts occupying the head room space. In this scenario, the free size is shown as 0(zero) bytes.
- Free size (MB) Amount of space that has not been taken by extents.
- Used Size (MB) Data space used.
- Extent size (MB) Space reserved for tables. This size may be greater than the total size.
- % Free Size The percent of space that has not been extended (reserved). This might be greater than 100 percent.

### **Related Topics**

Run Reporting Database Backup, on page 44 Cancel Reporting Database Backup, on page 44 Change Reporting Database User Password, on page 41 Set Up Reporting Database Delete, on page 45 Reporting User Management, on page 42 View Reporting Statistics, on page 48

### **View Reporting Statistics**

Reporting Server statistics include the total number of events received from the IVR, SIP, and VXML services.

### Procedure

To get Reporting Server statistics:

### Step 1 Select Device Management > Unified CVP Reporting Server.

The Find, Add, Delete, Edit window opens.

**Step 2** Select a Unified CVP Reporting Server by clicking the link in the Hostname field or by clicking the radio button preceding it, and then clicking **Edit**.

The Edit Unified CVP Reporting Server Configuration window opens with the current settings displayed.

**Step 3** Select **Statistics** in the toolbar.

The Unified CVP Reporting Server Statistics are listed in the Reporting tab.

### **Related Topics**

Run Reporting Database Backup, on page 44 Cancel Reporting Database Backup, on page 44 Change Reporting Database User Password, on page 41 Set Up Reporting Database Delete, on page 45 Reporting User Management, on page 42 View Database Details, on page 47

## **Delete Reporting Server**

You can remove a Reporting server from the Operations Console. Deleting a Reporting Server removes its configuration from the Operations Console database and removes the Reporting Server from the displayed list of Reporting Servers.

## Procedure

To delete a reporting server:

| Step 1 | Select Device Management > Unified CVP Reporting Server.                                                                        |  |  |  |
|--------|----------------------------------------------------------------------------------------------------|--|--|--|
|        | The Find, Add, Delete, Edit window displays.                                                                                    |  |  |  |
| Step 2 | Find the Reporting Server to delete by using the procedure in Find Reporting Server, on page 50.                                |  |  |  |
| Step 3 | From the list of matching records, choose the Reporting Server that you want to delete.                                         |  |  |  |
| Step 4 | Click <b>Delete</b> .                                                                                                    |  |  |  |
| Step 5 | When prompted to confirm the delete operation, click <b>OK</b> to delete or click <b>Cancel</b> to cancel the delete operation. |  |  |  |

### **Related Topics**

Add Unified CVP Reporting Server, on page 35

# **Apply Reporting Server License**

When you are creating a new Unified CVP Reporting Server, apply a valid license file before using the server. You can browse for and upload the license file to the Operations Console, and then transfer the license to the Reporting Server. Select either an existing license file in the Operations Console database or a new license file from your local PC.

### **Related Topics**

Unified CVP Licensing, on page 5 Find Device, on page 3

## Procedure

To apply a license file:

**Step 1** Select **Device Management** > **Unified CVP Reporting Server**.

The Find, Add, Delete, Edit window lists any Reporting Servers that have been added to the Operations Console.

Step 2 Select a server by clicking the link in the Hostname field or by clicking the radio button preceding it, and then clicking Edit.

- Step 3 Select File Transfer in the toolbar and then click Licenses. The File Transfer page displays, listing the Hostname and IP Address for the currently selected Reporting Server.
  Step 4 If the license file is not listed in the Select From Available License Files text box:

  a) Click Select a License File from Your Local PC.
  b) Enter the file name in the text box or click Browse to search for the license file on the local file system.
- **Step 5** If the license is listed in the **Select From Available License Files** text box, select the license file.
- **Step 6** Click **Transfer** to transfer the selected license file to the selected device.

The license is applied to the selected server.

The Operations Console renames the license file to cvp.license under the directory on the machine to which the file is transferred. If the file cvp.license already exists in the directory, the old cvp.license file is deleted first, and then replaced with the new cvp.license file.

## Find Reporting Server

The Operations Console lets you locate a Reporting Server on the basis of specific criteria. Use the following procedure to locate a Reporting Server.

## Procedure

To find a Reporting Server:

### **Step 1** Choose **Device Management** > **Unified CVP Reporting Server**.

A list of the available Reporting Servers appears, 10 devices per screen, sorted by name.

- **Step 2** If the list is long, click the first page, previous page, next page, and last page icons on the bottom right of the window to page through the list. Or, you can enter a page number in the **Page** field and press *enter* to go directly to the numbered page.
- **Step 3** You can also filter the list by selecting an attribute such as **Hostname**. Then select a modifier, such as **begins with**, enter your search term, and then click **Find**.
  - Note The filter is not case-sensitive, and wildcard characters are not allowed.

# **Unified CVP VXML Server Setup**

The Unified CVP VXML Server is an optional J2EE-compliant application server that provides a solution for rapidly creating and deploying dynamic VXML applications. If you installed a Unified CVP VXML Server, you must configure it before using it to deploy VXML applications or licenses.

If you are using a VXML gateway to route calls from the Unified CVP VXML Server, but want to use the Unified CVP reporting feature, install the Call Server and Reporting Server on the same physical machine. Configure the Call Server with no call services enabled, then configure the Reporting Server and select the

Call Server that is installed on the same machine (same IP address) as the primary call server for the Reporting Server.

To make requests to an ICM server, without relinquishing control of the call or use Unified CVP reporting, you must configure the Unified CVP VXML Server to use a Call Server with at least the ICM Service enabled.

You can perform the following tasks:

- Add Unified CVP VXML Server
- Edit Unified CVP VXML Server
- Delete Unified CVP VXML Server
- Upload Log Messages XML File
- Download Log Messages XML File
- VXML Application File Transfers
- Apply Unified CVP VXML Server License
- Find Unified CVP VXML Server
- Viewing Device Status

## Add Unified CVP VXML Server

### **Before You Begin**

Before adding a VXML Server to the Operations Console, ensure that you have done the following:

### Procedure

- Collect the hostname or IP address of the Unified CVP VXML Server during the installation of Unified CVP software.
- Install and configure at least one Call Server before configuring the Unified CVP VXML Server.

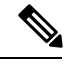

Note

You do not need to install a Call Server if you are adding a Unified CVP VXML Server (standalone).

- Review Call Studio scripts, noting any of the following items you want to include or exclude from Unified CVP VXML Server reporting data:
- a) Application names
- b) Element types
- c) Element names
- d) Element fields
- e) ECC variables

## **Procedure**

To add a Unified CVP VXML Server:

| Step 1 | 1 Choose Device Management > Unified CVP VXML Server.                                                                                                   |                                                                                                    |  |  |  |  |
|--------|----------------------------------------------------------------------------------------------------|----------------------------------------------------------------------------------------------------|--|--|--|--|
|        | The Find, Add, Delete, Edit Unified CVP VXML Servers window opens.                                                                                      |                                                                                                    |  |  |  |  |
|        | Note                                                                                                    | To use an existing Unified CVP VXML Server as a template for creating the new VXML Server, select the Unified CVP VXML Server by clicking the radio button preceding it and then click <b>Use As Template</b> . |  |  |  |  |
| Step 2 | Click A                                                                                                    | dd New.                                                                                                    |  |  |  |  |
|        | The Un                                                                                                    | ified CVP VXML Server Configuration window opens to the General Tab.                                                                                                    |  |  |  |  |
| Step 3 | Fill in t                                                                                                    | he IP Address and Hostname fields and a primary Call Server.                                                                                                    |  |  |  |  |
| Step 4 | Optionally, click <b>Enable secure communications with the Ops Console</b> to secure communications between the Operations Console and the Call Server. |                                                                                                    |  |  |  |  |
| Step 5 | Select each tab and verify that the default values are correct or change the values if desired:                                                         |                                                                                                    |  |  |  |  |
|        | Configu                                                                                                    | iration tabs:                                                                                                    |  |  |  |  |
|        | • Ur                                                                                                    | ified CVP VXML Server Configuration Properties, on page 55                                                                                                    |  |  |  |  |
|        | • Ur                                                                                                    | ified CVP VXML Server Infrastructure Settings, on page 57                                                                                                    |  |  |  |  |
|        | • Ac                                                                                                    | d or Remove Device From Device Pool                                                                                                    |  |  |  |  |
| Step 6 | When y<br>databas                                                                                                    | ou finish configuring the Unified CVP VXML Server, click <b>Save</b> to save the settings in the Operations Console e. Click <b>Save &amp; Deploy</b> to apply the changes to the Unified CVP VXML Server.      |  |  |  |  |
| Step 7 | Shut do                                                                                                    | wn and then start the Unified CVP VXML Server and the primary and backup Call Servers.                                                                                                    |  |  |  |  |

### **Related Topics**

Unified CVP VXML Server General Properties, on page 54 Unified CVP VXML Server Configuration Properties, on page 55 Unified CVP VXML Server Infrastructure Settings, on page 57 Add or Remove Device From Device Pool Shut Down Server Start Server

# **Edit Unified CVP VXML Server**

You can edit the configuration for a Unified CVP VXML Server that has been added to the Operations Console.

## Procedure

To edit a Unified CVP VXML Server configuration:

| Step 1 | Choose Device Management > Unified CVP VXML Server.                                                     |
|--------|----------------------------------------------------------------------------------------------------|
|        | The Find, Add, Delete, Edit Unified CVP VXML Servers window opens.                                      |
| Step 2 | You can search for a VXML Server by using the procedure in the Finding a Unified CVP VXML Server topic. |
| Step 3 | From the list of matching records, choose the Unified CVP VXML Server that you want to edit.            |

| Step 4  | Click <b>Edit</b> .                                                                                                    |  |  |  |
|---------|----------------------------------------------------------------------------------------------------|--|--|--|
|         | The Unified CVP VXML Server Configuration window opens to the General Tab.                                                                                                    |  |  |  |
| Step 5  | Change any general server information. You cannot change the IP address of the VXML Server.                                                                                                    |  |  |  |
| Step 6  | Select the Configuration Tab, then edit Unified CVP VXML Server properties.                                                                                                    |  |  |  |
| Step 7  | Optionally, you can select the Device Pool tab and add or remove the Unified CVP VXML Server from a device pool.                                                                                                    |  |  |  |
| Step 8  | Optionally, you can select the Infrastructure tab and configure log file and syslog settings.                                                                                                    |  |  |  |
| Step 9  | When you finish configuring the Unified CVP VXML Server, click <b>Save</b> to save the settings in the Operations Server database. Click <b>Save &amp; Deploy</b> to apply the changes to the Unified CVP VXML Server. |  |  |  |
| Step 10 | If instructed, shut down and then start the Unified CVP VXML Server and the primary and backup Call Servers.                                                                                                    |  |  |  |

### **Related Topics**

Delete Unified CVP VXML Server, on page 53 Add Unified CVP VXML Server, on page 51 Unified CVP VXML Server Configuration Properties, on page 55 Unified CVP VXML Server General Properties, on page 54 Unified CVP VXML Server Infrastructure Settings, on page 57 Find Unified CVP VXML Server, on page 67 Shut Down Server Start Server Device Information Field Descriptions, on page 2

# **Delete Unified CVP VXML Server**

Deleting a Unified CVP VXML Server from the Operations Console deletes the configuration of the selected Unified CVP VXML Server in the Operations Console database and removes the Unified CVP VXML Server from displayed list of Unified CVP VXML Servers.

## Procedure

To delete a Unified CVP VXML Server from the Control Center:

| Step 1 | Choose Device Management > Unified CVP VXML Server.                                                                                      |
|--------|----------------------------------------------------------------------------------------------------|
|        | The Find, Add, Delete, Edit Unified CVP VXML Servers window opens.                                                                       |
| Step 2 | From the list of matching records, select the Unified CVP VXML Server that you want to delete by clicking the radio button preceding it. |
| Step 3 | Click <b>Delete</b> .                                                                                                    |
| Step 4 | When prompted to confirm the delete operation, click <b>OK</b> to delete or click <b>Cancel</b> to cancel the delete operation.          |
| Step 5 | Shut down and start the Unified CVP VXML Server and the primary and backup Call Servers.                                                 |

### **Related Topics**

Add Unified CVP VXML Server, on page 51 Transfer Script and Media Files Shut Down Server Start Server Find Unified CVP VXML Server, on page 67

# **Unified CVP VXML Server General Properties**

You can configure settings that identify the Unified CVP VXML Server and choose a primary, and optionally, a backup Call Server to communicate with the Reporting Server. You can also enable secure communications between the Operations Console and the Unified CVP VXML Server.

| Field                                                     | Description                                                                                                    | Default   | Range                                                                                                    | Restart/Reboot<br>Needed |
|-----------------------------------------------------------|----------------------------------------------------------------------------------------------------|-----------|----------------------------------------------------------------------------------------------------|--------------------------|
| General                                                   | 1                                                                                                    | 1         | 1                                                                                                    |                          |
| IP Address                                                | The IP address of the Unified CVP<br>VXML Server                                                                                                    | None      | A valid IP address                                                                                                    | No                       |
| Hostname                                                  | The host name of the Unified CVP<br>VXML Server. Host names must be<br>valid DNS names, which can include<br>letters in the alphabet, the numbers<br>0 through 9, and a dash.       | None      | A valid DNS name,<br>which includes<br>uppercase and<br>lowercase letters in<br>the alphabet, the<br>numbers 0 through 9,<br>and a dash. | No                       |
| Description                                               | The Unified CVP VXML Server description                                                                                                    | None      | Up to 1,024 characters                                                                                                    | No                       |
| Enable secure<br>communication<br>with the Ops<br>console | Select to enable secure<br>communications between the<br>Operations Server and this<br>component. The device is accessed<br>using SSH and files are transferred<br>using HTTPS.     | None      | On or Off                                                                                                    | Yes - reboot             |
|                                                           | Configure secure communications<br>before you enable this option. For<br>more information, see the<br><i>Configuration Guide for Cisco</i><br><i>Unified Customer Voice Portal.</i> |           |                                                                                                    |                          |
| Device Version                                            | Lists the Release and Build Number for this device.                                                                                                    | Read Only | Read Only                                                                                                    | Read Only                |
| Unified CVP Ca                                            | ll Servers                                                                                                    | 1         | 1                                                                                                    |                          |

Table 10: Unified CVP VXML Server General Configuration Settings

| Field                              | Description                                                                                                    | Default | Range          | Restart/Reboot<br>Needed                                       |
|------------------------------------|----------------------------------------------------------------------------------------------------|---------|----------------|----------------------------------------------------------------|
| Primary Unified<br>CVP Call Server | The Unified CVP VXML Server<br>uses the message service on this Call<br>Server to communicate with the<br>Reporting Server and to perform an<br>ICM lookup. Select a primary Call<br>Server from the drop-down list. The<br>drop-down list includes all Call<br>Servers added to the Operations<br>Console.                                          | None    | Not applicable | Yes - Restart<br>Call Server and<br>Unified CVP<br>VXML Server |
| Backup Unified<br>CVP Call Server  | The Unified CVP VXML Server<br>uses the message service on this Call<br>Server to communicate with the<br>Reporting Server and perform an<br>ICM lookup if the primary Call<br>Server is unreachable. Select a<br>backup Call Server from the<br>drop-down list. The drop-down list<br>includes all Call Servers added to<br>the Operations Console. | None    | Not applicable | Yes - Restart<br>Call Server and<br>VXML Server                |

**(** 

Important

When the primary Call Server is unreachable, the Unified CVP VXML Server uses the backup Call Server to communicate with the Reporting Server and to perform an ICM lookup. But the VXML Server does not continuously try to re-establish a connection with the primary Call Server. The VXML Server continues to use the backup Call Server until you restart either the Unified CVP VXML Server or the backup Call Server.

# **Unified CVP VXML Server Configuration Properties**

From the Unified CVP VXML Server Configuration tab, you can enable the reporting of Unified CVP VXML Server and call activities to the Reporting Server. When enabled, the Unified CVP VXML Server reports on call and application session summary data. Call summary data includes call identifier, start and end timestamp of calls, ANI, and DNIS. Application session data includes application names, session ID, and session timestamps.

If you choose detailed reporting, Unified CVP VXML Server application details are reported, including element access history, activities within the element, element variables and element exit state. Customized values added in the **Add to Log** element configuration area in Call Studio applications are also included in reporting data. You can also create report filters that define which data are included and excluded from being reported.

Table 11: Unified CVP VXML Server Configuration Settings

| Field         | Description | Default | Range | Restart/Reboot<br>Needed |
|---------------|-------------|---------|-------|--------------------------|
| Configuration |             |         |       |                          |

| Field                                                   | Description                                                                                                    | Default  | Range                                                                                                    | Restart/Reboot<br>Needed     |
|---------------------------------------------------------|----------------------------------------------------------------------------------------------------|----------|----------------------------------------------------------------------------------------------------|------------------------------|
| Enable Reporting for<br>this Unified CVP<br>VXML Server | Indicates whether or not the<br>Unified CVP VXML Server<br>sends data to the Reporting<br>Server. If disabled, no data is<br>sent to the Reporting Server,<br>and reports do not contain any<br>VXML application data. | Enabled  | Enabled (the default)<br>or Disabled.                                                                                                    | No                           |
| Enable Reporting for<br>VXML Application<br>Details     | Indicates whether VXML application details are reported.                                                                                                    | Disabled | Enabled or Disabled (the default).                                                                                                    | No                           |
| Max. Number of<br>Messages                              | Define the maximum number<br>of reporting messages that will<br>be saved in a file if failover<br>occurs. (Limited by amount of<br>free disk space.)                                                                   | 100,000  | Not applicable                                                                                                    | Not applicable               |
| VXML Applications                                       | <b>Details: Filters</b>                                                                                                    |          |                                                                                                    |                              |
| Inclusive Filters                                       | List of applications, element<br>types, element names, and<br>element fields, and ECC<br>variables to include in reporting<br>data.                                                                                    | None     | A semicolon-separated<br>list of text strings. A<br>wildcard character (*)<br>is allowed within each<br>element in the list.                                    | Yes - Restart<br>VXML Server |
|                                                         |                                                                                                    |          | Note For<br>information<br>about filter<br>syntax and<br>rules, see<br>Inclusive<br>and<br>Exclusive<br>VXML<br>Reporting<br>Filter<br>Examples,<br>on page 61. |                              |

| iveeaea                      |
|------------------------------|
| Yes - Restart<br>VXML Server |
|                              |

# **Unified CVP VXML Server Infrastructure Settings**

Table 12: VXML Server Infrastructure Tab Configuration Settings

| Field                                 | Description                                                                            | Default       | Range      | Restart Required |
|---------------------------------------|----------------------------------------------------------------------------------------|---------------|------------|------------------|
| Configuration: T                      | hread Management                                                                       |               |            |                  |
| Maximum<br>Threads                    | (Required) The maximum thread<br>pool size in the VXML Server Java<br>Virtual Machine. | 525           | 100 - 1000 | Yes              |
| Advanced                              |                                                                                        |               |            |                  |
| Statistics<br>Aggregation<br>Interval | The VXML Server publishes statistics at this interval.                                 | 30<br>minutes | 10 - 1440  | Yes              |
| Log File Properties                   |                                                                                        |               |            |                  |

I

| Field                                   | Description                                                                                                    | Default      | Range                                                                                                    | Restart Required |
|-----------------------------------------|----------------------------------------------------------------------------------------------------|--------------|----------------------------------------------------------------------------------------------------|------------------|
| Max Log File<br>Size                    | (Required) Maximum size of the<br>log file in Megabytes. The log file<br>name follows this format:<br>CVP.DateStamp.SeqNum.log<br>example:<br>For example:                                                                                                    | 10 MB        | 1 through 100<br>MB                                                                                                    | Yes              |
|                                         | CVP.2006-07-04.00.log<br>After midnight each day, a new log<br>file is automatically created with<br>a new date stamp. Also, when a<br>log file exceeds the max log file<br>size, a new one with the next<br>sequence number is created, for<br>example, when<br>CVP.2006-07-04.00.log reaches<br>5 Mb, CVP.2006-07-04.01.log<br>is automatically created. |              |                                                                                                    |                  |
| Max Log<br>Directory Size               | <ul> <li>(Required) Maximum size of the directory containing VXML Server log files.</li> <li>Note Modifying the value to a setting that is below the default value might cause logs to be rolled over quickly. Consequently, log entries might be lost, which can affect troubleshooting.</li> </ul>                                                       | 20,000<br>MB | 500 - 500000<br>MB<br>Max Log File<br>size < Max Log<br>Directory Size<br>Max Log File<br>size > 1<br>Max Log Dir<br>Size / Max Log<br>File Size cannot<br>be greater than<br>5.000 | Yes              |
| Configuration: Primary Syslog Settings  |                                                                                                    |              |                                                                                                    |                  |
| Primary Syslog<br>Server                | Hostname or IP address of Primary<br>Syslog Server to send syslog<br>events from a CVP Application.                                                                                                    | None         | Valid IP address<br>or hostname.                                                                                                    | No               |
| Primary Syslog<br>Server Port<br>Number | Port number of Primary Syslog<br>Server.                                                                                                    | None         | Any available<br>port number.<br>Valid port<br>numbers are<br>integers between<br>1 and 65535.                                                                                      | No               |

| Field                                               | Description                                                                                                    | Default | Range                                                                                          | Restart Required |
|-----------------------------------------------------|----------------------------------------------------------------------------------------------------|---------|------------------------------------------------------------------------------------------------|------------------|
| Primary Backup<br>Syslog Server                     | Hostname or IP address of the<br>Primary Backup Syslog Server to<br>send syslog events from a CVP<br>Application when the Syslog<br>Server cannot be reached.   | None    | Valid IP address<br>or hostname.                                                               | No               |
| Primary Backup<br>Syslog Server<br>Port Number      | Port number of Primary Backup<br>Syslog Server.                                                                                                    | None    | Any available<br>port number.<br>Valid port<br>numbers are<br>integers between<br>1 and 65535. | No               |
| Configuration: S                                    | econdary Syslog Settings                                                                                                    |         |                                                                                                |                  |
| Secondary Syslog<br>Server                          | Hostname or IP address of<br>Secondary Syslog Server to send<br>syslog events from a CVP<br>Application.                                                        | None    | Valid IP address<br>or hostname.                                                               | No               |
| Secondary Syslog<br>Server Port<br>Number           | Port number of Secondary Syslog<br>Server.                                                                                                    | None    | Any available<br>port number.<br>Valid port<br>numbers are<br>integers between<br>1 and 65535. | No               |
| Secondary<br>Backup Syslog<br>Server                | Hostname or IP address of the<br>Secondary Backup Syslog Server<br>to send syslog events from a CVP<br>Application when the Syslog<br>Server cannot be reached. | None    | Valid IP address<br>or hostname.                                                               | No               |
| Secondary<br>Backup Syslog<br>Server Port<br>Number | Port number of Secondary Backup<br>Syslog Server.                                                                                                    | None    | Any available<br>port number.<br>Valid port<br>numbers are<br>integers between<br>1 and 65535. | No               |

# **Inclusive and Exclusive VXML Reporting Filters**

You use Inclusive and Exclusive VXML filters to control the data that the Unified CVP VXML Server feeds to the Reporting Server.

Data feed control is crucial for:

- Saving space in the reporting database.
- Preserving messaging communication bandwidth.

## Procedure

To configure inclusive and exclusive filters for a Reporting Server:

| Step 1 Cho          | oose Device Management > Unified CVP VXML Server.                                                                                                    |
|---------------------|----------------------------------------------------------------------------------------------------|
| The                 | e Find, Add, Delete, Edit Unified CVP VXML Servers window opens.                                                                                                    |
| Step 2 You top!     | u can search for a Unified CVP VXML Server by using the procedure in the Finding a Unified CVP VXML Server ic.                                                                                              |
| Step 3 Fro          | om the list of matching records, choose the Unified CVP VXML Server that you want to edit.                                                                                                    |
| Step 4 Clie         | ck Edit.                                                                                                    |
| The                 | e Unified CVP VXML Server Configuration window opens to the General Tab.                                                                                                    |
| Step 5 Sel          | ect the Configuration Tab, then configure Unified CVP VXML Server properties.                                                                                                    |
| Step 6 In t<br>in d | the <b>VXML Applications Details: Filters</b> pane, enter an inclusive filter that defines the VXML elements to include data sent to the Reporting Server.                                                  |
| Step 7 Opt          | tionally, enter an exclusive filter that excludes some of the data specified by the inclusive filter.                                                                                                    |
| Step 8 Wh<br>Dej    | nen you finish configuring filters, click <b>Save</b> to save the settings in the Operations Console database or click <b>Save &amp; ploy</b> to save and apply the changes to the Unified CVP VXML Server. |
| Step 9 Shu          | at down and then start the Unified CVP VXML Server and the primary and backup Call Servers.                                                                                                    |

### **Related Topics**

VXML Inclusive and Exclusive Filter Rules, on page 60 Inclusive and Exclusive VXML Reporting Filter Examples, on page 61

## **VXML Inclusive and Exclusive Filter Rules**

Inclusive and exclusive filters operate using the following rules:

- Filters are case sensitive.
- By default, all items except the Start, End, Subdialog\_Start and Subdialog\_End elements are filtered from reporting data unless they are added to an Inclusive Filter. The Subdialog\_Start and Subdialog\_End elements are never filtered from reporting data unless Reporting is disabled on the Unified CVP VXML Server.
- The Exclusive Filter takes precedence over the Inclusive Filter. For example, if an application name is in the Exclusive Filter, then the items of that applications are excluded from reporting data even if a particular field or element is listed in the Inclusive filter.
- The syntax for Inclusive/Exclusive filters is:

```
Appname.ElementType.ElementName.FieldName
Or
```

```
AppName.*.*.SESSION:Varname
```

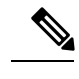

Note This syntax indicates session variables.

- Use a semicolon (;) to separate each item in a filter. For example, ElementA ; ElementB is valid.
- Use a single wildcard (\*) anywhere within the application name, element type, element name, or field name.
- Element types, element names, and field names can contain alphanumeric characters, underscores, and a space character.
- An application name can contain alphanumeric characters and underscores, but the space character is not allowed. For example, A\_aa.B\_bb.\*C\_cc\_DD.E\_ee\_F\* is valid.

## VXML Filter Wildcard Matching Examples

The table below provides examples of VXML filter wildcard matching.

Table 13: Examples of VXML Filter Wildcard Matching

| Filter                            | What It Matches                                                    |
|-----------------------------------|--------------------------------------------------------------------|
| MyApplication.voice.*.*           | Matches all voice elements in MyApplication                        |
| *.voice.*.*                       | Matches all Voice elements in all applications                     |
| MyApplication.*.*.var*            | Matches all fields in MyApplication that start with the string var |
| MyApplication.*.*.*3              | Matches all fields in MyApplication that end with 3                |
| MyApplication.*.*.SESSION:Company | Matches the Company session variable in<br>MyApplication           |

## Inclusive and Exclusive VXML Reporting Filter Examples

The table below provides examples of some different combinations of Inclusive and Exclusive filters and the resulting data that the Unified CVP VXML Server feeds to the Reporting Server.

Table 14: Examples of Inclusive and Exclusive VXML Filters for Reporting

| Inclusive Filter   | Exclusive Filter                                   | Data the Unified CVP VXML Server<br>Feeds To the Reporting Server |  |
|--------------------|----------------------------------------------------|-------------------------------------------------------------------|--|
| Application1.*.*.* | None                                               | All Application1 data                                             |  |
| Application1.*.*.* | *.*.Element1.*;                                    | All Application1 data, except                                     |  |
|                    | *.*.Element2.*                                     | Element1 and Element2                                             |  |
| Application1.*.*.* | *.*.Element1.*;                                    | All Application 1 data, except                                    |  |
|                    | *.*.Element2.*;                                    | Element1, Element2, and Field1                                    |  |
|                    | *.*.*.Field1                                       |                                                                   |  |
| Application1.*.*.* | *.voice.*.* which matches<br>Element3 and Element4 | All Application1 data, except<br>Element3 and Element4            |  |

| Inclusive Filter                                                           | Exclusive Filter                  | Data the Unified CVP VXML Server<br>Feeds To the Reporting Server                                                                                        |
|----------------------------------------------------------------------------|-----------------------------------|----------------------------------------------------------------------------------------------------|
| *.*.Element1.*;<br>*.*.Element2.*;<br>*.*.*.Field1                         | Application1.*.*.*                | No data for Application1. Other Data<br>for other applications, such as<br>Application2, which contain<br>Element1, Element2 and Field1, will<br>be fed. |
| *.voice.*.* which matches<br>Element1, Element2, Element3,<br>and Element4 | *.*.Element3.*;<br>*.*.Element4.* | Only Element1 and Element2 and all applications.                                                                                                    |
| *.voice.*.* which matches<br>Element1 and Element2                         | *.*.*.Field1                      | Element1 and Element2, except for<br>Field1, if it exists in those elements                                                                              |
| *.*.Element1.*                                                             | None                              | Element1                                                                                                    |
| *.*.Element1.*                                                             | *.*.*.Field1                      | Element1, except for Field1 if it exists<br>in Element1                                                                                                  |
| *.*.*.Field1                                                               | *.*.Element3.*;<br>*.*.Element4.* | Field1 in any elements except<br>Element3 and Element4                                                                                                   |

A good strategy for using filters is to create an Inclusive filter that includes the data you want to save in the Reporting database and then create an Exclusive filter to *exclude* portions of the data, for example, sensitive security information such as Social Security Numbers. For example, you

• First, create an inclusive filter to include all information:

MyApp.voice.\*.\*

• Then, create an exclusive filter to remove credit card and social security numbers information:

MyApp.voice.\*.CreditCard; MyApp.voice.\*.SSN

## VXML Application File Transfers

Applications transferred to a Unified CVP VXML Server or Unified CVP VXML Server (standalone) must be stored in the .zip archive format, otherwise the Operations Console returns an invalid format error message and the file is not transferred. Use the Call Studio archive feature to create .zip application files to be transferred to a Unified CVP VXML Server or Unified CVP VXML Server (standalone).

To create an Archive file using Call Studio:

- 1. Right-click on a project in the Navigator view, and choose Deploy.
- 2. Under Deploy Destination, choose Archive File.
- 3. Enter the location and filename of the destination file in the Archive File text field.

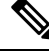

Note The filename must end with a ".zip" extension.

### 4. Click Finish.

Transferring a file is a two-step process:

- 1. Upload the file to the Operations Console.
- 2. Select one or more servers to transfer the uploaded file to.

To transfer VXML application files to the Unified CVP VXML Server (standalone):

1. From the main menu, select Device Management > Unified CVP VXML Server (standalone).

The Find, Add, Delete, Edit window lists any servers that have been added to the Operations Console.

- 2. Select a server by clicking on the link in its Hostname field or by clicking the radio button preceding it and then clicking Edit.
- 3. Select File Transfer > VXML Applications in the toolbar and then click Applications.

The VXML Application File Transfer page opens, listing the host name and IP address for the selected device. VXML applications currently stored in the Operations Server database are listed in the Select From available VXML applications box.

- 4. If the VXML application is not listed in the Select From available VXML application files box: Click Select a VXML application file from Your Local PC. Click Browse to search for the VXML application on the local file system.
- If the VXML application is listed in the Select From available VXML applications box, select the VXML application.
- 6. Click Transfer to send the file to the device.

The VXML application is transferred to the selected server.

# **Download Log Messages XML File**

You can download a Log Messages XML file, CVPLogMessages.xml, to your local machine from any Unified CVP server. After downloading the file, you can edit it to configure the way Unified CVP event notifications are handled. Then after you edit the file, you can upload the customized file to any Unified CVP server.

## **Procedure**

|        | To download a Log Messages XML file from the Operations Console to a Unified CVP Server:                                                                                                    |  |  |  |
|--------|----------------------------------------------------------------------------------------------------|--|--|--|
| Step 1 | From the Device Management menu, choose the type of server from which you want to download a syslog XML file.<br>For example, to download a file to a Unified CVP VXML Server, choose <b>Device Management</b> > <b>Unified CVP VXML</b><br><b>Server</b> . |  |  |  |
|        | The Find, Add, Delete, Edit window lists any servers that have been added to the control panel.                                                                                                    |  |  |  |
| Step 2 | Select a server by clicking on the link in its Hostname field or by clicking the radio button preceding it and then clicking <b>Edit</b> .                                                                                                    |  |  |  |
| Step 3 | Select File Transfer in the toolbar and then click Log Messages XML File Download.                                                                                                    |  |  |  |
|        | The Log Messages XML Download dialog box opens.                                                                                                    |  |  |  |
| Step 4 | Click <b>Download</b> to transfer the XML file to the server.                                                                                                    |  |  |  |

A message indicates that this operation takes time. Click OK to continue with the download or click Cancel.

#### **Related Topics**

Upload Log Messages XML File, on page 65 Edit Log Messages XML File, on page 64

# Edit Log Messages XML File

The log messages XML file, CVPLogMessages.xml, defines the severity, destination (SNMP management station or Syslog server) and possible resolution for Unified CVP log messages. This file also identifies an event type identifier and message text identifier for each event. The text for these identifiers is stored in the resource properties file, LogMessagesRes.properties.

Each Unified CVP Call Server, Unified CVP VXML Server, and Reporting Server has a log messages XML file and log message file. You can edit the CVPLogMessages.xml file on a particular Unified CVP server to customize the severity, destination and possible resolution for each event that the server generates. You can also edit the LogMessagesRes.properties file to change the text of the message that is generated when an event occurs on that server.

Use any plain-text editor (one that does not create any markup) or XML editor to edit the CVPLogMessages.xml file. Use a resource file editor, to edit the LogMessagesRes.properties file. If a resource file editor is not available, use a text editor.

| Message Element | Possible Values       | What it Means                                                                                        |
|-----------------|-----------------------|----------------------------------------------------------------------------------------------------|
| Name            | Resource="identifier" | Identifies the event type described in the LogMessagesRes.properties file.                           |
| Body            | Resource="identifier" | Identifies the message text described in the LogMessagesRes.properties file.                         |
| Severity        | 0 to 6                | Identifies the severity level of the event. See<br>Unified CVP Event Severity Levels, on page<br>65. |
| SendToSNMP      | True or false         | Set to true, to send this message, when logged, to an SNMP manager, if one is configured.            |
| SendToSyslog    | True or false         | Set to true to send this message, when logged, to a Syslog server, if one is configured.             |

| Message Element | Possible Values | What it Means                                                                                                    |
|-----------------|-----------------|----------------------------------------------------------------------------------------------------|
| SNMPRaise       | True or false   | Set to true to identify this message, when logged,<br>as an SNMP raise event, which the SNMP<br>management station can use to initiate a task or<br>automatically take an action.                                                                                                    |
|                 |                 | Set to false to identify this message as an SNMP<br>clear when sent to an SNMP management<br>station. An SNMP clear event usually<br>corresponds to an SNMP raise event, indicating<br>that the problem causing the raise has been<br>corrected. An administrator on an SNMP<br>management station can correlate SNMP raise<br>events with SNMP clear events. |

# **Unified CVP Event Severity Levels**

The following table describes the available severity levels for Unified CVP events. You can set the severity level for an event by editing the log messages XML file, CVPLogMessages.xml, on the server that generates events. For instructions on editing this file, see Edit Log Messages XML File, on page 64.

| Level     | Severity | Purpose                                                                                                    |
|-----------|----------|----------------------------------------------------------------------------------------------------|
| EMERGENCY | 0        | System or service is unusable                                                                                 |
| ALERT     | 1        | Action must be taken immediately                                                                              |
| CRITICAL  | 2        | Critical condition, similar to ALERT, but not necessarily requiring an immediate action                       |
| ERROR     | 3        | An error condition that does not necessarily impact<br>the ability of the service to continue to function     |
| WARN      | 4        | A warning about a bad condition, which is not necessarily an error                                            |
| NOTICE    | 5        | Notification about interesting system-level conditions, which are not errors                                  |
| INFO      | 6        | Information about internal flows or application or<br>per-request information, not system-wide<br>information |

# **Upload Log Messages XML File**

You can download a Log Messages XML file, CVPLogMessages.xml, to your local machine from any Unified CVP server. After downloading the file, you can edit it to configure the way Unified CVP event notifications are handled. Then after you edit the file, you can upload the customized file to any Unified CVP server.

## Procedure

To upload a Log Messages XML file from a Unified CVP Server to the Operations Console:

 Step 1
 From the Device Management menu, select the type of server to which you want to upload a syslog XML file. For example, to upload a file to a Unified CVP VXML Server, select Device Management > Unified CVP VXML Server.

 The Find Add Delete Editoria device index bits any segment between added to the control word.

The Find, Add, Delete, Edit window lists any servers that have been added to the control panel.

- Step 2Select a server by clicking on the link in its Hostname field or by clicking the radio button preceding it and then clicking<br/>Edit.
- **Step 3** Select **File Transfer** in the toolbar and then click **Log Messages XML File Upload**.

The Log Messages XML Upload page opens.

- **Step 4** In the **Select a Log Messages XML file from your local PC** text box, enter a file name or click **Browse** and search for the file on your local system.
- **Step 5** Click **Upload** to transfer the selected file to the Unified CVP VXML Server.
- **Step 6** Shut down and then start the corresponding Unified CVP VXML Server.

### **Related Topics**

Upload Log Messages XML File, on page 65 Edit Log Messages XML File, on page 64 Shut Down Server Start Server

# **Apply Unified CVP VXML Server License**

When you are creating a new Unified CVP VXML Server, you must apply a valid license file before using the server. You can browse for and upload the license file to the Operations Console, and then transfer the license to the Unified CVP VXML Server. Select either an existing license file in the Operations Console database or a new license file from your local PC. For information on licensing, see Unified CVP Licensing, on page 5.

## Procedure

To apply a license file:

| Step 1 | Select Device Management > Unified CVP VXML Server.                                                                                     |  |  |
|--------|----------------------------------------------------------------------------------------------------|--|--|
|        | The Find, Add, Delete, Edit window lists any servers that have been added to the Operations Console.                                    |  |  |
| Step 2 | Select a server by clicking the link in its Hostname field or by clicking the radio button preceding it and then clicking <b>Edit</b> . |  |  |
| Step 3 | Select File Transfer in the toolbar and then click Licenses.                                                                            |  |  |
|        | The File Transfer page displays, listing the Hostname and IP Address for the currently selected Unified CVP VXML Server.                |  |  |
|        |                                                                                                    |  |  |

**Step 4** If the license file is not listed in the **Select From Available License Files** text box:

- a) Click Select a License File from Your Local PC.
- b) Enter the file name in the text box or click **Browse** to search for the license file on the local file system.
- **Step 5** If the license is listed in the **Select From Available License Files** text box, select the license file.

**Step 6** Click **Transfer** to transfer the selected license file to the selected device.

The license is applied to the selected server.

#### **Related Topics**

Find Unified CVP VXML Server, on page 67

# Find Unified CVP VXML Server

The Operations Console lets you locate a Unified CVP VXML Server on the basis of specific criteria.

### **Procedure**

To find a Unified CVP VXML Server:

### **Step 1** Select **Device Management** > **Unified VXML Server**.

The Find, Add, Delete, Edit Unified CVP VXML Servers window lists the available Unified CVP VXML Servers, 10 at a time, sorted by name.

- **Step 2** If the list is long, click the first page, previous page, next page, and last page icons on the bottom right of the widow to page through the list. Or, you can enter a page number in the **Page** field and press *enter* to go to the page.
- **Step 3** You can also filter the list by selecting an attribute such as **Hostname**. Then select a modifier, such as **begins with**, enter your search term, and then click **Find**.

**Note** The filter is not case-sensitive, and wildcard characters are not allowed.

# **Unified CVP VXML Server (Standalone) Setup**

In the Unified CVP VXML Server (standalone) call flow model, the Call Server routes messages between the components. Calls arrive through a VXML gateway and interact directly with a Unified CVP VXML Server to execute VXML applications. The gateway performs both ingress and VXML functions. This call flow model provides a sophisticated VXML-based VRU, for applications which in many cases do not need to interact with an ICM Server.

You can perform the following tasks:

# Add Standalone Unified CVP VXML Server

### Procedure

To add a Unified CVP VXML Server (standalone):

### Step 1 Choose Device Management > Unified CVP VXML Server (Standalone).

The Find, Add, Delete, Edit Unified CVP VXML Server (standalone) window opens.

**Note** To use an existing Unified CVP VXML Server as a template for creating the new Unified CVP VXML Server, select the Unified CVP VXML Server by clicking the radio button preceding it, and then click **Use As Template**.

### Step 2 Click Add New.

The Unified VXML Server (standalone) Configuration window opens to the General Tab.

**Step 3** Fill in the IP address and hostname and an optional description for the Unified CVP VXML Server.

### Table 15: Unified CVP VXML Server General Configuration Settings

| Field                                                     | Description                                                                                                    | Default   | Range                                                                                                    | Restart/Reboot<br>Needed |
|-----------------------------------------------------------|----------------------------------------------------------------------------------------------------|-----------|----------------------------------------------------------------------------------------------------|--------------------------|
| General                                                   |                                                                                                    |           |                                                                                                    |                          |
| IP Address                                                | The IP address of the Unified CVP<br>VXML Server                                                                                                    | None      | A valid IP address                                                                                                    | No                       |
| Hostname                                                  | The host name of the Unified CVP<br>VXML Server. Host names must be<br>valid DNS names, which can include<br>letters in the alphabet, the numbers 0<br>through 9, and a dash.                | None      | A valid DNS name,<br>which includes<br>uppercase and lowercase<br>letters in the alphabet,<br>the numbers 0 through 9,<br>and a dash | No                       |
| Description                                               | The description of the Unified CVP<br>VXML Server                                                                                                    | None      | Up to 1,024 characters                                                                                                    | No                       |
| Enable secure<br>communication<br>with the Ops<br>console | Select to enable secure communications<br>between the Operations Server and this<br>component. The device is accessed using<br>SSH and the files are transferred using<br>HTTPS.             | None      | On or Off                                                                                                    | Yes - reboot             |
|                                                           | You must configure secure<br>communications before you enable this<br>option. For more information, see the<br><i>Configuration Guide for Cisco Unified</i><br><i>Customer Voice Portal.</i> |           |                                                                                                    |                          |
| Device Version                                            | Lists the Release and Build Number for this device.                                                                                                    | Read Only | Read Only                                                                                                    | Read Only                |

- **Step 4** Optionally, click **Enable secure communications with the Ops Console** to secure communications between the Operations Console and the Call Server.
- **Step 5** Optionally, you can select the **Device Pool Tab** and add the server to an additional device pool.

**Step 6** When you finish configuring Unified CVP VXML Server (standalone), click **Save** to save the settings in the Operations Console database. Click **Save & Deploy** to save and apply the changes to the Unified CVP VXML Server (standalone).

### **Related Topics**

Delete Standalone Unified CVP VXML Server, on page 69 Edit Standalone Unified VXML Server, on page 69 Find Standalone Unified CVP VXML Server, on page 71 Apply Standalone Unified CVP VXML Server License, on page 71 View Device Status

# **Delete Standalone Unified CVP VXML Server**

Deleting a Unified CVP VXML Server (standalone) from the Operations Console deletes its configuration data in the Operations Console database and removes the Unified CVP VXML Server from the displayed list of VXML Servers.

## Procedure

To delete a Unified CVP VXML Server (standalone):

| Step 1 | 1 Select Device Management > Unified CVP VXML Server (Standalone).                                                                                                    |  |  |  |  |
|--------|----------------------------------------------------------------------------------------------------|--|--|--|--|
|        | The Find, Add, Delete, Edit Unified CVP VXML Servers (standalone) window opens.                                                                                                    |  |  |  |  |
| Step 2 | Select the Unified CVP VXML Server (standalone) by clicking the radio button preceding it and then clicking <b>Delete</b> . To narrow the list of servers see Find Standalone Unified CVP VXML Server, on page 71. |  |  |  |  |
| Step 3 | Click Delete.                                                                                                    |  |  |  |  |
| Step 4 | When prompted to confirm the delete operation, click <b>OK</b> to delete or click <b>Cancel</b> to cancel the delete operation.                                                                                    |  |  |  |  |

### **Related Topics**

Add Standalone Unified CVP VXML Server, on page 67 Edit Standalone Unified VXML Server, on page 69

# Edit Standalone Unified VXML Server

### Procedure

To edit a Unified CVP VXML Server (standalone):

| Step 1 | Choose Device Management > Unified CVP VXML Server (Standalone).                                                                           |  |  |
|--------|----------------------------------------------------------------------------------------------------|--|--|
|        | The Find, Add, Delete, Edit Unified CVP VXML Servers (standalone) window opens.                                                            |  |  |
| Step 2 | Select a server by clicking on the link in its Hostname field or by clicking the radio button preceding it and then clicking <b>Edit</b> . |  |  |
|        | the Unified CVP VXML Server (standalone) Configuration window opens to the General Tab.                                                    |  |  |

### **Step 3** Make the desired changes to the settings. You cannot change the IP address.

### Table 16: Unified CVP VXML Server General Configuration Settings

| Field                                                     | Description                                                                                                    | Default   | Range                                                                                                    | Restart/Reboot<br>Needed |
|-----------------------------------------------------------|----------------------------------------------------------------------------------------------------|-----------|----------------------------------------------------------------------------------------------------|--------------------------|
| General                                                   |                                                                                                    |           |                                                                                                    |                          |
| IP Address                                                | The IP address of the Unified CVP<br>VXML Server.                                                                                                    | None      | A valid IP address                                                                                                    | No                       |
|                                                           | Note This field is not editable.                                                                                                    |           |                                                                                                    |                          |
| Hostname                                                  | The host name of the Unified CVP<br>VXML Server. Host names must be<br>valid DNS names, which can include<br>letters in the alphabet, the numbers 0<br>through 9, and a dash.                                                                                                    | None      | A valid DNS name,<br>which includes<br>uppercase and lowercase<br>letters in the alphabet,<br>the numbers 0 through 9,<br>and a dash | No                       |
| Description                                               | The description of the Unified CVP<br>VXML Server                                                                                                    | None      | Up to 1,024 characters                                                                                                    | No                       |
| Enable secure<br>communication<br>with the Ops<br>console | Select to enable secure communications<br>between the Operations Server and this<br>component. The device is accessed using<br>SSH and files are transferred using<br>HTTPS.<br>You must configure secure<br>communications <i>before</i> you enable this<br>option. For more information, see the<br><i>Configuration Guide for Cisco Unified</i><br><i>Customer Voice Portal</i> | None      | On or Off                                                                                                    | Yes - reboot             |
|                                                           |                                                                                                    |           |                                                                                                    |                          |
| Device Version                                            | Lists the Release and Build Number for this device.                                                                                                    | Read Only | Read Only                                                                                                    | Read Only                |

Step 4When you finish editing Unified CVP VXML Server (standalone), click Save to save the settings in the Operations<br/>Console database. Click Save & Deploy to save and apply the changes to the Unified CVP VXML Server (standalone).

### **Related Topics**

Delete Standalone Unified CVP VXML Server, on page 69 Add Standalone Unified CVP VXML Server, on page 67 Find Standalone Unified CVP VXML Server, on page 71 VXML Application File Transfers, on page 62 Apply Unified CVP VXML Server License, on page 66 View Device Status

# Find Standalone Unified CVP VXML Server

The Operations Console lets you locate a Unified CVP VXML Server on the basis of specific criteria. Use the following procedure to locate a Unified CVP VXML Server (standalone). **Related Topics** 

Add Standalone Unified CVP VXML Server, on page 67 Edit Standalone Unified VXML Server, on page 69 Delete Standalone Unified CVP VXML Server, on page 69

## Procedure

To find a Unified CVP VXML Server (standalone):

**Step 1** Select **Device Management** > **Unified CVP VXML Server (Standalone)**.

The Find, Add, Delete, Edit Unified CVP VXML Server (standalone) window lists the available Unified CVP VXML Server (standalone) sorted by name, 10 at a time.

- **Step 2** If the list is long, click the first page, previous page, next page, and last page icons on the bottom right of the window to page through the list. Or, enter a page number in the **Page** field and press enter to go directly to the numbered page.
- **Step 3** You can also filter the list by selecting an attribute such as **Hostname**. Then select a modifier, such as **begins with**, enter your search term, and then click **Find**.

**Note** The filter is not case-sensitive, and wildcard characters are not allowed.

# Apply Standalone Unified CVP VXML Server License

When you are creating a new Unified CVP VXML Server (standalone), you can apply a valid license file. If you do not apply a license file then the Unified CVP VXML Server (standalone) is limited to 30 active ports. You can browse for and upload the license file to the Operations Console, and then transfer the license to the Unified CVP VXML Server (standalone). Select either an existing license file in the Operations Console database or a new license file from your local PC. For information on licensing, see Unified CVP Licensing, on page 5.

## Procedure

To apply a license file:

Step 1 Select Device Management > Unified CVP VXML Server (Standalone).

The Find, Add, Delete, Edit window lists any servers that have been added to the Operations Console.

**Step 2** Select a server by clicking the link in its Hostname field or by clicking the radio button preceding it and then clicking **Edit**.

### **Step 3** Select **File Transfer** in the toolbar and then click **Licenses**.

The File Transfer page displays, listing the Hostname and IP Address for the currently selected Unified VXML Server (Standalone).

**Step 4** If the license file is not listed in the **Select From Available License Files** text box:

- a) Click Select a License File from Your Local PC.
- b) Enter the file name in the text box or click **Browse** to search for the license file on the local file system.
- **Step 5** If the license is listed in the **Select From Available License Files** text box, select the license file.
- **Step 6** Click **Transfer** to transfer the selected license file to the selected device.

The license is applied to the selected server.

#### **Related Topics**

Find Unified CVP VXML Server, on page 67

# **Gateway Setup**

From the Device Management menu, Gateway option, you can add an IOS Gateway to the Operations Console. Once added, you can execute a subset of IOS Gateway commands on the Gateway from the Operations Console.

The Ingress Gateway is the point at which an incoming call enters the Unified CVP solution. It terminates TDM phone lines on one side and implements VoIP on the other side. It also provides for sophisticated call routing capabilities at the command of other Unified solution components. It works with SIP protocols, and also supports MGCP for use with Unified CM.

The VXML Gateway hosts the IOS voice browser, the component which interprets VXML pages from either the Unified CVP IVR service or the VXML Server, plays .wav files and Text-to-Speech (TTS), inputs voice and DTMF, and sends results back to the VXML requestor. It also mediates between Media Servers, Unified CVP VXML Servers, ASR and TTS Servers, and the IVR service.

The Ingress Gateway may be deployed separately from the VXML Gateway, but in most implementations they are the same: one Gateway performs both functions. Gateways are often deployed in farms, for centralized deployment models. In Branch deployment models, one combined Gateway is usually located at each branch office.

An Egress Gateway is typically used in Call Director Model to provide access to a call center ACD or third-party IVR.

See Also:

## Add Gateway

You can add a an IOS Gateway to the Operations Console.

In Unified CVP there are fields for **Trunk Group ID**. If the Call Server associated with this Gateway has **Enable Gateway Trunk Reporting** checked on the ICM tab, then the Trunk Group ID is used for Gateway trunk reporting. The default value is 300, however the value can be from 1 to 65535.

#### **Related Topics**

IOS Setup Add or Remove Device From Device Pool
# Procedure

To add a Gateway:

## **Step 1** Select **Device Management** > **Gateway**.

The Find, Add, Delete, Edit Gateways window opens.

## Step 2 Click Add New.

The Gateway Configuration window opens.

**Note** In the **Username and Passwords** panel there is a button labeled **Test Sign In**. Clicking **Test Sign In** attempts to verify the credentials by connecting to the Gateway. A message appears with the test result.

Step 3 Fill in the IP address, hostname, Trunk Group ID, user password, and enable password for the Gateway:

#### Table 17: Gateway Configuration General Settings

| Field          | Description                                                                                                    | Default                                                                  | Range                                                                                                |
|----------------|----------------------------------------------------------------------------------------------------|--------------------------------------------------------------------------|----------------------------------------------------------------------------------------------------|
| IP Address     | The IP address of the Gateway                                                                                                    | None                                                                     | Valid IP address                                                                                     |
| Hostname       | The name of the Gateway                                                                                                    | None                                                                     | Valid DNS name, which can<br>include letters in the alphabet, the<br>numbers 0 through 9, and a dash |
| Device Type    | The type of Gateway device                                                                                                    | None                                                                     | Valid Gateway devices listed in the drop-down menu                                                   |
| Description    | The description of the Gateway                                                                                                    | None                                                                     | Up to 1,024 characters                                                                               |
| Trunk Group ID | If the Call Server associated with this<br>Gateway has <b>Enable Gateway Trunk</b><br><b>Reporting</b> checked on the ICM tab,<br>then the Trunk Group ID is used for<br>Gateway trunk reporting. | 300                                                                      | 1 to 65535                                                                                           |
| Location ID    | Read only. The location ID for this Gateway.                                                                                                    | Blank if not assigned<br>to a system-level<br>configuration<br>location. | Not editable                                                                                         |

| Field                                                  | Description                                                                                                    | Default | Range               |
|--------------------------------------------------------|----------------------------------------------------------------------------------------------------|---------|---------------------|
| Enable Secure<br>Communication with<br>the Ops console | Select On to enable secure<br>communications between the<br>Operations Server and this component.<br>The device is accessed using SSH and<br>files are transferred using HTTPS.<br>Select only if security is enabled and<br>configured on Gateway.         Note       • You must configure<br>secure<br>communications<br>before you enable this<br>option. For more<br>information, see the<br><i>Configuration Guide<br/>for Unified Customer</i><br><i>Voice Portal.</i> • Ops console supports<br>only<br><i>diffie-hellman-group1-sha1</i><br>algorithm for secure<br>communication with | None    | Enabled or disabled |
|                                                        | gateway.                                                                                                    |         |                     |

#### Table 18: Gateway Configuration Username and Password Settings

| Field           | Description                                                                                                    | Default | Range         |
|-----------------|----------------------------------------------------------------------------------------------------|---------|---------------|
| Username        | (Optional) Username to<br>access the device (Telnet or<br>SSH Username). If specified,<br>the user name must be<br>configured on the device. | None    | None          |
| User Password   | Password to access the<br>device (Telnet or SSH<br>password), needs to be<br>configured on device.                                           | None    | None          |
| Enable Password | Password to change to exec mode on device.                                                                                                   | None    | None          |
| Port            | The port over which to connect to the gateway CLI.                                                                                           | 23      | Valid IP Port |

**Note** To use an existing Gateway as a template for creating the new Gateway, select the Gateway by clicking the radio button preceding it, and then click **Use As Template**.

**Step 4** Optionally, you can select the **Device Pool** tab and add the Gateway to a device pool.

**Step 5** When you finish configuring the Gateway, click **Save** to save the configuration.

# **Delete Gateway**

# **Procedure**

To delete a Gateway:

| Step 1 | Select Device Management > Gateway.                                                                                                    |
|--------|----------------------------------------------------------------------------------------------------|
|        | The Find, Add, Delete, Edit Gateways window opens.                                                                                                    |
| Step 2 | Find the Gateway using the procedure in Find Gateway, on page 77.                                                                                               |
| Step 3 | Select the radio button next to the Gateway that you want to delete and click Delete.                                                                           |
|        | If this Gateway is assigned to a system-level configuration location or trunk utilization, then the association must be removed prior to deleting this Gateway. |

# **Edit Gateway**

## **Related Topics**

Add or Remove Device From Device Pool Execute IOS Commands on Gateway, on page 79 View Gateway Statistics, on page 78 Transfer Script and Media Files

# Procedure

To edit a Gateway:

| Step 1 | Select Device Management > Gateway.                                                            |
|--------|------------------------------------------------------------------------------------------------|
|        | The Find, Add, Delete, Edit Gateways window opens.                                             |
| Step 2 | Find the Gateway using the procedure in Find Gateway, on page 77.                              |
| Step 3 | From the list of matching records, select the Gateway that you want to edit.                   |
| Step 4 | Click the Gateway name to edit it.                                                             |
|        | The Gateway Configuration window opens with the current settings displayed on the General tab. |
| Step 5 | Change the appropriate configuration settings.                                                 |

| Field                                                  | Description                                                                                                    | Default                                                                  | Range                                                                                                |
|--------------------------------------------------------|----------------------------------------------------------------------------------------------------|--------------------------------------------------------------------------|----------------------------------------------------------------------------------------------------|
| IP Address                                             | The IP address of the Gateway.NoteThis field is not editable.                                                                                                    | None                                                                     | Not editable                                                                                         |
| Hostname                                               | The name of the Gateway                                                                                                    | None                                                                     | Valid DNS name, which can<br>include letters in the alphabet, the<br>numbers 0 through 9, and a dash |
| Device Type                                            | The type of Gateway device                                                                                                    | None                                                                     | Valid Gateway devices are listed<br>in the drop-down menu.                                           |
| Description                                            | The description of the Gateway                                                                                                    | None                                                                     | Up to 1,024 characters                                                                               |
| Trunk Group ID                                         | If the Call Server associated with this<br>Gateway has <b>Enable Gateway Trunk</b><br><b>Reporting</b> checked on the ICM tab,<br>then the Trunk Group ID is used for<br>Gateway trunk reporting.                                                          | 300                                                                      | 1 to 65535                                                                                           |
| Location ID                                            | Read only. The location ID for this Gateway.                                                                                                    | Blank if not assigned<br>to a system-level<br>configuration<br>location. | Not editable                                                                                         |
| Enable Secure<br>Communication with<br>the Ops console | Select <b>On</b> to enable secure<br>communications between the<br>Operations Server and this component.<br>The device is accessed using SSH and<br>files are transferred using HTTPS.<br>Select only if security is enabled and<br>configured on Gateway. | None                                                                     | Enabled or disabled                                                                                  |
|                                                        | You must configure secure<br>communications before you enable this<br>option. For more information, see the<br><i>Configuration Guide for Cisco Unified</i><br><i>Customer Voice Portal.</i>                                                               |                                                                          |                                                                                                    |

#### Table 19: Gateway Configuration General Settings

Table 20: Gateway Configuration Username and Password Settings

| Field    | Description                                                                                                    | Default | Range |
|----------|----------------------------------------------------------------------------------------------------|---------|-------|
| Username | (Optional) Username to<br>access the device (telnet or<br>ssh Username). If specified,<br>the user name must be<br>configured on the device. | None    | None  |

| Field           | Description                                                                                       | Default | Range         |
|-----------------|---------------------------------------------------------------------------------------------------|---------|---------------|
| User Password   | Password to access the<br>device (Telnet or SSH<br>password) needs to be<br>configured on device. | None    | None          |
| Enable Password | Password to change to exec<br>mode on device.                                                     | None    | None          |
| Port            | The port over which to connect to the gateway CLI.                                                | 23      | Valid IP Port |

**Note** To use an existing Gateway as a template for creating the new Gateway, select the Gateway by clicking the radio button preceding it, and then click **Use As Template**.

**Step 6** Optionally, you can select the **Device Pool** tab and add edit the device pool setting.

**Step 7** When you finish editing the Gateway configuration, click **Save**.

# **Find Gateway**

Because you probably have several Gateways in your network, the Operations Console lets you locate specific Gateways on the basis of specific criteria. Use the following procedure to locate a Gateway.

## Procedure

To find a Gateway:

#### **Step 1** Select **Device Management** > **Gateway**.

The Find, Add, Delete, Edit Window lists the available Gateways, 10 at a time, sorted by name.

- **Step 2** If the list is long, you can click the first page, previous page, next page, and last page icons on the bottom right of the screen to page through the list. Or, you can enter a page number in the **Page** field and press enter to go directly to the numbered page.
- **Step 3** You can also filter the list by selecting an attribute such as **Hostname**. Then select a modifier, such as **begins with**, enter your search term, and then click **Find**.

Note The filter is not case-sensitive, and wildcard characters are not allowed.

# **Transfer Script and Media File to Gateway**

You can transfer a single script at a time from the Operations Console to one or more Gateways. If you want to **transfer multiple scripts** at a time, use the Bulk Administration File Transfer menu option. See Bulk Administration File Transfer (BAFT).

## **Related Topics**

Find Gateway, on page 77

View Gateway Statistics, on page 78 Bulk Administration File Transfer (BAFT)

# Procedure

To transfer scripts between the Operations Console and a Gateway:

**Step 1** Select **Device Management** > **Gateway**.

The Find, Add, Delete, Edit Gateway window lists any Gateways that have been added to the Operations Console.

Step 2 Select a Gateway by clicking on the link in its name field or by clicking the radio button preceding it, and then clicking Edit.

The Edit Gateway Configuration window opens.

**Step 3** Select **File Transfer** > **Scripts and Media** from the Gateway configuration toolbar.

The File Transfer window opens.

- **Step 4** Select a script and media file to transfer to the Gateway.
  - a) If the script and media file is located on your local machine, click **Select a script and media file from your local PC**, then click **Browse** and select the script and media file to transfer to the Operations Console.
  - b) If the script and media is located on the Operations Console, click Select from available script and media files.
- **Step 5** When you have selected the script and media file to transfer, click **Transfer** to copy the selected script and media file to the Operations Console and the Gateway.

# **View Gateway Statistics**

You can display statistics for any Gateway that has been added to the Operations Console.

# Procedure

To get Gateway statistics:

**Step 1** Choose **Device Management** > **Gateway**.

The Find, Add, Delete, Edit Gateways window opens.

**Step 2** Select a Gateway by clicking on the link in the Hostname field or by clicking the radio button preceding it and then clicking **Edit**.

The Edit Gateway Configuration window opens to the General tab.

**Step 3** Click **Statistics** in the toolbar and then select the type of statistics to view from the drop-down menu.

The Gateway Statistics Results window opens, displaying the selected statistics. If the statistics fill the display area, use the scroll bar to move forward and backward or up and down in the display. See View Gateway Statistics.

#### **Related Topics**

Find Gateway, on page 77

# **Execute IOS Commands on Gateway**

You can use a drop-down menu to select and execute a subset of available Gateway IOS commands when you are editing a Gateway configuration.

## Procedure

To execute a Gateway commands:

## **Step 1** Select **Device Management** > **Gateway**.

The Find, Add, Delete, Edit Gateways window opens.

- **Step 2** If you are editing an existing Gateway configuration, click **Edit**.
- **Step 3** Select **IOS Commands** from the Gateway Configuration toolbar.
- **Step 4** From the IOS Commands drop-down menu, select an IOS command to execute on the Gateway.

You can execute the following IOS Gateway commands from the IOS Commands drop-down menu on the Gateway Configuration window.

#### Table 21: IOS Gateway Commands

| Command             | Description             |
|---------------------|-------------------------|
| Show version        | Displays IOS version    |
| Show startup-config | Displays startup-config |
| Show running-config | Displays running-config |

If the command fails, the error will be displayed in an error web page.

# Virtualized Voice Browser

From the Device Management menu, you can add Virtualized Voice Browser (VVB) server. You can also execute a subset of VVB commands on the VVB from the Operations Console.

The VVB component interprets VXML pages from either the Unified CVP IVR service or the VXML Server, plays .wav files and Text-to-Speech (TTS), inputs voice and DTMF, and sends results back to the VXML requestor. It also mediates between Media Servers, Unified CVP VXML Servers, ASR and TTS Servers, and the IVR service.

# Add VVB

You can add a new VVB from the Operations Console.

# Procedure

## **Step 1** Select **Device Management** > **Virtualized Voice Browser**.

- Step 2 Click Add New.
- **Step 3** Enter the following fields:

## Table 22: General Settings

| Field                                                  | Description                                                                          | Default | Range                                                                                             |
|--------------------------------------------------------|--------------------------------------------------------------------------------------|---------|---------------------------------------------------------------------------------------------------|
| IP Address                                             | The IP address of the VVB.                                                           | None    | Valid IP address                                                                                  |
| Hostname                                               | The name of the VVB.                                                                 | None    | Valid DNS name, which can<br>include letters in the alphabet, the<br>numbers 0 to 9, and a hyphen |
| Description                                            | The description of the VVB.                                                          | None    | Up to 1024 characters                                                                             |
| Enable secure<br>communication with<br>the Ops console | Select to enable secure<br>communications between the<br>Operations Console and VVB. | Off     | On or Off                                                                                         |

#### Table 23: Administration Credentials Settings

| Field         | Description                                                                                                    |
|---------------|----------------------------------------------------------------------------------------------------|
| Username      | Username to access the device (VVB Operations Console password). If specified, the username must be configured on the device. |
| User Password | Password to access the device (VVB Operations Console password). The password must be configured on the device.               |

#### Table 24: Cisco VVB Serviceability Fields

| Field                 | Description                                                                                                    | Default      | Data Range     |
|-----------------------|----------------------------------------------------------------------------------------------------|--------------|----------------|
| Enable Serviceability | Select this check box to<br>enable serviceability. This<br>option allows you to use<br>system CLI to collect<br>diagnostic (health and status)<br>and device-specific<br>information for VVB. | Not Selected | Not Applicable |

| Field                     | Description                                                                                          | Default        | Data Range                                                                                                    |
|---------------------------|----------------------------------------------------------------------------------------------------|----------------|----------------------------------------------------------------------------------------------------|
| Username                  | The username (ssh or system<br>CLI credentials) required to<br>sign in as system CLI<br>credentials. | Not Applicable | Valid names contain<br>uppercase and lowercase<br>alphanumeric characters,<br>period, dash and underscore.              |
|                           | username is typically a VVB<br>CLI Platform credentials.                                             |                |                                                                                                    |
| Password/Confirm Password | The password required to<br>sign in (VVB CLI Platform<br>credentials).                               | Not Applicable | Any text that follows the<br>requirements for choosing<br>secure passwords. See<br>General User Information<br>Settings |
| Port                      | The port on which<br>Serviceability is configured<br>on Cisco VVB.                                   | 8443           | Not Applicable                                                                                                    |

Note • In th

• In the **Username and Passwords** panel there is a button labeled **Test Sign-In**. Clicking **Test Sign In** attempts to verify the operations console credentials by connecting to the Cisco VVB. A message appears with the test result.

- To use an existing VVB as a template for creating the new VVB, select the VVB by clicking the radio button preceding it, and then click **Use As Template**.
- **Step 4** Optionally, you can select the **Device Pool** tab and add the VVB to a device pool.
- **Step 5** Click **Save** to save the configuration.

# **Delete VVB**

# Procedure

- **Step 1** Select **Device Management** > **Virtualized Voice Browser**.
- **Step 2** Find the VVB using the procedure in Procedure, on page 83.
- **Step 3** Select the radio button next to the VVB that you want to delete and click **Delete**.

# Edit VVB

# Procedure

- **Step 1** Select **Device Management** > **Virtualized Voice Browser**.
- **Step 2** Find the VVB using the procedure in Procedure, on page 83.
- **Step 3** From the list of matching records, select the VVB that you want to edit.
- **Step 4** Click the VVB name to edit it.
- **Step 5** Change the appropriate configuration settings.

## Table 25: Virtualized Voice Browser Configuration General Settings

| Field                                                  | Description                                                                          | Default | Range                                                                                              |
|--------------------------------------------------------|--------------------------------------------------------------------------------------|---------|----------------------------------------------------------------------------------------------------|
| IP Address                                             | The IP address of the VVB.NoteThis field is not editable.                            | None    | Not editable                                                                                       |
| Hostname                                               | The name of the VVB.                                                                 | None    | Valid DNS name, which can<br>include letters in the alphabet, the<br>numbers 0 to 9, and a hyphen. |
| Description                                            | The description of the VVB.                                                          | None    | Up to 1024 characters                                                                              |
| Enable secure<br>communication with<br>the Ops console | Select to enable secure<br>communications between the<br>Operations Console and VVB. | Off     | On or Off                                                                                          |

## Table 26: Administration Credentials Settings

| Field         | Description                                                                                                    |
|---------------|----------------------------------------------------------------------------------------------------|
| Username      | Username to access the device (VVB Operations Console password). If specified, the username must be configured on the device. |
| User Password | Password to access the device (VVB Operations Console password). The password must be configured on the device.               |

#### Table 27: Cisco VVB Serviceability Fields

| Field                 | Description                                                                                                    | Data Range   | Default        |
|-----------------------|----------------------------------------------------------------------------------------------------|--------------|----------------|
| Enable Serviceability | Select this check box to<br>enable serviceability. This<br>option allows you to use<br>system CLI to collect<br>diagnostic (health and status)<br>and device-specific<br>information for VVB. | Not Selected | Not Applicable |

| Field                     | Description                                                                                                    | Data Range                                                                                                    | Default        |
|---------------------------|----------------------------------------------------------------------------------------------------|----------------------------------------------------------------------------------------------------|----------------|
| Username                  | The username (ssh or system<br>CLI credentials) required to<br>sign in as system CLI<br>credentials.<br>For Cisco VVB, the<br>username is typically a VVB<br>CLI Platform credentials. | Valid names contain<br>uppercase and lowercase<br>alphanumeric characters,<br>period, dash and underscore.              | Not Applicable |
| Password/Confirm Password | The password required to<br>sign in (VVB CLI Platform<br>credentials).                                                                                                    | Any text that follows the<br>requirements for choosing<br>secure passwords. See<br>General User Information<br>Settings | Not Applicable |
| Port                      | The port on which<br>Serviceability is configured<br>on Cisco VVB.                                                                                                    | N/A                                                                                                    | 8443           |

**Note** To use an existing VVB as a template for creating the new VVB, select the VVB by clicking the radio button preceding it, and then click **Use As Template**.

- **Step 6** Optionally, you can select the **Device Pool** tab and add edit the device pool setting.
- **Step 7** Click **Save** to save the changes.

# **Find VVB**

If you have several Gateways in your network, the Operations Console lets you locate specific VVB on the basis of specific criteria. Use the following procedure to locate a VVB.

# Procedure

| Step 1 | Select D                           | evice Management > Virtualized Voice Browser.                                                                                                    |
|--------|------------------------------------|----------------------------------------------------------------------------------------------------|
| Step 2 | If the lis<br>screen to<br>numbere | t is long, you can click the first page, previous page, next page, and last page icons on the bottom right of the page through the list. Or, you can enter a page number in the <b>Page</b> field and press enter to go directly to the d page. |
| Step 3 | You can<br>your sea                | also filter the list by selecting an attribute such as <b>Hostname</b> . Then select a modifier, such as <b>begins with</b> , enter rch term, and then click <b>Find</b> .                                                                      |
|        | Note                               | The filter is not case-sensitive, and wildcard characters are not allowed.                                                                                                    |
|        |                                    |                                                                                                    |

# **Speech Server Setup**

A Speech Server provides speech recognition and synthesis services. You can add a pre-configured Speech Server to the Operations Console. Once added to the Operations Console, you can add a Speech Server to one or more device pools.

A Speech Server provides speech recognition services and text-to-speech services for a VXML Gateway.

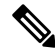

Note

The Operations Console can only manage Speech Servers installed on Microsoft Windows.

You can perform the following tasks:

# Add Speech Server

# Procedure

#### Before you begin

Install the Remote Operations in the Speech Server before you add the Speech Server to the Operations console.

#### **Step 1** Select **Device Management** > **Speech Server**.

The Find, Add, Delete, Edit Speech Server window opens.

- **Note** To use an existing Speech Server as a template for creating the new Speech Server, select the Speech Server by clicking the radio button preceding it, and then click **Use As Template**.
- Step 2 Click Add New.

The Speech Server Configuration window opens.

Step 3 Fill in the appropriate configuration settings on the General tab as described in Speech Server Configuration Settings.You can change the settings described in the following table to configure a Speech Server.

#### **Table 28: Speech Server Configuration Settings**

| Field      | Description                         | Default | Range                                                                                          | Reboot/Restart Required       |
|------------|-------------------------------------|---------|------------------------------------------------------------------------------------------------|-------------------------------|
| General    |                                     |         |                                                                                                |                               |
| IP Address | The IP address of the Speech Server | None    | Valid IP address                                                                               | Yes - Reboot Speech<br>Server |
| Hostname   | The host name of the Speech Server  | None    | Valid DNS name,<br>includes letters in the<br>alphabet, the numbers 0<br>through 9, and a dash | Yes - Reboot Speech<br>Server |

I

| Field                                                     | Description                                                                                                    | Default | Range                  | Reboot/Restart Required |
|-----------------------------------------------------------|----------------------------------------------------------------------------------------------------|---------|------------------------|-------------------------|
| Description                                               | The description of the Speech<br>Server                                                                                                    | None    | Up to 1,024 characters | No                      |
| License File<br>Location                                  | The path of the license file on the<br>Speech Server. The Operations<br>Console transfers the license file to<br>this location.                                                                                                    | None    | Any text               | Yes - Restart           |
|                                                           | Note The license file is the license file for the respective Speech Server. The location must be the absolute path to where the license file exists on the Speech Server. The license file must exist at that path before you can successfully save and deploy. |         |                        |                         |
| Enable secure<br>communication<br>with the Ops<br>console | Select <b>On</b> to enable secure<br>communications between the<br>Operations Server and this<br>component. The device is accessed<br>using SSH and files are transferred<br>using HTTPS.                                                                       | None    | On or Off              | No                      |

**Step 4** Select the **Device Pool** tab to optionally add the Speech Server to additional device pools.

**Step 5** Click **Save** to save the settings in the Operations Console database. Click **Save & Deploy** to deploy the changes to the Speech Server.

## **Related Topics**

Device Information Field Descriptions, on page 2 Apply Speech Server License, on page 87

# **Delete Speech Server**

You can delete a Speech Server that has been added to the Operations Console. Deleting a Speech Server removes its configuration from the Operations Console database.

## **Procedure**

To delete a Speech Server:

**Step 1** Select **Device Management** > **Speech Server**.

The Find, Add, Delete, Edit Speech Server window opens.

- **Step 2** Select the Speech Server by clicking the radio button preceding it and then clicking **Delete**. To narrow the list of servers see Find Speech Server, on page 87.
- Step 3 When prompted to confirm the delete operation, click OK to delete or click Cancel to cancel the delete operation.

# **Edit Speech Server**

You can edit a Speech Server that has been added to the Operations Console. Editing a Speech Server changes its configuration from the Operations Console database. **Related Topics** 

Find Speech Server, on page 87

# Procedure

To edit a Speech Server:

#### **Step 1** Select **Device Management** > **Speech Server**.

The Find, Add, Delete, Edit Speech Server window opens.

- **Step 2** Select the radio button next to the Speech Server that you want to edit, and click **Edit**.
- **Step 3** Change the appropriate configuration settings on the General tab.

You can change the settings described in the following table to configure a Speech Server.

#### Table 29: Speech Server Configuration Settings

| Field                    | Description                                                                                                    | Default | Range                                                                                          | Reboot/Restart Required       |
|--------------------------|----------------------------------------------------------------------------------------------------|---------|------------------------------------------------------------------------------------------------|-------------------------------|
| General                  | •                                                                                                    | ·       |                                                                                                |                               |
| IP Address               | The IP address of the SpeechServer.NoteThis field is not editable.                                                              | None    | Valid IP address                                                                               | Yes - Reboot Speech<br>Server |
| Hostname                 | The host name of the Speech Server                                                                                              | None    | Valid DNS name,<br>includes letters in the<br>alphabet, the numbers 0<br>through 9, and a dash | Yes - Reboot Speech<br>Server |
| Description              | The description of the Speech<br>Server                                                                                         | None    | Up to 1,024 characters                                                                         | No                            |
| License File<br>Location | The path of the license file on the<br>Speech Server. The Operations<br>Console transfers the license file to<br>this location. | None    | Any text                                                                                       | Yes - Restart                 |

| Field                                                     | Description                                                                                                    | Default | Range     | Reboot/Restart Required |
|-----------------------------------------------------------|----------------------------------------------------------------------------------------------------|---------|-----------|-------------------------|
| Enable secure<br>communication<br>with the Ops<br>console | Select <b>On</b> to enable secure<br>communications between the<br>Operations Server and this<br>component. The device is accessed<br>using SSH and files are transferred<br>using HTTPS. | None    | On or Off | No                      |

**Step 4** Select the **Device Pool** tab to optionally add or remove the Speech Server to or from device pools.

Step 5 When you finish configuring the Speech Server, click Save to save the settings in the Operations Console database. Click Save & Deploy to deploy the changes to the Speech Server.

# **Find Speech Server**

The Operations Console lets you locate a Speech Server on the basis of specific criteria. Use the following procedure to locate a Speech Server.

# Procedure

To find a Speech Server:

## **Step 1** Select **Device Management** > **Speech Server**.

The Find, Add, Delete, Edit Speech Servers window lists the available Call Servers sorted by name, 10 at a time.

- **Step 2** If the list is long, you can click the first page, previous page, next page, and last page icons on the bottom right of the window to page through the list. Or, you can enter a page number in the **Page** field and press enter to go directly to the numbered page.
- **Step 3** You can also filter the list by selecting an attribute such as **Hostname**. Then select a modifier, such as **begins with**, enter your search term, and then click **Find**.

Note The filter is not case-sensitive, and wildcard characters are not allowed.

# **Apply Speech Server License**

When you are creating a new Speech Server, you must apply a valid license file before using the server. You can browse for and upload the license file to the Operations Console, and then transfer the license to the Speech Server. Select either an existing license file in the Operations Console database or a new license file from your local desktop.

## Procedure

To apply a license file:

| Step 1 | Select Device Management > Speech Server.                                                                                                    |
|--------|----------------------------------------------------------------------------------------------------|
|        | The Find, Add, Delete, Edit Speech Server window opens.                                                                                                    |
| Step 2 | Select the radio button next to the Speech Server that you want to edit and click Edit.                                                                                         |
| Step 3 | Make sure the <b>License File Location</b> lists the correct path of the license file on the Speech Server. The Operations Console transfers the license file to this location. |
| Step 4 | Select File Transfer in the toolbar and then click Licenses.                                                                                                    |
|        | The License File Transfer page displays, listing the host name and IP address for the currently selected Speech Server.                                                         |
| Step 5 | If the license is listed in the Select From Available License Files text box, select the license file.                                                                          |
| Step 6 | If the license file is not listed in the Select From Available License Files text box:                                                                                          |
|        | a) Click Select a License File from Your Local PC.                                                                                                    |
|        | b) Enter the file name in the text box or click <b>Browse</b> to search for the license file on the local file system.                                                          |
| Step 7 | Click <b>Transfer</b> to transfer the selected license file to the selected device.                                                                                             |
|        | The license is applied to the selected server.                                                                                                    |

#### **Related Topics**

Find Speech Server, on page 87

# Media Server Setup

A Media Server administers the media files that contain messages and prompts callers hear. You can add a pre-configured Media Server to the Operations Console. Once added, you can add a Media Server to one or more device pools.

When you add and deploy Media Server(s) to the Operations Console, that information gets pushed to all the Callservers. It is similar to how WebServices information gets added to the CVP devices. This automatically populates the media servers in the FTP element of the Studio application. You can designate a default media server.

The Media Server is a simple web server/FTP server (if FTP enabled) with the sole purpose within Unified CVP to store and serve .wav files to the VXML gateway, as required in order to render VXML pages. The VXML gateway caches the .wav files it retrieves from the Media Server. In most deployments, the Media Server encounters extremely low traffic from Unified CVP.

The Media Server must be an IIS web server on a separate machine, with FTP enabled. The Agent Greeting recording script requires the Media Server to have FTP enabled. This is done automatically with Unified CVP as long as the Media Server is configured with Add Media Server, on page 89. If it is not enabled, then make sure that Microsoft FTP Service Startup Type is set to Automatic and the status is Running. Using Tomcat on the Unified CVP VXML server is not a supported configuration as a Media Server, and the FTP element in the recording application fails if the FTP operation fails.

SFTP is also supported with Media Servers. Refer to the Port settings in the *Media Server Configuration Settings* table for more details.

# **Add Media Server**

## **Procedure**

To add a Media Server:

**Note** Whenever you add, edit, or delete a Media Server, you must click the **Deploy** button to make the change effective.

## **Step 1** Select **Device Management** > **Media Server**.

The Find, Add, Delete, Edit window opens.

**Note** To use an existing Media Server as a template for creating the new Media Server, select the Media Server by clicking the radio button preceding it, and then click **Use As Template**.

Step 2 Click Add New.

The Media Server Configuration window opens.

**Step 3** Fill in the appropriate configuration settings on the General tab.

The following table describes the fields that can be configured for a Media Server:

#### Table 30: Media Server Configuration Settings

| Field       | Description                                                                                                    | Default  | Range                                                                | Restart Required                                                          |
|-------------|----------------------------------------------------------------------------------------------------|----------|----------------------------------------------------------------------|---------------------------------------------------------------------------|
| General     |                                                                                                    |          |                                                                      |                                                                           |
| IP Address  | The IP address of Media Server                                                                                                    | None     | Valid IP address.                                                    | No                                                                        |
| Hostname    | The name of the Media Server                                                                                                    | None     | Follow <i>RFC 1123 Section</i> 2.1 naming conventions for hostnames. | No                                                                        |
| Description | The description of the Media<br>Server                                                                                                    | None     | Up to 1,024 characters.                                              | No                                                                        |
| FTP Enabled | Indicates that this media server<br>has FTP Enabled. A media<br>server that has FTP enabled is<br>automatically populated as a<br>session variable to the Unified<br>CVP VXML Server. The default<br>agent greeting recording<br>application automatically uses<br>the media servers defined in<br>CVP OAMP that have FTP<br>enabled to FTP the agent<br>greeting recording. | Disabled | Select the check box to enable this feature.                         | No<br>Use <b>Test Sign-in</b> button<br>to verify the FTP<br>credentials. |

| Field                    | Description                                                                                                    | Default  | Range                                                                                                    | Restart Required                                                          |
|--------------------------|----------------------------------------------------------------------------------------------------|----------|----------------------------------------------------------------------------------------------------|---------------------------------------------------------------------------|
| Anonymous<br>Access      | Indicates that this media server<br>uses anonymous FTP access. In<br>this case, the username is<br>specified by default as<br>anonymous. The password field<br>is not specified for anonymous<br>access.<br>The user can specify the port<br>number or select the default port<br>number (21). | Disabled | Select the check box to<br>enable this feature.<br>Note You must<br>enable FTP to<br>enable<br>Anonymous<br>Access. | No<br>Use Test Sign-in button<br>to verify the FTP<br>credentials.        |
| Username and<br>Password | These fields apply if FTP is<br>enabled and Anonymous Access<br>is disabled. In this case, enter<br>the username and password.                                                                                                    | None     | Enter a valid username and password.                                                                                | No<br>Use Test Sign-in button<br>to verify the FTP<br>credentials.        |
| Confirm<br>Password      | Retype password.                                                                                                    | None     | Enter vaild password.                                                                                               | No<br>Use <b>Test Sign-in</b> button<br>to verify the FTP<br>credentials. |
| Port                     | Enter a new port number or use<br>the default port number (21).<br>For SFTP, use port 22 or any<br>other custom port that you may<br>have configured.                                                                                                    | 21       | Valid ports are 1 to 65535.                                                                                         | No<br>Use Test Sign-in button<br>to verify the FTP<br>credentials.        |

- **Step 4** Optionally, you can select the Device Pool tab and add the Media Server to a device pool. See Add and Remove Media Server From Device Pool, on page 93.
- **Step 5** When you finish configuring the Media Server, click **Save**.

# **Delete Media Server**

## **Procedure**

To delete a Media Server:

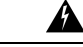

Warning You

You will receive a special prompt if you attempt to delete the default Media Server.

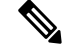

Note

Whenever you add, edit, or delete a Media Server, click the Deploy button to make the change effective.

#### **Step 1** Select **Device Management** > **Media Server**.

The Find, Add, Delete, Edit Media Server window opens.

- **Step 2** Select the Media Server by clicking the radio button preceding it and then clicking **Delete**. To narrow the list of servers see Find Media Server, on page 93.
- **Step 3** When prompted to confirm the delete operation, click **OK** to delete or click **Cancel** to cancel the delete operation.

#### **Related Topics**

Find Media Server, on page 93

# **Deploy Media Server**

Use the Deploy button to update the Media Server device list that is sent to all Call Servers

A default media server device may be specified in the Operations Console. If specified, micro-applications use that default media server if the ECC variable for the media server is not defined in the UCCE ICM script.

## Procedure

To deploy a Media Server to all Call Servers:

## **Step 1** Select **Device Management** > **Media Server**.

The Find, Add, Delete, Edit window opens.

- Step 2 From the Default Media Server drop-down menu, select the default Media Server.
- Step 3 Click the Set button next to the Media Server you want to set as the default Media Server.
- **Step 4** Click the **Deploy** button to have the default Media Server sent to the Call Servers and VXML Servers.

You must select the Deploy button to have the Media Server sent to the Call Servers and VXML Servers.

**Note** Configuration information for all Media Servers, and the default Media Server is updated on each Call Server in the property file CVP\_HOME\conf\mediaServer.properties.

**Step 5** Restart the VXML Server.

# **Edit Media Server**

## Procedure

To edit a Media Server:

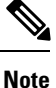

Whenever you add, edit, or delete a Media Server, click the **Deploy** button to make the change effective.

## **Step 1** Select **Device Management** > **Media Server**.

The Find, Add, Delete, Edit Media Server window opens.

- **Step 2** From the list of matching records, select the Media Server that you want to edit.
- **Step 3** Select the radio button next to the Media Server you want to Edit, and then click **Edit**.
- **Step 4** Change appropriate configuration settings on the General tab. You cannot change the IP address of the Media Server.

The following table describes the fields that can be configured for a Media Server:

## Table 31: Media Server Configuration Settings

| Field               | Description                                                                                                    | Default  | Range                                                                                                    | Restart Required                                                   |
|---------------------|----------------------------------------------------------------------------------------------------|----------|----------------------------------------------------------------------------------------------------|--------------------------------------------------------------------|
| General             |                                                                                                    | L        |                                                                                                    |                                                                    |
| IP Address          | The IP address of Media Server.NoteThis field is not<br>editable.                                                                                                    | None     | Valid IP address                                                                                                 | No                                                                 |
| Hostname            | The name of the Media Server                                                                                                    | None     | Follow <i>RFC 1123 Section</i><br>2.1 naming conventions for<br>hostnames.                                       | No                                                                 |
| Description         | The description of the Media<br>Server                                                                                                    | None     | Up to 1,024 characters                                                                                           | No                                                                 |
| FTP Enabled         | Indicates that this media server<br>has FTP Enabled. A media<br>server(s) that has FTP enabled<br>is automatically populated as a<br>session variable to the Unified<br>CVP VXML Server. The default<br>agent greeting recording<br>application automatically uses<br>the media servers defined in<br>CVP OAMP that have FTP<br>enabled for FTPing the agent<br>greeting recording. | Disabled | Select the check box to<br>enable this feature.                                                                  | No<br>Use Test Sign-in button<br>to verify the FTP<br>credentials. |
| Anonymous<br>Access | Indicates that this media server<br>uses anonymous FTP access. In<br>this case, the username is<br>specified by default as<br>anonymous. The password field<br>is not specified for anonymous<br>access.<br>The user can specify the port<br>number or select the default port<br>number (21).                                                                                      | Disabled | Select the check box to<br>enable this feature.<br>Note You must enable<br>FTP to enable<br>Anonymous<br>Access. | No<br>Use Test Sign-in button<br>to verify the FTP<br>credentials. |

| Field                    | Description                                                                                                    | Default | Range                                | Restart Required                                                          |
|--------------------------|----------------------------------------------------------------------------------------------------|---------|--------------------------------------|---------------------------------------------------------------------------|
| Username and<br>Password | These fields apply if FTP is<br>enabled and Anonymous Access<br>is disabled. In this case, enter<br>the username and password. | None    | Enter a valid username and password. | No<br>Use Test Sign-in button<br>to verify the FTP<br>credentials.        |
| Port                     | Enter a new port number or use<br>the default port number (21).                                                                | 21      | Valid ports are 1 to 65535.          | No<br>Use <b>Test Sign-in</b> button<br>to verify the FTP<br>credentials. |

**Step 5** Optionally, you can select the **Device Pool** tab and edit the Media Server's association with a device pool. See Add and Remove Media Server From Device Pool, on page 93.

**Step 6** When you finish configuring the Media Server, click **Save**.

## **Related Topics**

Find Media Server, on page 93

# **Find Media Server**

The Operations Console lets you locate a Media Server on the basis of specific criteria. Use the following procedure to locate a Media Server.

# **Procedure**

To find a Media Server:

| Step 1 | Select D                                                                                                    | evice Management > Media Server.                                                                                                    |  |  |  |
|--------|----------------------------------------------------------------------------------------------------|----------------------------------------------------------------------------------------------------|--|--|--|
|        | The Fine                                                                                                    | d, Add, Delete, Edit Call Servers window lists the available Media Servers sorted by name, 10 at a time.                                                                                                    |  |  |  |
| Step 2 | If the lis page three                                                                                                    | t is long, click the first page, previous page, next page, and last page icons on the bottom right of the window to ough the list. Or, you can enter a page number in the <b>Page</b> field and press <b>enter</b> to go to the numbered page. |  |  |  |
| Step 3 | You can filter the list by selecting an attribute such as <b>Hostname</b> . Then select a modifier, such as <b>begins with</b> , enter you search term, and then click <b>Find</b> . |                                                                                                    |  |  |  |
|        | Note                                                                                                    | The filter is not case-sensitive, and wildcard characters are not allowed.                                                                                                    |  |  |  |

# Add and Remove Media Server From Device Pool

## **Procedure**

To add or remove a Media Server from a device pool:

| Step 1 | Select Device Management > Media Server.                                                                                                    |
|--------|----------------------------------------------------------------------------------------------------|
|        | The Find, Add, Delete, Edit Media Server window opens.                                                                                                    |
| Step 2 | From the list of matching records, select the Media Server that you want to edit.                                                                                                |
| Step 3 | Click Edit.                                                                                                    |
| Step 4 | Select the <b>Device Pool</b> tab.                                                                                                    |
| Step 5 | To add a device to a device pool, select the device pool from the <b>Available</b> pane, and then click the right arrow to move the pool to the <b>Selected</b> pane.            |
| Step 6 | To remove a device from a device pool, select the device pool from the <b>Selected</b> pane, and then click the left arrow to move the device pool to the <b>Available</b> pane. |
| Step 7 | Click Save.                                                                                                    |

# **View Deployment Status**

Use the Deployment Status button to view the status of the Media Server device list.

## Procedure

To view the status of the Media Server device list:

**Step 1** Select **Device Management** > **Media Server**.

The Find, Add, Delete, Edit Media Server window opens.

Step 2Click the Deployment Status button to view the status of the deployment of the default Media Server to each Call Server.You must select the Deploy button to have the Media Server sent to the Call Servers.

# **Unified Communications Manager Server Setup**

From the Device Management menu, Communications Manager option, you can add a Unified CM Server to the Operations Console. Once added, you can add the Unified CM Server to a device pool and access a Unified CM administration web page, from which you can configure the Unified CM Server.

Unified CM manages and switches VoIP calls among IP phones. Unified CVP interacts with Unified CM to send PSTN-originated calls to UCCE agents.

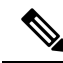

**Note** If the Unified CM was synchronized for its configured locations, and the Unified CM synchronization is disabled or the Unified CM device is deleted, then the previously configured synchronization locations are marked as invalid.

You can perform the following tasks:

- Add Unified CM Server
- Edit Unified CM Server
- Delete Unified CM Server
- Find Unified CM Server
- Synchronizing Location Information

# **Add Unified CM Server**

# Procedure

Use this procedure to add a Unified CM Server. See the following table for the Unified CM field descriptions.

| Field                                | Description                                                                                                    | Default                                                                                   | Range                                                                                                    | Restart Required |
|--------------------------------------|----------------------------------------------------------------------------------------------------|-------------------------------------------------------------------------------------------|----------------------------------------------------------------------------------------------------|------------------|
| General                              | l                                                                                                    |                                                                                           | I                                                                                                    |                  |
| IP Address                           | The IP address of the Unified CM Server.                                                                                                    | None                                                                                      | Valid IP address                                                                                                    | No               |
| Hostname                             | The name of the Unified<br>CM Server                                                                                                    | None                                                                                      | Valid DNS names,<br>includes letters in the<br>alphabet, the numbers<br>0 through 9, and a<br>dash.                             | No               |
| Description                          | The description of the<br>Unified CM Server                                                                                                    | None                                                                                      | Any text                                                                                                    | No               |
| Device Admin<br>URL                  | The Administration URL<br>for the Unified CM Server                                                                                                    | None                                                                                      | A valid URL. The<br>Operations Console<br>validates the URL for<br>syntax errors but does<br>not check that the site<br>exists. | No               |
| <b>Enable Synch</b><br>information.) | ronization (See Synchroniz                                                                                                    | e Location Infor                                                                          | mation for more                                                                                                    |                  |
| Enable<br>synchronization            | Select to enable<br>synchronization for<br>location. If enabled, the<br>Operations Console<br>extracts (synchronizes) the<br>Unified CM location<br>information from the<br>Unified CM server. | Disabled<br>When you<br>enable this<br>service, the<br>Port field<br>defaults to<br>8443. | Enabled or Disabled                                                                                                    | No               |

Table 32: Unified CM Configuration Settings

| Field               | Description                                                                                 | Default | Range                                                        | Restart Required |
|---------------------|---------------------------------------------------------------------------------------------|---------|--------------------------------------------------------------|------------------|
| Username            | User name to access the<br>Unified CM AXL<br>interface.                                     | None    | Valid Unified CM<br>AXL username.                            | No               |
| Password            | Password to access the<br>Unified CM AXL<br>interface                                       | None    | Valid Unified CM<br>AXL password.                            | No               |
| Confirm<br>Password | Retype the password to<br>verify that you typed the<br>password correctly                   | None    | Text must match the<br>text entered in the<br>Password field | No               |
| Port                | The port to which the<br>Unified CM server<br>connects when<br>establishing initial contact | 8443    | 1 through 65535                                              | No               |

#### **Step 1** Select **Device Management** > **Unified CM**.

The Find, Add, Delete, Edit Unified ICM Servers window opens.

## Step 2 Click Add New.

The Unified ICM Server Configuration window opens to the General tab.

**Step 3** Fill in the appropriate configuration settings.

See the Unified CM configuration settings field descriptions table for details.

Note Cisco AXL Web Service must be enabled on the Unified CM for synchronization to work.

To enable Cisco AXL Web Service on the Unified CM, perform the following steps:

- a) Log on to Unified CM.
- b) Open the Cisco Unified Serviceability dashboard and select Tools > Service Activation.
- c) In the drop down menu, select the Unified CM server that is configured in this Operations Console, and click Go.
- d) In the Database and Admin Services section, check the box next to Cisco AXL Web Service.
- e) Click Save.
- **Step 4** (Optional) Select the **Device Pool** tab and add the Unified CM Server to a device pool.
- **Step 5** When you finish configuring the Unified CM, click **Save**.

#### **Related Topics**

Device Information Field Descriptions, on page 2 Add or Remove Device From Device Pool Synchronize Location Information

# **Edit Unified CM Server**

# Procedure

Use this procedure to edit a Unified CM Server.

See the following table for the Unified CM field descriptions

## Table 33: Unified CM Configuration Settings

| Field                            | Description                                                                                                    | Default                                                                                   | Range                                                                                                    | Restart Required |
|----------------------------------|----------------------------------------------------------------------------------------------------|-------------------------------------------------------------------------------------------|----------------------------------------------------------------------------------------------------|------------------|
| General                          |                                                                                                    |                                                                                           |                                                                                                    |                  |
| IP Address                       | The IP address of the<br>Unified CM Server.<br>Note This field is                                                                                                    | None                                                                                      | Valid IP address                                                                                                    | No               |
|                                  | not editable.                                                                                                    |                                                                                           |                                                                                                    |                  |
| Hostname                         | The name of the Unified<br>CM Server                                                                                                    | None                                                                                      | Valid DNS names,<br>includes letters in the<br>alphabet, the numbers<br>0 through 9, and a<br>dash.                                  | No               |
| Description                      | The description of the<br>Unified CM Server                                                                                                    | None                                                                                      | Any text                                                                                                    | No               |
| Device Admin<br>URL              | The Administration URL<br>for the Unified CM Server                                                                                                    | None                                                                                      | A valid URL. The<br>Operations Console<br>validates the URL for<br>syntax errors, but does<br>not check that the site<br>exists.     | No               |
| Enable Synchi<br>for more inform |                                                                                                    |                                                                                           |                                                                                                    |                  |
| Enable<br>synchronization        | Select to enable<br>synchronization for<br>location. If enabled, the<br>Operations Console<br>extracts (synchronizes) the<br>Unified CM location<br>information from the<br>Unified CM server. | Disabled<br>When you<br>enable this<br>service, the<br>Port field<br>defaults to<br>8443. | Enabled or Disabled                                                                                                    | No               |
| Username                         | User name to access the<br>Unified CM AXL<br>interface.                                                                                                    | None                                                                                      | Valid names include<br>uppercase and<br>lowercase alphabetical<br>letters, the numbers 0<br>through 9, a dash, and<br>an underscore. | No               |

| Field               | Description                                                                                 | Default | Range                                                                                                    | Restart Required |
|---------------------|---------------------------------------------------------------------------------------------|---------|----------------------------------------------------------------------------------------------------|------------------|
| Password            | Password to access the<br>Unified CM AXL<br>interface                                       | None    | Any text that follows<br>the requirements for<br>choosing secuire<br>passwords. See<br>General User<br>Information Settings. | No               |
| Confirm<br>Password | Retype the password to<br>verify that you typed the<br>password correctly                   | None    | Text must match the<br>text entered in the<br>Password field                                                                 | No               |
| Port                | The port to which the<br>Unified CM server<br>connects when<br>establishing initial contact | 8443    | 1 through 65535                                                                                                    | No               |

#### **Step 1** Select **Device Management** > **Unified CM**.

The Find, Add, Delete, Edit Unified ICM Servers window opens.

Step 2 Select the Unified CM Server that you want to edit. To narrow down the list of servers see Find Unified CM Server, on page 99.

## Step 3 Click Edit.

The Edit Unified CM Server Configuration window opens to the General tab with the current settings displayed.

**Step 4** Update the configuration settings as required.

See the Unified CM configuration settings field descriptions table for details.

**Note** Cisco AXL Web Service must be enabled on the Unified CM for synchronization to work.

To enable Cisco AXL Web Service on the Unified CM, perform the following steps:

- a) Log on to Unified CM.
- b) Open the Cisco Unified Serviceability dashboard and select Tools > Service Activation.
- c) In the drop down, select the Unified CM server that is configured in this Operations Console, and click Go.
- d) In the Database and Admin Services section, check the box next to "Cisco AXL Web Service".
- e) Click Save.
- **Step 5** (Optional) Select the **Device Pool** tab and add the server to a device pool.
- **Step 6** When you finish configuring the server, click **Save** to save the configuration.

#### **Related Topics**

Device Information Field Descriptions, on page 2 Find Unified CM Server, on page 99 Add or Remove Device From Device Pool Synchronize Location Information

# **Delete Unified CM Server**

Deleting a Unified CM Server deletes the configuration of the selected server from the Operations Console database and removes the server from the displayed list of Unified CM Servers.

## Procedure

To delete a Unified CM Server:

| Step 1 | Select Device Management > Unified CM.                                                                                            |
|--------|----------------------------------------------------------------------------------------------------|
|        | The Find, Add, Delete, Edit Unified ICM Servers window opens.                                                                     |
| Step 2 | Select the Unified CM Server that you want to delete. To narrow down the list of servers, see Find Unified CM Server, on page 99. |
| Step 3 | Click Delete.                                                                                                    |
| Step 4 | When prompted to confirm the delete operation, click <b>OK</b> or click <b>Cancel</b> .                                           |

#### **Related Topics**

Find Unified CM Server, on page 99 Synchronize Location Information

# **Find Unified CM Server**

You can locate a Unified CM Server on the basis of specific criteria. Use the following procedure to locate a Unified CM Server.

## **Related Topics**

Synchronize Location Information

# Procedure

To find a Unified CM Server:

## **Step 1** Select **Device Management** > **Unified CM**.

The Find, Add, Delete, Edit Unified ICM Servers window lists the available Unified ICM Servers, sorted by name, 10 at a time.

- **Step 2** If the list is long, click the first page, previous page, next page, and last page icons on the bottom right of the window to page through the list. Or, you can enter a page number in the **Page** field and press **enter** to go to the numbered page.
- **Step 3** You can also filter the list by selecting an attribute such as Hostname. Then select a modifier, such as **begins with**, enter your search term, and then click**Find**.

Note The filter is not case sensitive, and wildcard characters are not allowed.

# **Unified ICM Server Setup**

Unified CVP provides VoIP routing services for the Unified CCE and Unified CCX products. Unified ICM provides the services to determine where calls should be routed, whether to ACDs, specific agents, or to VRUs, but the routing services themselves must be provided by an external routing client.

A Unified ICM Server is required in Unified CVP Comprehensive, Call Director, and VRU-Only call flow models.

# Add Unified ICM Server

From the Device Management menu, ICM Server option, you can add a pre-configured ICM Server to the Operations Console. Once added, you can add the ICM Server to a device pool. **Related Topics** 

Add or Remove Device From Device Pool Device Information Field Descriptions, on page 2

# Procedure

To add an ICM Server:

#### **Step 1** Select **Device Management** > **Unified ICM**.

The Find, Add, Delete, Edit ICM Server window opens.

**Note** To use an existing ICM Server as a template for creating the new ICM Server, select the ICM Server by clicking the radio button preceding it, and then clicking **Use As Template**.

#### Step 2 Click Add New.

The Unified ICM Server Configuration window opens.

#### **Step 3** Fill in the appropriate Unified ICM configuration settings on the General tab.

#### Table 34: Unified ICM General Tab Configuration Settings

| Field       | Description                                  | Default | Range                                                                                           | Restart Required |
|-------------|----------------------------------------------|---------|-------------------------------------------------------------------------------------------------|------------------|
| General     |                                              |         |                                                                                                 |                  |
| IP Address  | The IP address of the Unified ICM Server     | None    | Valid IP address                                                                                | No               |
| Hostname    | The name of the Unified ICM<br>Server        | None    | Valid DNS name,<br>includes letters in the<br>alphabet, the numbers 0<br>through 9, and a dash. | No               |
| Description | The description of the<br>Unified ICM Server | None    | Up to 1,024 characters                                                                          | No               |

| Field               | Description                                                | Default | Range     | Restart Required |
|---------------------|------------------------------------------------------------|---------|-----------|------------------|
| Device Admin<br>URL | The URL for the Unified ICM web configuration application. | None    | Valid URL | No               |

**Step 4** In the Unified ICM server, enter the information in the Enable Serviceability panel so that Serviceability information for this Unified ICM server is distributed using the web services manager feature of Unified CVP.

| Table 35: Unified ICM Serviceability Fiel | ds |
|-------------------------------------------|----|
|-------------------------------------------|----|

| Field                     | Description                                                                                                    | Default        | Range                                                                                                    |
|---------------------------|----------------------------------------------------------------------------------------------------|----------------|----------------------------------------------------------------------------------------------------|
| Enable Serviceability     | Select this check box to<br>enable serviceability. This<br>option allows you to use<br>system CLI to collect<br>diagnostic (health and status)<br>and device-specific<br>information for Unified ICM. | Not Selected   | Not Applicable                                                                                                    |
| Username                  | The username required to<br>sign in to Unified ICM<br>Serviceability.<br>For Unified ICM, the<br>Username is typically a<br>domain/username<br>combination.                                           | Not Applicable | Valid names contain<br>uppercase and lowercase<br>alphanumeric characters,<br>period, dash and underscore.              |
| Password/Confirm Password | The password required to<br>sign in to Unified ICM<br>Serviceability.                                                                                                    | Not Applicable | Any text that follows the<br>requirements for choosing<br>secure passwords. See<br>General User Information<br>Settings |
| Port                      | The port on which<br>Serviceability is configured<br>on Unified ICM.                                                                                                    | 7890           | 1 - 65535                                                                                                    |

**Step 5** (Optional) Select the Device Pool tab and add the Unified ICM Server to a device pool.

**Step 6** When you finish configuring the Unified ICM Server, click **Save**.

# **Delete Unified ICM Server**

Deleting a Unified ICM Server deletes the configuration of the selected Unified ICM Server in the Operations Console database and removes the Unified ICM Server from the list of Unified ICM Servers displayed in the Operations Console.

## **Related Topics**

Find Unified ICM Server, on page 103

# Procedure

To delete a Unified ICM Server:

| Step 1 | Select Device Management > Unified ICM.                                                                                        |
|--------|----------------------------------------------------------------------------------------------------|
|        | The Find, Add, Delete, Edit window opens.                                                                                      |
| Step 2 | Select the Unified ICM Server that you want to delete. To narrow the list of servers see Find Unified ICM Server, on page 103. |
| Step 3 | Click <b>Delete</b> .                                                                                                    |
| Step 4 | When prompted to confirm the delete operation, click <b>OK</b> or click <b>Cancel</b> .                                        |

# **Edit Unified ICM Server**

## **Related Topics**

Add or Remove Device From Device Pool Device Information Field Descriptions, on page 2 Find Unified ICM Server, on page 103

# Procedure

To edit a Unified ICM Server:

## **Step 1** Select **Device Management** > **Unified ICM**.

The Find, Add, Delete, Edit Unified ICM Server window opens.

- **Step 2** Select the Unified ICM Server that you want to edit. To narrow the list of servers see Find Unified ICM Server, on page 103.
- Step 3 Click Edit.

The Unified ICM Server Configuration window opens and displays the current settings.

## **Step 4** Change the appropriate Unified ICM Server configuration settings on the General tab as required.

| Field      | Description                                                                                | Default | Range                                                                                           | Restart Required |
|------------|--------------------------------------------------------------------------------------------|---------|-------------------------------------------------------------------------------------------------|------------------|
| General    |                                                                                            |         |                                                                                                 |                  |
| IP Address | The IP address of the Unified<br>ICM Server.<br><b>Note</b> This field is not<br>editable. | None    | Valid IP address                                                                                | No               |
| Hostname   | The name of the Unified ICM<br>Server                                                      | None    | Valid DNS name,<br>includes letters in the<br>alphabet, the numbers 0<br>through 9, and a dash. | No               |

| Field               | Description                                                      | Default | Range                  | Restart Required |
|---------------------|------------------------------------------------------------------|---------|------------------------|------------------|
| Description         | The description of the<br>Unified ICM Server                     | None    | Up to 1,024 characters | No               |
| Device Admin<br>URL | The URL for the Unified<br>ICM web configuration<br>application. | None    | Valid URL              | No               |

**Step 5** In the Unified ICM server, you can change the information in Enable Serviceability panel.

## Table 36: Unified ICM Serviceability Fields

| Field                     | Description                                                                                                    | Data Range                                                                                                 | Default        |
|---------------------------|----------------------------------------------------------------------------------------------------|----------------------------------------------------------------------------------------------------|----------------|
| Enable Serviceability     | Select this check box to<br>enable serviceability. This<br>option allows you to use<br>system CLI to collect<br>diagnostic (health and status)<br>and device-specific<br>information for Unified ICM. | Not Selected                                                                                               | Not Applicable |
| Username                  | The username required to<br>sign in to Unified ICM<br>Serviceability.<br>For Unified ICM, the<br>Username is typically a<br>domain/username<br>combination.                                           | Valid names contain<br>uppercase and lowercase<br>alphanumeric characters,<br>period, dash and underscore. | Not Applicable |
| Password/Confirm Password | The password required to<br>sign in to Unified ICM<br>Serviceability (for example,<br>the web admin password).                                                                                        | Must match password on<br>Unified ICM                                                                      | Not Applicable |
| Port                      | The port on which<br>Serviceability is configured<br>on Unified ICM.                                                                                                    | 1 - 65535                                                                                                  | 7890           |

**Step 6** Update the **Device Pool** tab settings.

**Step 7** When you are finished configuring the Unified ICM Server, click **Save**.

# **Find Unified ICM Server**

You can locate a Unified ICM Server on the basis of specific criteria. Use the following procedure to locate a Unified ICM Server.

# Procedure

To find a Unified ICM Server:

# Step 1 Select Device Management > Unified ICM. The Find, Add, Delete, Edit Unified ICM Servers window lists the available Unified ICM Servers. Step 2 If the list is long, click the first page, previous page, next page, and last page icons on the bottom right of the window to page through the list. Or, you can enter a page number in the Page field and press enter to go to the numbered page. Step 3 You can also filter the list by selecting an attribute such as Hostname. Then select a modifier, such as begins with, enter

your search term, and then click **Find**.

**Note** The filter is not case sensitive, and wildcard characters are not allowed.

# SIP Proxy Server Setup

From **Device Management** > **SIP Proxy Server**, add a SIP Proxy Server to the Operations Console. Once added, you can add the SIP Proxy Server to a device pool. You can also configure a link to the administration web page for the SIP Proxy Server so that you can access that page from the Operations Console.

A SIP Proxy Server is a device that routes individual SIP transport messages among SIP endpoints. It plays a key role in high availability in a Unified CVP deployment for call switching. It is designed to support multiple SIP endpoints of various types, and implements load balancing and failover among those endpoints. SIP Proxy Servers are deployed alone or as a pair. Also, smaller Unified CVP deployments run without a SIP Proxy Server. In such cases, the Unified CVP SIP service assumes some of those functions because it configures a static table to look up destinations.

Unified CVP works with RFC-3261-compliant SIP Proxy Servers and has been qualified with the following:

Cisco Unified SIP Proxy

# **Add SIP Proxy Server**

#### **Related Topics**

Add or Remove Device From Device Pool Device Information Field Descriptions, on page 2

## Procedure

To add SIP Proxy Server:

#### **Step 1** Select **Device Management** > **SIP Proxy Server**.

The Find, Add, Delete, Edit window opens.

**Note** To use an existing SIP Proxy Server as a template for creating the new SIP Proxy Server, select the SIP Proxy Server by clicking the radio button preceding it, and then click **Use As Template**.

## Step 2 Click Add New.

The SIP Server Configuration window opens.

## **Step 3** Fill in the appropriate SIP Proxy Server configuration settings on the **General** tab.

#### Table 37: SIP Proxy Server Configuration Settings

| Field            | Description                                 | Default                          | Range                                                                                                    | Restart Required |
|------------------|---------------------------------------------|----------------------------------|----------------------------------------------------------------------------------------------------|------------------|
| IP Address       | The IP address of the SIP<br>Proxy Server   | None                             | Valid IP address                                                                                            | Not Applicable   |
| Hostname         | The host name of the SIP<br>Proxy Server    | None                             | Valid DNS name, includes<br>letters in the alphabet, the<br>numbers 0 through 9, and a<br>dash              | Not Applicable   |
| Device Type      | The type of proxy server.                   | Cisco<br>Unified<br>SIP<br>Proxy | Cisco Unified SIP Proxy                                                                                     | Not Applicable   |
| Description      | The description of the SIP<br>Proxy Server  | None                             | Up to 1,024 characters                                                                                      | Not Applicable   |
| Device Admin URL | The Administration URL of SIP Proxy Server. | None                             | A valid URL. The UI validates<br>the URL for URL syntax errors,<br>but no validation for site<br>existence. | Not Applicable   |

#### Table 38: SIP Proxy Server Serviceability Fields

| Field                 | Description                                                                                                    | Default                                                                                                    | Data Range                                                                                                 |
|-----------------------|----------------------------------------------------------------------------------------------------|----------------------------------------------------------------------------------------------------|----------------------------------------------------------------------------------------------------|
| Enable Serviceability | Select this check box to<br>enable serviceability. This<br>option allows you to use<br>system CLI to collect<br>diagnostic (health and status)<br>and device-specific<br>information for SIP Proxy<br>Server. | Not Selected                                                                                               | Not Applicable                                                                                             |
| Username              | The username required to<br>sign in to the proxy server's<br>serviceability.                                                                                                    | Not Applicable                                                                                             | Valid names contain<br>uppercase and lowercase<br>alphanumeric characters,<br>period, dash and underscore. |
| Password              | For Unified SIP Proxy Only.<br>The password that matches<br>the user password.                                                                                                    | Valid names contain<br>uppercase and lowercase<br>alphanumeric characters,<br>period, dash and underscore. | Valid names contain<br>uppercase and lowercase<br>alphanumeric characters,<br>period, dash and underscore. |

| Field            | Description                                                            | Default        | Data Range                            |
|------------------|------------------------------------------------------------------------|----------------|---------------------------------------|
| Confirm Password | Retype password.                                                       | Not Applicable | Must match password on the SIP Proxy. |
| Port             | The port on which<br>Serviceability is configured<br>on the SIP Proxy. | 8443           | 1 - 65535                             |

**Step 4** Optionally, select the **Device Pool** tab and add the SIP Proxy Server to a device pool.

**Step 5** When you finish configuring the SIP Proxy Server, click **Save**.

# **Edit SIP Proxy Server**

You can change an existing SIP Proxy Server configuration.

# Procedure

To edit SIP Proxy Server:

## **Step 1** Select **Device Management** > **SIP Proxy Server**.

The Find, Add, Delete, Edit SIP Servers window opens.

- **Step 2** Select the SIP Proxy Server that you want to edit. If the list is too long, see Find SIP Proxy Server, on page 108.
- Step 3 Click Edit.

The SIP Proxy Server Configuration window opens and displays the current settings.

**Step 4** Fill in the appropriate configuration settings on the General tab.

#### Table 39: SIP Proxy Server Configuration Settings

| Field       | Description                               | Default                          | Range                                                                                          | Restart Required |
|-------------|-------------------------------------------|----------------------------------|------------------------------------------------------------------------------------------------|------------------|
| IP Address  | The IP address of the SIP<br>Proxy Server | None                             | Valid IP address                                                                               | Not Applicable   |
|             | Note This field is not editable           |                                  |                                                                                                |                  |
| Hostname    | The host name of the SIP<br>Proxy Server  | None                             | Valid DNS name, includes<br>letters in the alphabet, the<br>numbers 0 through 9, and a<br>dash | Not Applicable   |
| Device Type | The type of proxy server                  | Cisco<br>Unified<br>SIP<br>Proxy | Cisco Unified SIP Proxy                                                                        | Not Applicable   |

L

| Field            | Description                                   | Default | Range                                                                                                    | Restart Required |
|------------------|-----------------------------------------------|---------|----------------------------------------------------------------------------------------------------|------------------|
| Description      | The description of the SIP<br>Proxy Server    | None    | Up to 1,024 characters                                                                                     | Not Applicable   |
| Device Admin URL | The Administration URL of<br>SIP Proxy Server | None    | A valid URL. The UI validates<br>the URL for URL syntax errors,<br>but no validation for site<br>existence | Not Applicable   |

#### Table 40: SIP Proxy Server Serviceability Fields

| Field                            | Description                                                                                                    | Data Range                                                                                                 | Default        |
|----------------------------------|----------------------------------------------------------------------------------------------------|----------------------------------------------------------------------------------------------------|----------------|
| Enable Serviceability            | Select this check box to<br>enable serviceability. This<br>option allows you to use<br>system CLI to collect<br>diagnostic (health and status)<br>and device-specific<br>information for SIP Proxy<br>Server. | Not Selected                                                                                               | Not Applicable |
| Username                         | The username required to<br>sign in to Unified ICM<br>Serviceability.                                                                                                    | Valid names contain<br>uppercase and lowercase<br>alphanumeric characters,<br>period, dash and underscore. | Not Applicable |
| User Password/Enable<br>Password | The password required to<br>sign in to SIP Proxy<br>Serviceability.                                                                                                    | Must match password on<br>Unified ICM                                                                      | Not Applicable |
| Port                             | The port on which<br>Serviceability is configured<br>on the SIP Proxy.                                                                                                    | 1 - 65535                                                                                                  | 8443           |

**Step 5** (Optional) Select the **Device Pool** tab and update the device pool settings.

**Step 6** When you finish configuring the SIP Proxy Server, click **Save**.

#### **Related Topics**

Device Information Field Descriptions, on page 2

# **Delete SIP Proxy Server**

Deleting a SIP Proxy Server deletes the configuration of the selected Proxy Server in the Operations Console database and removes the server from displayed list of SIP Proxy Servers.

## **Procedure**

To delete a SIP Proxy Server:

| Step 1 | Select Device Management > SIP Proxy Server.                                                                                                   |
|--------|----------------------------------------------------------------------------------------------------|
|        | The Find, Add, Delete, Edit SIP Proxy Server window opens.                                                                                     |
| Step 2 | Select the radio button next to the SIP Proxy Server that you want to delete. If the list is too long, see Find SIP Proxy Server, on page 108. |
| Step 3 | Click Delete.                                                                                                    |
| Step 4 | When prompted to confirm the delete operation, click <b>OK</b> or click <b>Cancel</b> .                                                        |

# **Find SIP Proxy Server**

You can locate a SIP Proxy Server on the basis of specific criteria. Use the following procedure to locate a SIP Proxy Server.

# Procedure

To find a SIP Proxy Server:

## **Step 1** Select **Device Management** > **SIP Proxy Server**.

The Find, Add, Delete, Edit SIP Proxy Servers window lists the available proxy servers of the type you selected, sorted by name, 10 at a time.

- **Step 2** If the list is long, click the first page, previous page, next page, and last page icons on the bottom right of the window to page through the list. Or, you can enter a page number in the **Page** field and press enter to go directly to the numbered page.
- **Step 3** You can also filter the list by selecting an attribute such as **Hostname**. Then select a modifier, such as **begins with**, enter your search term, and then click **Find**.

Note The filter is not case sensitive, and wildcard characters are not allowed.

# **Unified IC Server Setup**

The Unified Intelligence Center (Unified IC) Server is a device type in Operations Console for Unified CVP.

To support a Unified CVP reporting solution, install and configure a Unified IC Server with the Unified CVP Reporting Server.

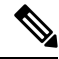

Note

To use an existing Unified IC Server as a template for creating the new Unified IC Server, select the Unified IC Server by clicking the radio button preceding it, and then click **Use As Template**.
- Configured Unified IC Servers are listed in the Device Past Configurations table listing. Unified IC Server devices are only saved to the Operations Console database--they are not saved and deployed. Consequently, each Unified IC Server is listed as one past configuration entry.
- The Unified IC Server is a standalone device and is not integrated with Unified CVP. Therefore, the Unified IC Server is not displayed in the Device Versions table.
- A Unified IC Server device is not included as a selectable device in the SNMP menu option windows.
- If you select a Unified CVP Reporting Server for deletion and this server has a Unified IC Server association, a warning message prompts you to remove the association.

## **Add Unified IC Server**

You can create a new Unified IC Server by using an existing Unified IC Server configuration as a template or by filling in its values from scratch.

**Related Topics** 

Unified IC Server Setup, on page 108 Edit Unified IC Server, on page 111 Delete Unified IC Server, on page 111 Find Unified IC Server, on page 112

### Procedure

To add a Unified IC Server to the Operations Console database and associate it with a Unified CVP Reporting Server:

#### **Step 1** Select **Device Management** > **Unified IC**.

All Unified IC Servers that have been added to the Operations Console are listed in the Find, Add, Delete, Edit Unified IC Servers list.

#### Step 2 Click Add New.

The Unified IC Server Configuration window opens to the General tab.

**Step 3** Fill in the appropriate Unified IC Server configuration settings on the General tab.

#### Table 41: General Settings

| Field       | Description                          | Default | Range                                                                                          | Restart Required |
|-------------|--------------------------------------|---------|------------------------------------------------------------------------------------------------|------------------|
| IP Address  | The IP address of the Unified IC     | None    | Valid IP address                                                                               | Not Applicable   |
| Hostname    | The host name of the Unified IC      | None    | Valid DNS name, includes<br>letters in the alphabet, the<br>numbers 0 through 9, and a<br>dash | Not Applicable   |
| Description | The description of the<br>Unified IC | None    | Up to 1,024 characters                                                                         | Not Applicable   |

| Field            | Description                             | Default | Range                                                                                                    | Restart Required |
|------------------|-----------------------------------------|---------|----------------------------------------------------------------------------------------------------|------------------|
| Device Admin URL | The Administration URL of<br>Unified IC | None    | A valid URL. The UI validates<br>the URL for URL syntax errors,<br>but no validation for site<br>existence | Not Applicable   |

#### Table 42: Unified IC Server Serviceability Fields

| Field                 | Description                                                                                                    | Default                                                                                                    | Data Range                                                                                                 |
|-----------------------|----------------------------------------------------------------------------------------------------|----------------------------------------------------------------------------------------------------|----------------------------------------------------------------------------------------------------|
| Enable Serviceability | Select this check box to<br>enable serviceability. This<br>option allows you to use<br>system CLI to collect<br>diagnostic (health and status)<br>and device-specific<br>information for Unified IC. | Not Selected                                                                                               | Not Applicable                                                                                             |
| Username              | The username required to<br>sign in to the proxy server's<br>serviceability.                                                                                                    | Not Applicable                                                                                             | Valid names contain<br>uppercase and lowercase<br>alphanumeric characters,<br>period, dash and underscore. |
| Password              | For Unified SIP Proxy Only.<br>The password that matches<br>the user password.                                                                                                    | Valid names contain<br>uppercase and lowercase<br>alphanumeric characters,<br>period, dash and underscore. | Valid names contain<br>uppercase and lowercase<br>alphanumeric characters,<br>period, dash and underscore. |
| Confirm Password      | Retype password.                                                                                                    | Not Applicable                                                                                             | Must match password on the SIP Proxy.                                                                      |
| Port                  | The port on which<br>Serviceability is configured<br>on the SIP Proxy.                                                                                                    | 8443                                                                                                    | 1 - 65535                                                                                                  |

- **Step 4** Assigning Unified CVP Reporting Servers is optional. One Unified CVP Reporting Server can be assigned to multiple Unified IC Server devices. By associating a Reporting Server, you are tracking that this Reporting Server is being set up as a data source for Unified IC.
- **Step 5** Click **Device Pool** to associate the Unified IC Server to a device pool.

The default device pool is automatically assigned to the newly-configured Unified IC Server. You can specifically assign the Unified IC Server to required device pool.

**Step 6** When you finish configuring the Unified IC Server, click **Save** to save the settings in the Operations Console database.

## **Edit Unified IC Server**

While you can edit any existing Unified IC Server device, you cannot change the IP address of a Unified IC Server. The same fields present when adding a Unified IC Server (see Add Unified IC Server, on page 109) are also displayed in the edit process.

**Related Topics** 

Unified IC Server Setup, on page 108 Add Unified IC Server, on page 109 Delete Unified IC Server, on page 111 Find Unified IC Server, on page 112

### Procedure

To edit an existing Unified IC Server:

Step 1Select Device Management > Unified IC.The Find, Add, Delete, Edit Unified IC Server window opens.

**Step 2** Select a Unified IC Server by clicking on the link in its name field or by clicking the radio button preceding it, and then clicking **Edit**. To narrow the list of servers see Find Unified IC Server, on page 112.

All fields are pre-populated with existing configuration information if available: IP Address (read-only, required), Hostname (required), Description, Device Admin URL, and Reporting Server Assignment. Serviceability information is also present if configured. See Add Unified IC Server, on page 109 for details on the fields.

**Step 3** (Optional) Select the **Device Pool** tab to add/remove devices the device pool.

**Step 4** When you finish configuring the Unified IC Server, click **Save** to save the settings in the Operations Console database.

## **Delete Unified IC Server**

One Unified CVP Reporting Server can be assigned to several Unified IC Servers. Before the assigned Unified CVP Reporting Server can be deleted, these associated references in the Unified IC devices must also be removed. When you select a Unified CVP Reporting Server for deletion and that server has a Unified IC Server association, you receive a warning message prompting you to delete all Unified IC Server associations.

You can delete existing Unified IC Servers using the procedure specified in this section.

#### **Related Topics**

Unified IC Server Setup, on page 108 Add Unified IC Server, on page 109 Edit Unified IC Server, on page 111 Find Unified IC Server, on page 112

### Procedure

To delete a Unified IC Server:

#### **Step 1** Select **Device Management** > **Unified IC**.

The Find, Add, Delete, Edit Unified IC Server window opens.

**Step 2** Select the required Unified IC Server by clicking the radio button preceding it, and then clicking **Delete**. To narrow the list of servers see Find Unified IC Server, on page 112.

**Step 3** When prompted to confirm the delete operation, click **OK** or click **Cancel**.

## **Find Unified IC Server**

Use the following procedure to locate a Unified IC Server that has been added in the Operations Console. **Related Topics** 

Unified IC Server Setup, on page 108 Add Unified IC Server, on page 109 Edit Unified IC Server, on page 111 Delete Unified IC Server, on page 111

### Procedure

To find a Unified IC Server:

#### **Step 1** Select **Device Management** > **Unified IC**.

The Find, Add, Delete, Edit Unified IC Servers window lists the available Unified IC Servers, sorted by name.

- **Step 2** If the list is long, you can click the first page, previous page, next page, and last page icons on the bottom right of the window to page through the list. Or, you can enter a page number in the **Page** field and press **enter** to go to the numbered page.
- **Step 3** You can also filter the list by selecting an attribute such as **Hostname**. Then select a modifier, such as **begins with**, enter your search term, and then click **Find**.

# Past Device Setups in Operations Console Database

You can view the past 10 saved configurations of a selected device that are currently stored in the Operations Console database.

## Find Past Device Setup

To find a past configuration for a device, first find the device. As you probably have several devices in your network, the Operations Console lets you locate specific devices on the basis of specific criteria. Use the following procedure to locate a device.

**Note** The filter is not case sensitive, and wildcard characters are not allowed.

### Procedure

To find a past configuration for a device:

**Step 1** Select **Device Management** > **Device Past Configurations**.

- **Step 2** If the list is long, click the first page, previous page, next page, and last page icons on the bottom right of the window to page through the list. Or, you can enter a page number in the **Page** field and press **enter** to go to the numbered page.
- **Step 3** You can also filter the list by selecting an attribute such as **Hostname**. Then select a modifier, such as **begins with**, enter your search term, and then click **Find**.

Note The filter is not case-sensitive, and wildcard characters are not allowed.

## **View Past Device Setup**

### Procedure

To view the details of a past configuration for a device:

- Step 1
   Select Device Management > Device Past Configurations.

   Step 2
   Select the device configuration by clicking the radio button preceding it and then clicking Past Configurations.

   The List of Past Configurations window lists the configurations that have been saved for the selected device.

   Step 3
   Select a device past configuration to view by clicking the link in the description field or by clicking the radio button
- Step 3 Select a device past configuration to view by clicking the link in the description field or by clicking the radio button preceding it, and then clicking View.

Configuration details for the selected past configuration are displayed.

## **Apply Past Device Setup**

The Operations Console stores configurations for a device. You can select a previous device configuration and apply it to a device.

### Procedure

To apply a past configuration to a device:

 Step 1
 Select Device Management > Device Past Configurations from the Main menu.

 Step 2
 Select the device configuration by clicking the radio button preceding it, and then clicking Past Configurations.

The List of Past Configurations window lists the configurations that have been saved for the selected device.

**Step 3** Select a device past configuration to view by clicking the link in the description field or by clicking the radio button preceding it, and then clicking **View**.

Configuration details for the selected past configuration are displayed.

- **Step 4** Click **Save** to save the selected configuration to the database.
  - Note If this is a Reporting Server, Call Server, VXML Server, Unified CVP VXML Server (standalone), or Speech Server, you must click Save & Deploy.

# **Device Versions**

From the Device Management menu, Device Version option, you can view version information for the Call Server, Reporting Server, Unified CVP VXML Server, and Unified CVP VXML Server (standalone). Device version information is available for CVP specific devices only.

To view version information for CVP device types:

- 1. Select Device Management > Device Versions.
- 2. From the Select Device Type drop-down menu, select the CVP device type that you want version information about.

The table refreshes to display devices of the selected type and corresponding version data.